# CHƯƠNG 1 SOẠN THẢO VĂN BẢN MICROSOFT WORD

# NỘI DUNG CHÍNH PHẦN LÝ THUYẾT

#### 1.1. Các thao tác căn bản

## 1.1.1. Khởi động và giới thiệu các thành phần trên màn hình làm việc của Microsoft Word

### Khởi động Microsoft Word

- <u>Cách 1</u>: Nháy đúp chuột vào biểu tượng *mi* ngoài màn hình nền (Desktop)
- <u>Cách 2</u>: Nháy phím chuột trái vào start → chọn Programs → chọn Microsoft
   Office → chọn Microsoft Office Word 2003

### Các thành phần trên màn hình làm việc của Word

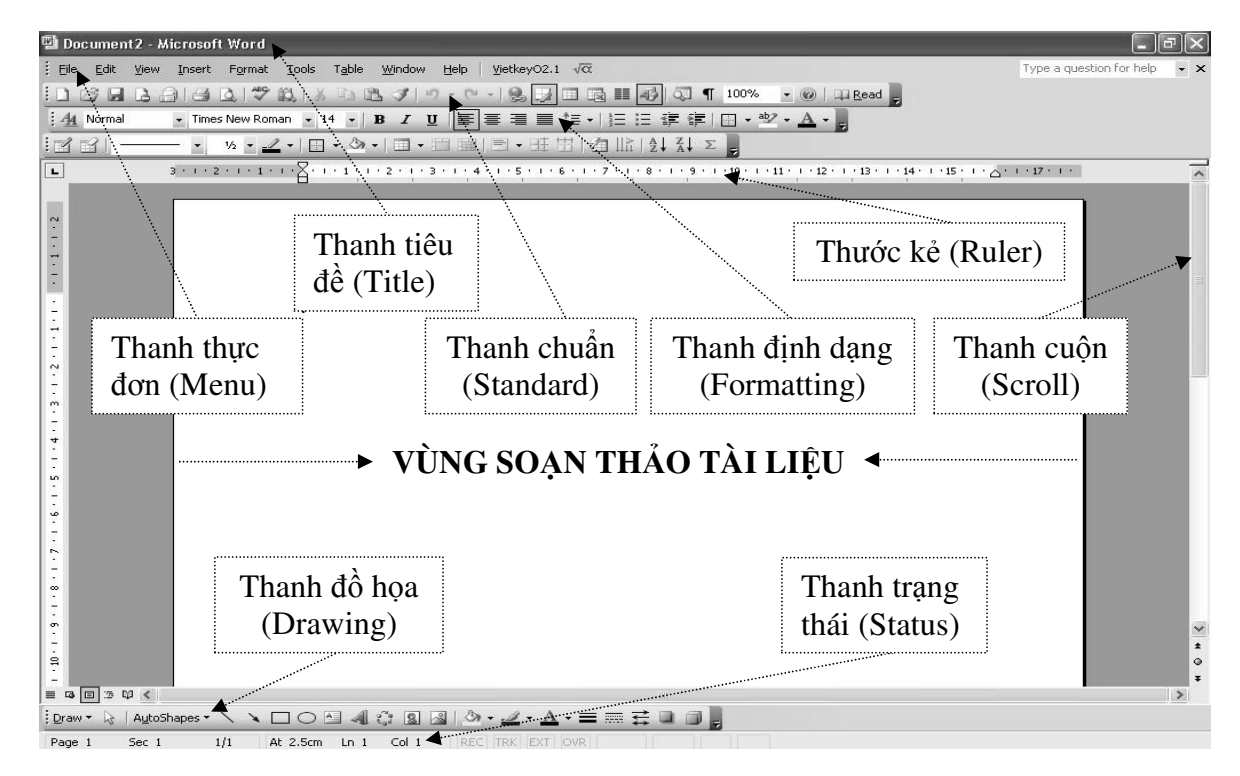

### 1.1.2. Ý nghĩa của các biểu tượng trên thanh công cụ (Toolbars)

✓ Thanh thực đơn (Menu): Chứa các lệnh để gọi tới các chức năng của Word trong khi làm việc.

| The Fair Terr Terr Level (Terr Terre Terre |
|--------------------------------------------|
|--------------------------------------------|

| Tên                   | Ý nghĩa                                                  |
|-----------------------|----------------------------------------------------------|
| File (Tân)            | Gồm các lệnh xử lý tệp văn bản như: Open (Mở), New       |
| rne (rep)             | (Mói), Save (Lưu), Print (In),                           |
| Edit (Biên tên)       | Gồm các lệnh biên tập văn bản như: Cut (Cắt), Copy (Sao  |
| Eun (Dien iập)        | chép), <b>Paste</b> (Dán),                               |
| View (Hiẩn thi)       | Gồm các lệnh hiển thị như: Normal (Chuẩn), Page Layout   |
| <b>view</b> (men uni) | (Bố trí trang), <b>Toolbars</b> (Thanh công cụ),         |
| Insort (Chàn)         | Các lệnh chèn đối tượng vào văn bản như: Page Numbers    |
|                       | (Số trang), Symbol (Ký tự đặc biệt), Picture (Hình ảnh), |
| Format (Dinh dang)    | Gồm các lệnh định dạng như: Font (Phông chữ), Paragraph  |
| rormat (Dinn dang)    | (Đoạn văn bản), <b>Columns</b> (cột),                    |
| Tools (Công cụ)       | Gồm các lệnh để thiết đặt hay định dạng                  |
| Table (Bång)          | Gồm các lệnh làm việc với bảng biểu                      |
| Windows (Cửa số)      | Gồm các lệnh liên quan đến hiển thị cửa số               |
| Help (Trợ giúp)       | Các hướng dẫn trợ giúp                                   |

✓ Thanh chuẩn (Standard): giúp người sử dụng thực hiện các lệnh xử lý văn bản nhanh hơn thông qua các biểu tượng

D C2 🖬 B A | 3 B | 3 B | 3 B B B | 3 | 9 + 1 - | 8 B | 1 B | 1 B | 1 0 0 1 ¶ 100% → @

| Biểu tượng | Tên           | Ý nghĩa                                        |
|------------|---------------|------------------------------------------------|
| Ľ          | New           | Tạo tệp mới                                    |
| ۲.<br>۲    | Open          | Mở tệp đã có                                   |
|            | Save          | Lưu tệp đang mở                                |
| <b>e</b>   | Print         | In tệp đang mở                                 |
| <u>La</u>  | Print Preview | Xem văn bản trước khi in                       |
| ¥          | Cut           | Cắt đối tượng được đánh dấu vào Clipboard      |
|            | Сору          | Sao chép đối tượng được đánh dấu vào Clipboard |
| Ē          | Paste         | Dán nội dung từ Clipboard vào vị trí soạn thảo |
| 2          | Undo          | Hủy bỏ thao tác vừa làm                        |
| 2          | Redo          | Khôi phục thao tác vừa hủy bỏ                  |

 $\checkmark$ Thanh định dạng: giúp người sử dụng thực hiện các lệnh định dạng nhanh hơn thông qua các biểu tượng

| 🐴 Normal 💽 Times New Roman | • 14 • <b>B</b> <i>I</i> <u>U</u> | ĒĒĒĒ↓∷∷₽₽₽₽₩• <u>A</u> • |
|----------------------------|-----------------------------------|--------------------------|
|----------------------------|-----------------------------------|--------------------------|

| Biểu tượng | Tên    | Ý nghĩa     |  |  |  |  |  |  |  |
|------------|--------|-------------|--|--|--|--|--|--|--|
| в          | Bold   | Chữ đậm     |  |  |  |  |  |  |  |
| I          | Italic | Chữ nghiêng |  |  |  |  |  |  |  |

| U    | Underline    | Chữ gạch chân              |
|------|--------------|----------------------------|
| -    | Align Left   | Căn lề trái                |
|      | Center       | Căn giữa                   |
| 1    | Align Right  | Căn lề phải                |
|      | Justify      | Căn đều lề trái và lề phải |
| ‡≡ - | Line Spacing | Độ giãn dòng               |
|      | Numbering    | Số chỉ mục                 |
| :=   | Bullets      | Kí tự chỉ mục              |

✓ Thanh đồ họa (Drawing)

 $\underline{\mathsf{D}}\mathsf{raw} \star [k] \mid \mathsf{A}\underline{\mathsf{u}}\mathsf{toShapes} \star \smallsetminus \mathbf{N} \mathbf{D} \bigcirc \underline{\mathbb{A}} \ll \mathbb{Q} \times \underline{\mathbb{A}} = \underline{\mathbb{A}} \star \underline{\mathbb{A}} \star \underline{\mathbb{A}$ 

| Biểu tượng | Tên            | Ý nghĩa                   |  |  |  |  |  |  |
|------------|----------------|---------------------------|--|--|--|--|--|--|
| 1          | Line           | Đường thẳng               |  |  |  |  |  |  |
| *          | Arrow          | Hình mũi tên              |  |  |  |  |  |  |
|            | Rectangle      | Hình chữ nhật             |  |  |  |  |  |  |
| 0          | Oval           | Hình elip                 |  |  |  |  |  |  |
|            | Text Box       | Text Box                  |  |  |  |  |  |  |
| A          | Insert WordArt | Chèn chữ nghệ thuật       |  |  |  |  |  |  |
| 8          | Insert ClipArt | Chèn hình ảnh từ ClipArt  |  |  |  |  |  |  |
| 1          | Insert Picture | Chèn hình ảnh từ máy tính |  |  |  |  |  |  |
| <li>-</li> | Fill Color     | Tô màu nền                |  |  |  |  |  |  |
| <u></u> +  | Line Color     | Tô màu viền               |  |  |  |  |  |  |
| <u>A</u> - | Font Color     | Tô màu chữ                |  |  |  |  |  |  |
| =          | Line Style     | Dạng đường thẳng          |  |  |  |  |  |  |
|            | Dash Style     | Nét đường thẳng           |  |  |  |  |  |  |
| 114        | Arrow Style    | Kiểu mũi tên              |  |  |  |  |  |  |
|            | Shadow Style   | Tạo bóng                  |  |  |  |  |  |  |
|            | 3-D Style      | Tạo bóng 3D               |  |  |  |  |  |  |

## 1.1.3. Giới thiệu một số phím thường dùng khi soạn thảo

□ Các phím di chuyển con trỏ

- Bốn phím Mũi tên để di chuyển con trỏ sang phải, sang trái, lên, xuống một dòng.
- Phím Home: di chuyển con trỏ về đầu dòng văn bản.
- Phím End: di chuyển con trỏ về cuối dòng văn bản.
- Phím PgUp: di chuyển con trỏ lên một trang màn hình.
- Phím PgDn: di chuyển con trỏ xuống một trang màn hình.

Các phím xóa ký tự

- Phím Delete: xóa 1 ký tự liền sau (bên phải) con trỏ soạn thảo
- Phím Backspace: xóa 1 ký tự liền trước (bên trái) con trỏ soạn thảo
- Phím Tab: tạo một khoảng trống, thường dùng để thụt đầu dòng đoạn văn bản.
- Phím Caps Lock: bật/ tắt chế độ gõ chữ in hoa.
- Phím Shift
  - Giữ phím Shift và gõ phím ký tự chữ sẽ cho chữ in hoa
  - Giữ phím Shift và gõ các phím có hai ký tự sẽ cho ký tự ở trên
  - Giữ phím Shift và ấn các phím di chuyển sẽ bôi đen đoạn văn bản
- Phím Enter: xuống dòng để gõ đoạn văn bản mới
- Tổ hợp phím Ctrl + Home: đưa con trỏ soạn thảo về đầu văn bản
- Tổ hợp phím Ctrl + End: đưa con trỏ soạn thảo về cuối văn bản
- Tổ hợp phím Ctrl + Enter: ngắt trang văn bản bắt buộc (sang một trang mới)

# 1.1.4. Phương pháp gõ tiếng Việt

D Để gõ được tiếng Việt cần phải có bộ font tiếng Việt và chương trình gõ tiếng Việt.

- Các bộ font tiếng Việt như: ABC, VNI, Unicode ...
- Bộ font ABC gồm các font chữ bắt đầu bởi .Vn như: .VnTime, .VNTIMEH, .VnArabia, .VnArial, .VnAristote ...
- Các font Unicode như: Arial, Times New Roman, Tahoma ...
- Các chương trình gõ tiếng Việt như: ABC, Vietkey, Unikey … Hiện nay bộ gõ tiếng Việt là Vietkey và Unikey đang được sử dụng rộng rãi vì có nhiều ưu điểm như: dung lượng nhỏ, hỗ trợ phương pháp gõ cho nhiều bộ font, …

#### **Giới thiệu chương trình Vietkey** 🔽 Sửa dầu nhanh Cho phép gố tắt Găp lỗi trả lai tiếng Anh Hiên cửa sổ Vietkey để thiết 🚵 Hiện cửa số Vietkey ....C+Sh+P lập kiểu gõ (TELEX, VNI), Két thúc các tuỳ chọn, thông tin ... 😵 Trợ giúp Chon cách gõ Unicode khi 🖌 Unicode dùng font chữ Unicode: Times Bảng mã VNI New Roman, Arial, Tahoma ... Bảng mã VIQR - Bảng mã TCVN3 Chọn cách gõ TCVN3 khi dùng V Gõ tiếng Việt font chữ .Vn: .VnTime, .VnArial, .VnArabia, .VnAristote ... Gõ tiếng Anh 1 · Ucode1 UTF-8...C+Sh+F1 57. artist - Hat... (•) (•) 🖓 EN Chon chế đô gõ tiếng Việt hoặc tiếng Anh (Alt+Z)

#### **Giới thiệu chương trình Unikey**

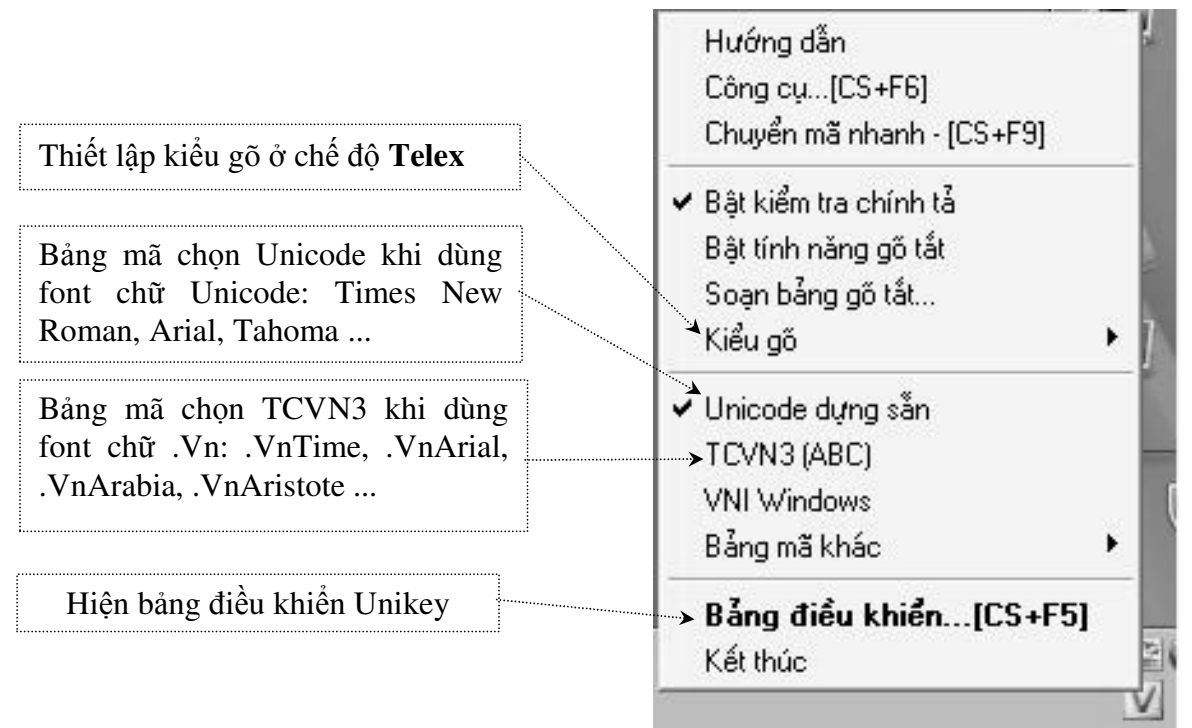

### Cách gõ tiếng Việt kiểu TELEX

| Cách gõ kiểu TELEX |                |        |         |  |  |  |  |  |  |  |  |
|--------------------|----------------|--------|---------|--|--|--|--|--|--|--|--|
| Chữ                | Gõ             | Dấu    | Gõ phím |  |  |  |  |  |  |  |  |
| â                  | aa             | Sắc    | S       |  |  |  |  |  |  |  |  |
| ă                  | aw             | Huyền  | f       |  |  |  |  |  |  |  |  |
| ô                  | 00             | Hỏi    | r       |  |  |  |  |  |  |  |  |
| ď                  | ow hay [       | Ngã    | Х       |  |  |  |  |  |  |  |  |
| ư                  | w hay uw hay ] | Nặng   | j       |  |  |  |  |  |  |  |  |
| đ                  | dd             | Bỏ dấu | Z       |  |  |  |  |  |  |  |  |
| ê                  | ee             |        |         |  |  |  |  |  |  |  |  |

### 1.1.5. Thao tác mở tệp văn bản

### Mở một tệp trắng mới

- <u>Cách 1</u>: Nháy trái chuột vào menu File → chọn New → chọn Blank document
- <u>Cách 2</u>: Nháy trái chuột vào biểu tượng trên thanh chuẩn
- Cách 3: Giữ tổ hợp phím Ctrl + N

#### Mở một tệp đã có trên ổ đĩa

- <u>Cách 1</u>: Nháy trái chuột vào menu File → chọn Open
- <u>Cách 2</u>: Nháy trái chuột vào biểu tượng trên thanh chuẩn

Cách 3: Giữ tổ hợp phím Ctrl + O

 $\rightarrow$  mở ra hộp thoại **Open**  $\rightarrow$  Thực hiện như theo hướng dẫn trong hình:

| Open                   |                          |                                        | ?×                          |
|------------------------|--------------------------|----------------------------------------|-----------------------------|
| Look <u>i</u> n:       | 🛅 MINE                   |                                        | 👻 🕲 🕶 🖄 🛛 😋 🗙 📸 🏢 🕶 Tools - |
| My Recent<br>Documents | 20041124_<br>CW invite-P |                                        | 1. Chọn nơi chứa tệp        |
| Desktop                |                          |                                        | 2. Chọn tệp cần mở          |
| $\mathfrak{B}$         |                          |                                        | 3. Bấm nút Open để mở tệp   |
| My Documents           |                          |                                        | $\sim$                      |
|                        | Bấm 1                    | nút Cancel để                          | $\sim$                      |
| My Computer            | hủy lệ                   | ènh mở tệp                             | $\sim$                      |
|                        | i                        | ······································ |                             |
|                        | File <u>n</u> ame:       |                                        | <u>Open</u>                 |
| Places                 | Files of <u>type</u> :   | All Word Documents                     | Cancel                      |

### 1.1.6. Thao tác lựa chọn một khối văn bản

□ <u>Cách 1</u>

- <u>Bước 1</u>: Đặt con trỏ soạn thảo tại vị trí bắt đầu cần đánh dấu khối
- Bước 2: Giữ phím Shift
- <u>Bước 3</u>: Sử dụng các phím mũi tên để di chuyển con trỏ soạn thảo đến nơi kết thúc.

□ <u>Cách 2</u>

- Bước 1: Nháy trái chuột tại vị trí bắt đầu cần đánh dấu khối
- Bước 2: Giữ trái chuột và kéo trên phần văn bản cần đánh dấu
- Bước 3: Nhả chuột tại nơi kết thúc

□ <u>Cách 3</u>

- Bước 1: Nháy trái chuột tại vị trí bắt đầu cần đánh dấu khối
- Bước 2: Giữ phím Shift
- <u>Bước 3</u>: Đưa con trỏ chuột đến vị trí cuối phần văn bản cần đánh dấu rồi nháy phím trái chuột.

☑ <u>Chú ý</u>: Để đánh dấu khối toàn bộ văn bản ta giữ tổ hợp phím Ctrl + A

## 1.1.7. Thao tác sao chép, di chuyển và xóa khối văn bản

- □ Thao tác Sao chép (Copy)
- <u>Bước 1</u>: Bôi đen khối văn bản cần Sao chép

- <u>Bước 2</u>: Thực hiện lệnh Sao chép (Copy) theo một trong các cách sau:
  - <u>Cách 1</u>: Nháy trái chuột vào menu Edit → chọn Copy
  - <u>Cách 2</u>: Nháy trái chuột chọn biểu tượng in trên thanh chuẩn
  - <u>Cách 3</u>: Giữ tổ hợp phím **Ctrl + C**
  - <u>Cách 4</u>: Nháy phải chuột vào vùng bôi đen → chọn Copy
- <u>Bước 3</u>: Di chuyển con trỏ soạn thảo đến nơi cần Sao chép
- <u>Bước 4</u>: Thực hiện lệnh Dán (**Paste**) theo một trong các cách sau:
  - <u>Cách 1</u>: Nháy trái chuột vào menu Edit → chọn Paste
  - <u>Cách 2</u>: Nháy trái chuột chọn biểu tượng 🚵 trên thanh chuẩn
  - <u>Cách 3</u>: Giữ tổ hợp phím Ctrl + V
  - <u>Cách 4</u>: Nháy phải chuột → chọn Paste

 $\square$  <u>Chú ý</u>: Nếu muốn sao chép thành nhiều đoạn văn bản giống nhau đến các vị trí khác thì ta chỉ cần thực hiện Bước 3 và 4 nhiều lần còn Bước 1 và 2 chỉ thực hiện một lần.

### Thao tác Di chuyển (Cut)

- <u>Bước 1</u>: Bôi đen khối văn bản cần di chuyển
- <u>Bước 2</u>: Thực hiện lệnh di chuyển (Cut) theo một trong các cách sau:
  - <u>Cách 1</u>: Nháy trái chuột vào menu Edit → chọn Cut
  - <u>Cách 2</u>: Nháy trái chuột chọn biểu tượng 🔏 trên thanh chuẩn
  - <u>Cách 3</u>: Giữ tổ hợp phím Ctrl + X
  - Cách 4: Nháy phải chuột → chọn Cut
- Bước 3 và 4: Thực hiện tương tự như ở thao tác Sao chép

### 🗖 Thao tác Xoá trong văn bản

- Để xoá một hoặc một vài ký tự, ta chỉ cần dùng các phím sau:
  - Phím **DELETE** : Xoá một ký tự liền sau (bên phải) con trỏ soạn thảo
  - Phím BACKSPACE : Xoá một ký tự liền trước (bên trái) con trỏ soạn thảo
- Để xoá một phần văn bản ta thực hiện như sau:
  - Đánh dấu khối phần văn bản cần xoá
  - Ân phím **DELETE** trên bàn phím

### 1.1.8. Thao tác lưu văn bản

### Lưu văn bản chưa có tên (đặt tên lần đầu)

Cách 1:

• Nháy trái chuột vào menu File  $\rightarrow$  chọn Save  $\rightarrow$  mở ra hộp thoại Save As  $\rightarrow$  Thực hiện như theo hướng dẫn trong hình:

| Save As      |                                      |                                   |         |                       | ?           | $ \times $ |
|--------------|--------------------------------------|-----------------------------------|---------|-----------------------|-------------|------------|
| Save in:     | My Docur                             | ments                             | • 🔄 - 🖄 | Q × 🖆 🖩 •             | Tools 🕶     |            |
| My Recent    | bt mon Kha<br>De cuong               | au ngu 2                          |         |                       |             | E          |
| Documents    | map<br>My Downlo                     | <sup>ads</sup> 1. Chọn nơi        | ghi tệp | 3. Bấm nút<br>ghi tệp | Save để     |            |
| Desktop      | My Music<br>My Pictures<br>My Videos | s 2. Gõ tên cho                   | o tệp   |                       |             | E LE LE LE |
| My Documents | pdf24                                |                                   | Bấm n   | út Cancel để          |             |            |
| My Computer  | tai lieu Map<br>tinh huong           | o<br>giao tiep tieng anh<br>Jan 2 | hủy lệ  | nh ghi tệp            |             |            |
|              | File <u>n</u> ame:                   | Giao trinh thuc hanh THDC         | *       |                       | <u>Save</u> | >          |
| Places       | Save as type:                        | Word Document (*.doc)             |         | ~                     | Cancel      |            |

Cách 2

• Nháy trái chuột vào biểu tượng  $\square$  trên thanh chuẩn  $\rightarrow$  mở ra hộp thoại **Save** As  $\rightarrow$  Thực hiện tương tự như theo Cách 1

Cách 3

• Giữ tổ hợp phím Ctrl + S  $\rightarrow$  mở ra hộp thoại Save As  $\rightarrow$  Thực hiện tương tự như theo Cách 1

#### 🗖 Lưu văn bản với tên khác (đổi tên văn bản)

Nháy trái chuột vào menu File → chọn Save As ... → mở ra hộp thoại Save As →
 Thực hiện tương tự như Lưu văn bản chưa có tên (đặt tên lần đầu)

#### 1.1.9. Thoát khỏi Microsoft Word

- <u>Cách 1</u>: Nháy trái chuột vào menu **File** → chọn **Exit**
- <u>Cách 2</u>: Nháy trái chuột vào biểu tượng x trên thanh tiêu đề
- Cách 3: Giữ tổ hợp phím Ctrl + W hoặc Alt + F4
- → Nếu chưa ghi tệp vào ổ đĩa thì sẽ xuất hiện một hộp thoại:

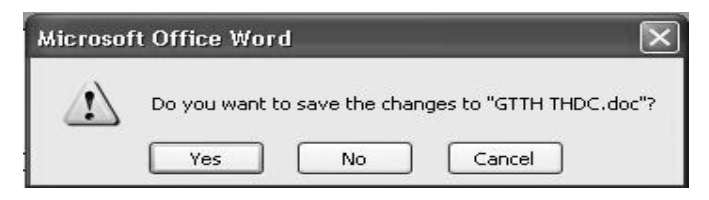

Khi đó chọn:

- ✓ Yes: ghi tệp trước khi thoát
- ✓ No: thoát không ghi tệp
- ✓ Cancel: huỷ lệnh thoát

#### 1.2. Định dạng văn bản

### 1.2.1. Định dạng phông chữ (Font)

### D Định dạng bằng hộp thoại Font

Bước 1: Bôi đen đoạn văn bản cần định dạng

Bước 2: Nháy trái chuột vào menu Format → chọn Font ... → mở ra hộp thoại
 Font → Thực hiện như theo hướng dẫn trong hình:

|                                     | Font ? ×                                                                                                    | Chọn kích<br>thước chữ                               |
|-------------------------------------|----------------------------------------------------------------------------------------------------|------------------------------------------------------|
| Chọn font chữ                       | Font:     Font style:     Size:       WnTime     Regular     14       WnTime     Regular     9       Volumetia     Regular     9                                                                                                    |                                                      |
| Chọn màu chữ                        | Willmiverse     Bold     11       .VnUniverse     Bold     11       .VnUniverseH     Bold     Bold       .VnVogue     Image: State of the style     Image: State of the style       Font golor:     Image: State of the style     Image: State of the style       Automatic     Image: State of the style     Image: State of the style       Effects     Effects     Image: State of the style | Chọn kiểu<br>chữ (bình<br>thường,<br>đậm,<br>nghiêng |
| Chọn kiêu<br>gạch chân              | Strikethrough     Shadow     Small caps       Double strikethrough     Qutline     All caps       Sugerscript     Emboss     Hidden       Sugscript     Engrave                                                                                                    | Đồng ý<br>thiết lập                                  |
| Khung xem trước<br>định dạng        | Nâng cao chất lượng đào tạo và quản lý đào tạo .                                                                                                    |                                                      |
| Thiết lập ngầm<br>định cho tài liệu | This is a TrueType font. This font will be used on both printer and screen.  Default OK Cancel                                                                                                    | Hủy chọn<br>và thoát                                 |

### D Định dạng trực tiếp trên Thanh định dạng (Formatting)

■ Bôi đen đoạn văn bản cần định dạng → Thực hiện như theo hướng dẫn trong hình:

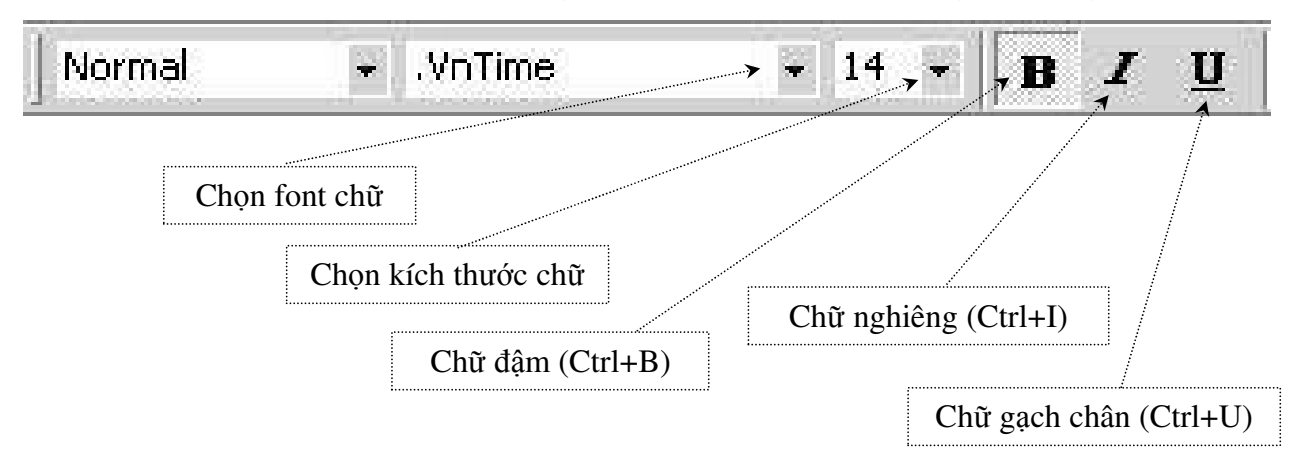

1.2.2. Định dạng đoạn văn bản (Paragraph)

## D Định dạng bằng hộp thoại Paragraph

<u>Bước 1</u>: Bôi đen đoạn văn bản cần định dạng

Bước 2: Nháy trái chuột vào menu Format → chọn Paragraph … → mở ra hộp thoại Paragraph → Thực hiện như theo hướng dẫn trong hình:

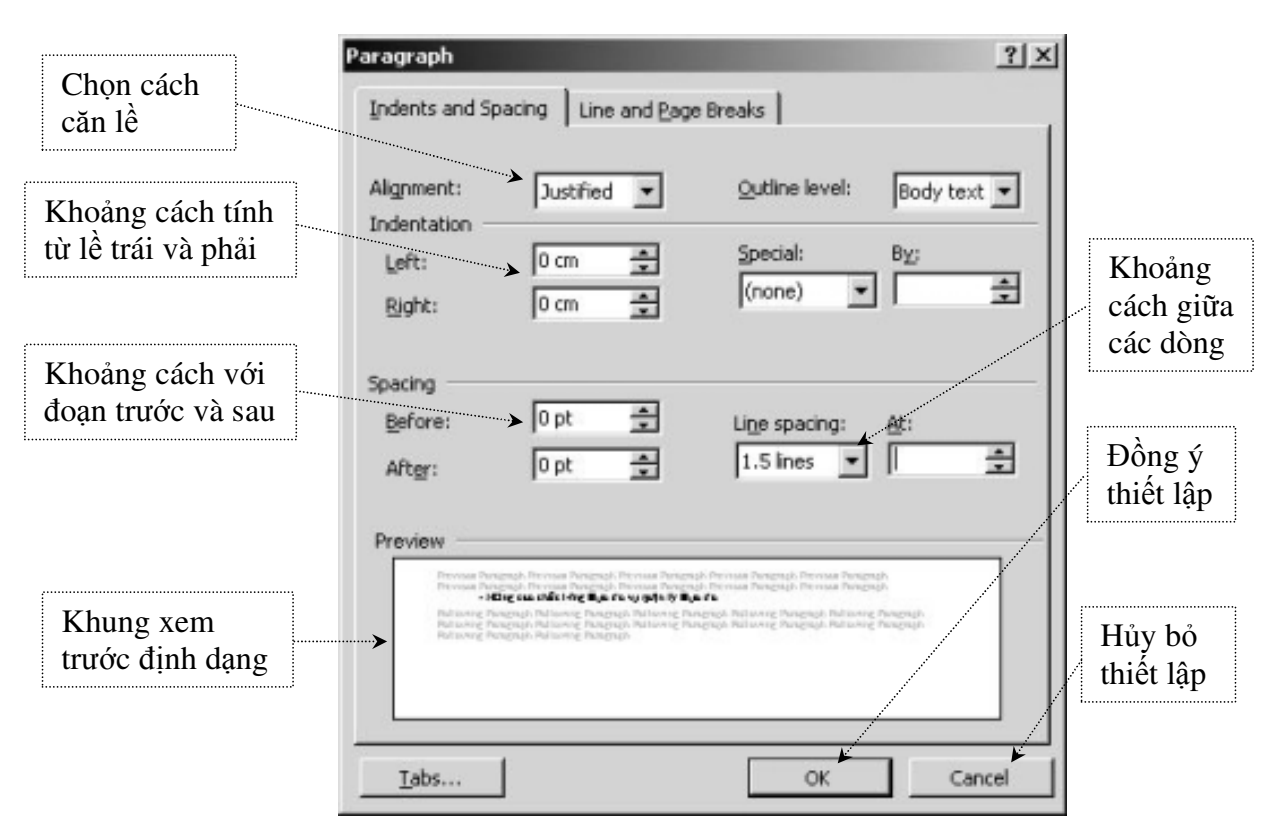

### D Định dạng trực tiếp trên Thanh định dạng (Formatting)

■ Bôi đen đoạn văn bản cần định dạng → Thực hiện như theo hướng dẫn trong hình:

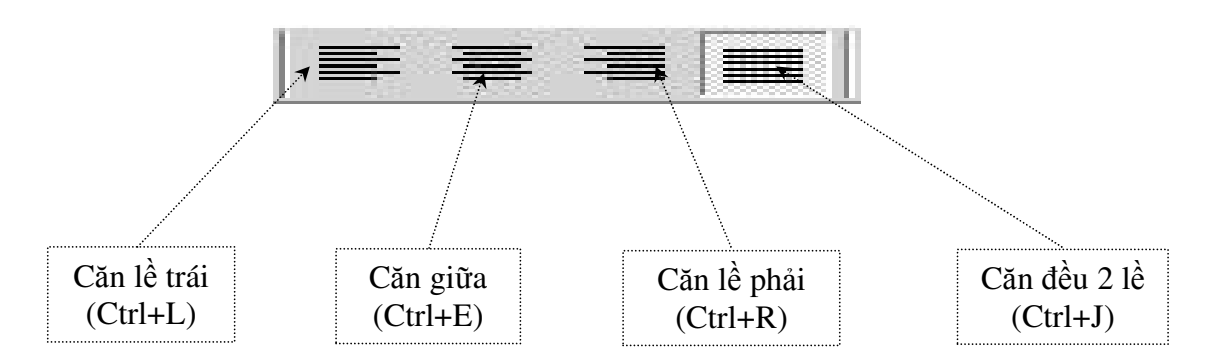

#### 1.2.3. Định dạng số cột cho văn bản (Columns)

<u>Bước 1</u>: Bôi đen đoạn văn bản cần định dạng số cột

<u>Bước 2</u>: Nháy trái chuột vào menu Format → chọn Columns … → mở ra hộp thoại
 Columns → Thực hiện như theo hướng dẫn trong hình:

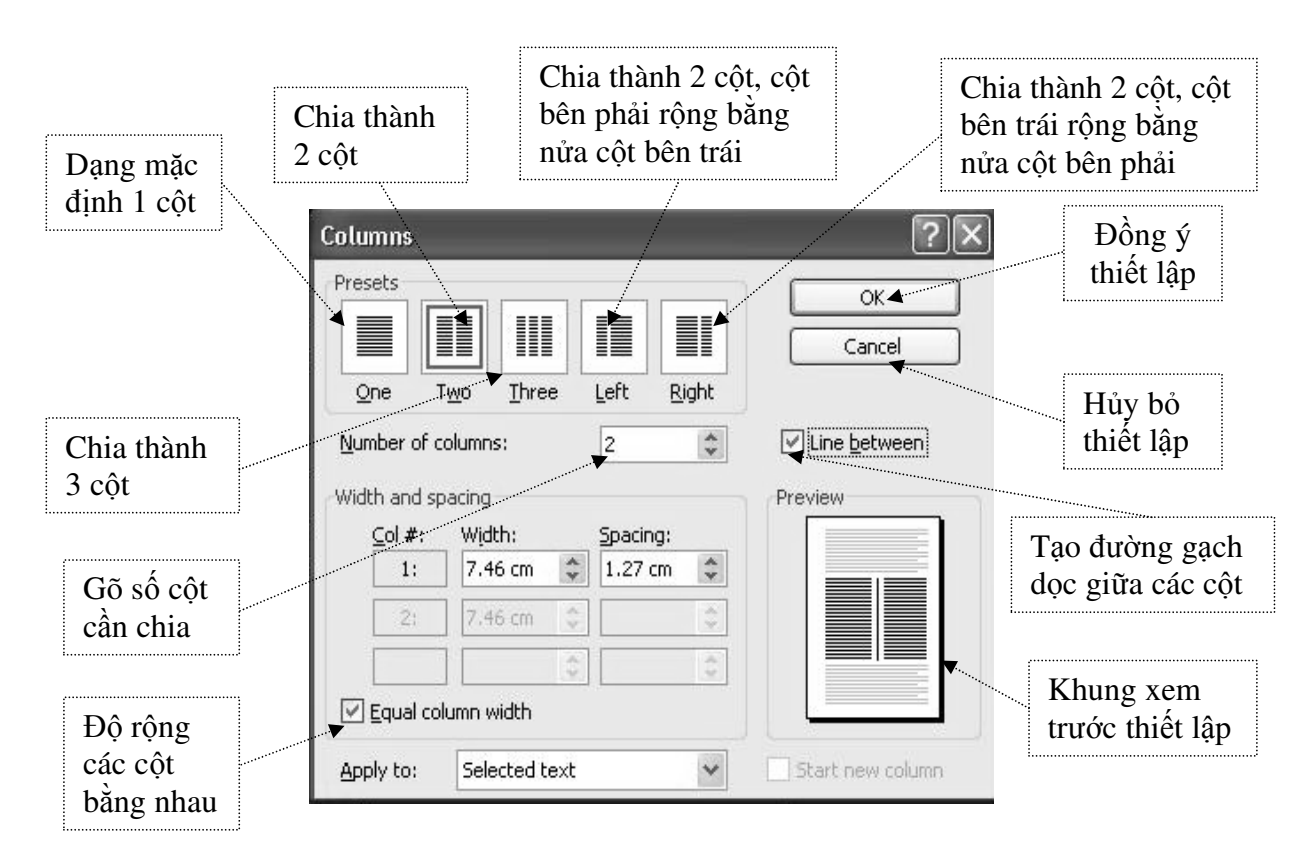

Chú ý: Để chia cột văn bản được thành công ta nên thực hiện như sau:

- <u>Bước 1</u>: Sau khi kết thúc đoạn văn bản vừa gõ ta thêm dấu chấm ở cuối đoạn rồi ấn phím Enter.
- <u>Bước 2</u>: Bôi đen từ đầu đoạn văn bản cần chia đến đúng dấu chấm cuối cùng.

## 1.2.4. Thiết lập Bullets and Numbering

## Thiết lập Bullets (ký tự chỉ mục)

• Nháy trái chuột vào menu Format  $\rightarrow$  chọn Bullets and Numbering ...  $\rightarrow$  mở ra hộp thoại Bullets and Numbering  $\rightarrow$  chọn thẻ Bulleted  $\rightarrow$  Thực hiện như theo hướng dẫn trong hình:

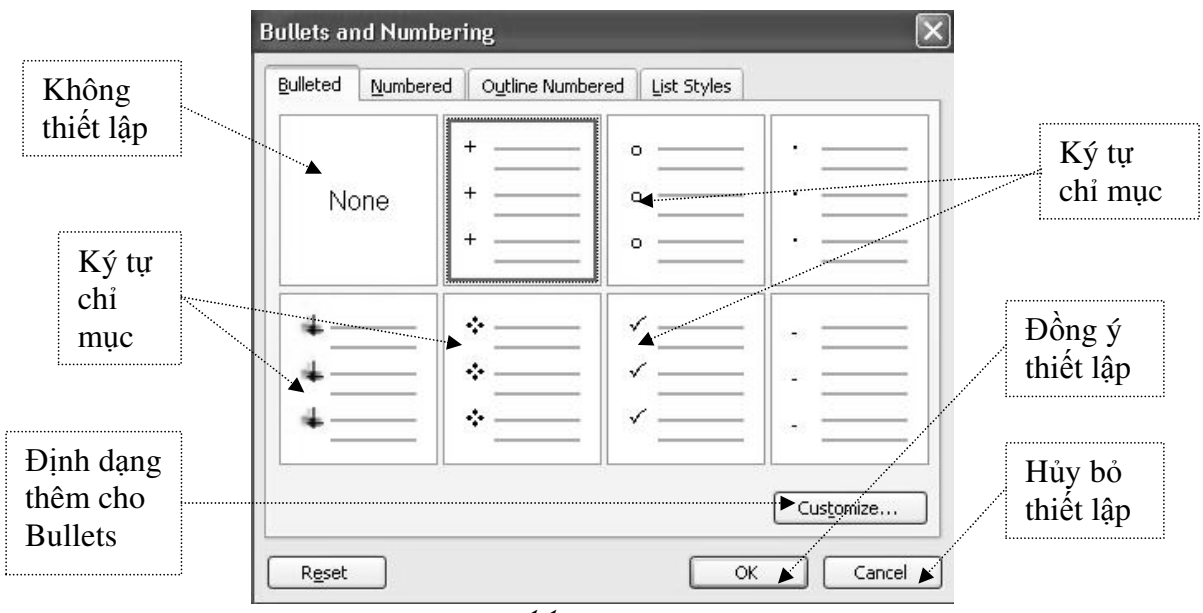

□ Thiết lập Numbering (số chỉ mục)

• Nháy trái chuột vào menu Format  $\rightarrow$  chọn Bullets and Numbering ...  $\rightarrow$  mở ra hộp thoại Bullets and Numbering  $\rightarrow$  chọn thẻ Numbered  $\rightarrow$  Thực hiện như theo hướng dẫn trong hình:

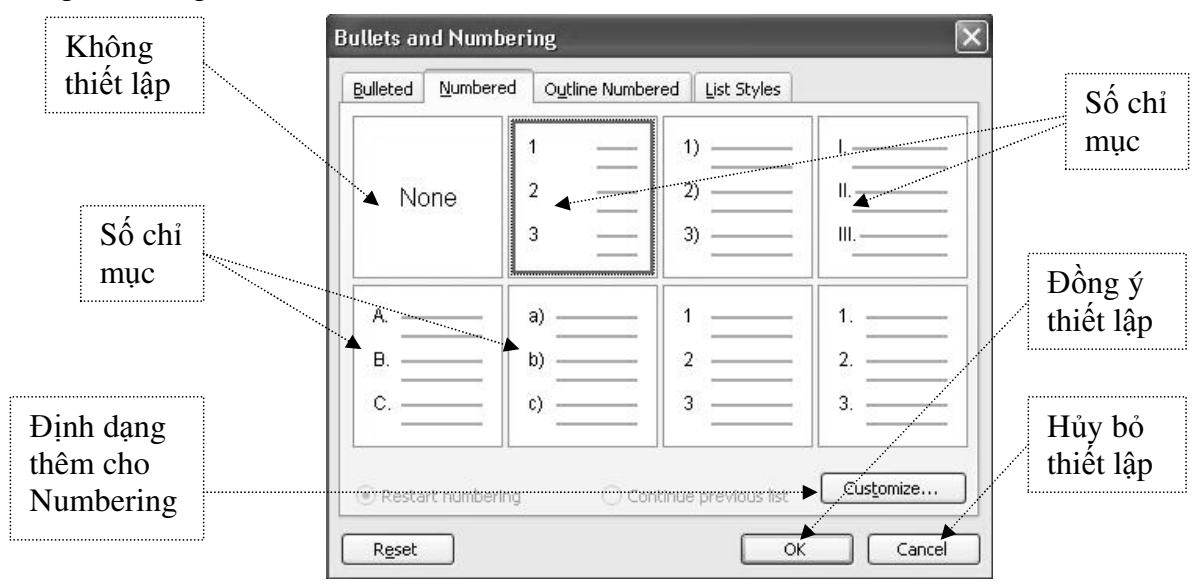

### 1.2.5. Tạo chữ cái lớn đầu dòng (Drop Cap)

<u>Bước 1</u>: Bôi đen chữ cái cần định dạng

Bước 2: Nháy trái chuột vào menu Format → chọn Drop Cap ... → mở ra hộp thoại
 Drop Cap → Thực hiện như theo hướng dẫn trong hình:

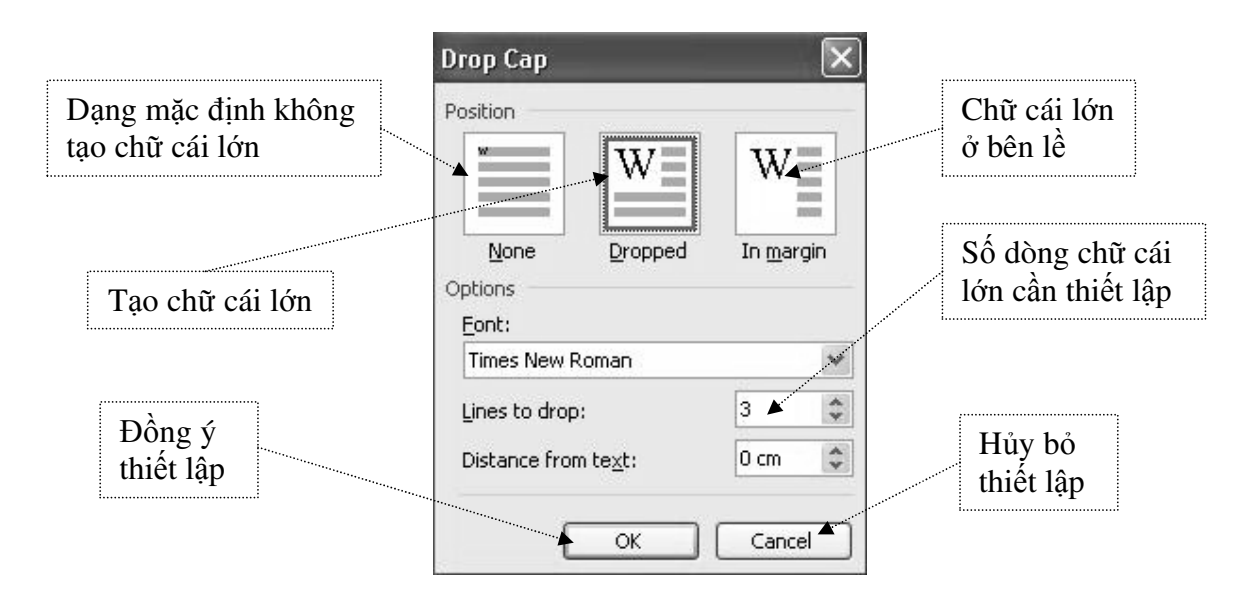

☑ <u>Chú ý</u>: Để thiết lập được chữ cái lớn thành công ta nên chú ý như sau: Không được dùng phím cách (Space Bar) để tạo khoảng trắng trước chữ cái cần thiết lập.

### 1.2.6. Thiết lập khoảng cách Tab

• Nháy trái chuột vào menu Format  $\rightarrow$  chọn Tab ...  $\rightarrow$  mở ra hộp thoại Tabs  $\rightarrow$  Thực hiện như theo hướng dẫn trong hình:

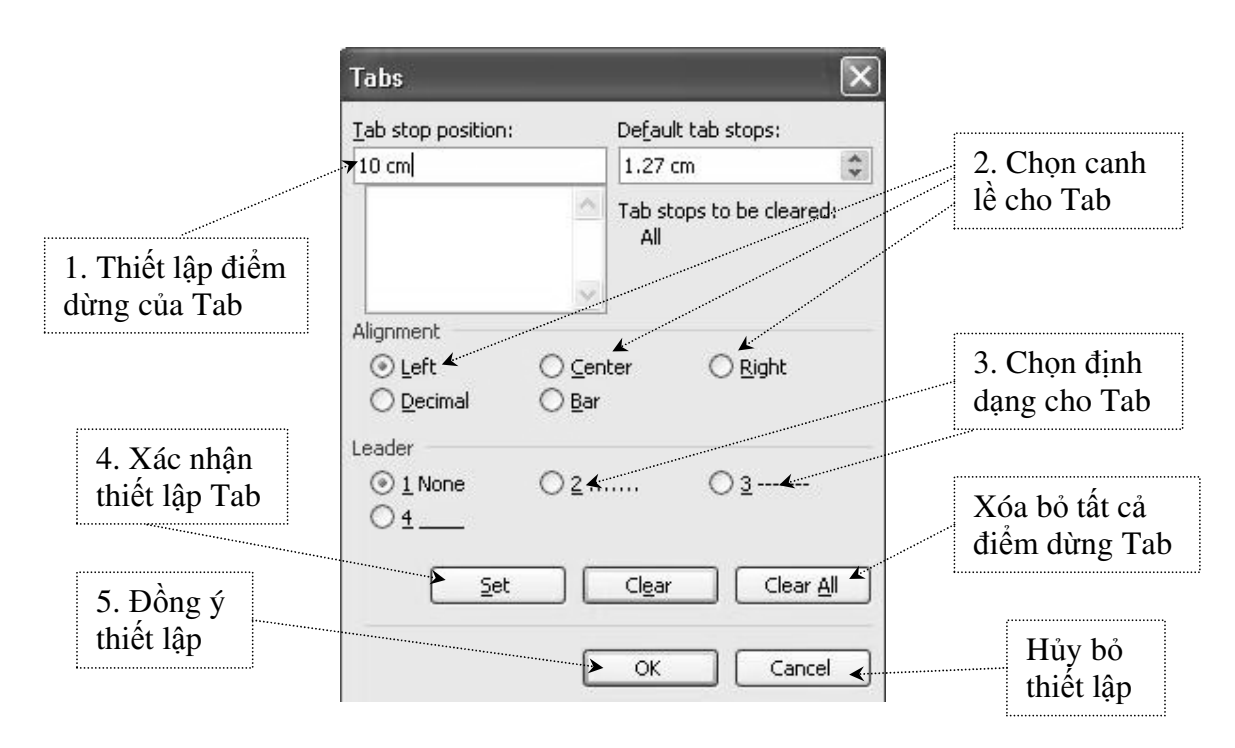

#### 1.3. Chèn hình ảnh và công thức toán học

#### 1.3.1. Chèn các ký tự đặc biệt (Symbol)

Bước 1: Đặt con trỏ soan thảo tại vị trí cần chèn ký tự đặc biệt

<u>Bước 2</u>: Nháy trái chuột vào menu Insert → chọn Symbol … → mở ra hộp thoại
 Symbol → Thực hiện như theo hướng dẫn trong hình:

|                     | 1 | Symbo         | l               |         |        |           |             |        |        |      |          |        |                   |              |        |               |              | ×    |    |   |             |
|---------------------|---|---------------|-----------------|---------|--------|-----------|-------------|--------|--------|------|----------|--------|-------------------|--------------|--------|---------------|--------------|------|----|---|-------------|
| 1. Chọn <b>font</b> |   | Symbo         | ols s           | Special | Chara  | cters     | ]           |        |        |      |          |        |                   |              |        |               |              |      |    |   | 2. Chọn ký  |
| có chữa kỉ tự       |   | <u>F</u> ont: | Symb            | ol      |        |           |             | > ∨    |        |      |          |        |                   |              |        |               |              |      |    | 1 | tự đặc biệt |
| đặc biệt            |   |               | Υ               | '       | $\leq$ | /         | $\infty$    | f      | +      | ٠    | V        | ٨      | $\leftrightarrow$ | $\leftarrow$ | 1      | $\rightarrow$ | $\downarrow$ | ^    | L  |   |             |
|                     |   | 0             | <u>±</u>        | "       | $\geq$ | ×         | x           | ð      | •      | ÷    | ≠        | ,=     | ≈                 | ••••         |        |               | ₊            |      | L  |   | 3. Ấn nút   |
|                     |   | 8             | I               | R       | Ģ      | $\otimes$ | $\oplus$    | Ø      | 0      | Ú    |          | ⊇      | ¢                 | $\subset$    | ⊆      | ∈             | ∉            |      |    | 4 | Insert đế   |
|                     |   |               | $\nabla$        | R       | ©      | тм        | П           |        | •      | -    | $\wedge$ | $\vee$ | $\Leftrightarrow$ | $\leftarrow$ | Î      | $\Rightarrow$ | $\downarrow$ | •    | 1  |   | chen vao    |
|                     |   | <u>R</u> ecen | itly use        | ed sym  | bols:  |           |             |        |        |      |          |        |                   |              |        |               | /            |      | ι. |   |             |
|                     |   | •             | $  \Rightarrow$ | €       | £      | ¥         | ©           | ®      | ТМ     | ±    | ¥        | $\leq$ | $\geq$            | ÷            | ×      | $\infty$      | μ            |      | L  | , |             |
|                     |   | Symbo         | ol: 169         |         |        |           | ⊆hai        | racter | code:  | 169  |          | fr     | o <u>m</u> : S    | iymbol       | (decim | nał)          |              | ~    | L  |   | Hủy chèn    |
|                     |   | Auto          | Corre           | ct)     | Sho    | ortcut    | <u>K</u> ey | Js⊦    | ortcut | key: |          |        |                   |              |        |               |              |      |    | / | và thoát    |
|                     |   |               |                 |         |        |           |             |        |        |      |          |        | C                 | <u>I</u> nse | ert    |               | Cance        | el 🖌 |    |   |             |

#### 1.3.2. Tạo công thức toán (Equation)

<u>Bước 1</u>: Đặt con trỏ soạn thảo tại vị trí cần tạo công thức

• <u>Bước 2</u>: Nháy trái chuột vào menu **Insert**  $\rightarrow$  chọn **Object** ...  $\rightarrow$  mở hộp thoại **Object**  $\rightarrow$  Trong mục **Object Type**  $\rightarrow$  chọn **Microsoft Equation** 3.0  $\rightarrow$  chọn **OK**.  $\rightarrow$  Màn hình Word sẽ thay đổi và trình bày thanh công cụ **Equation**  $\rightarrow$  Đưa con trỏ đến các khung chèn **Equation** để nhập liệu

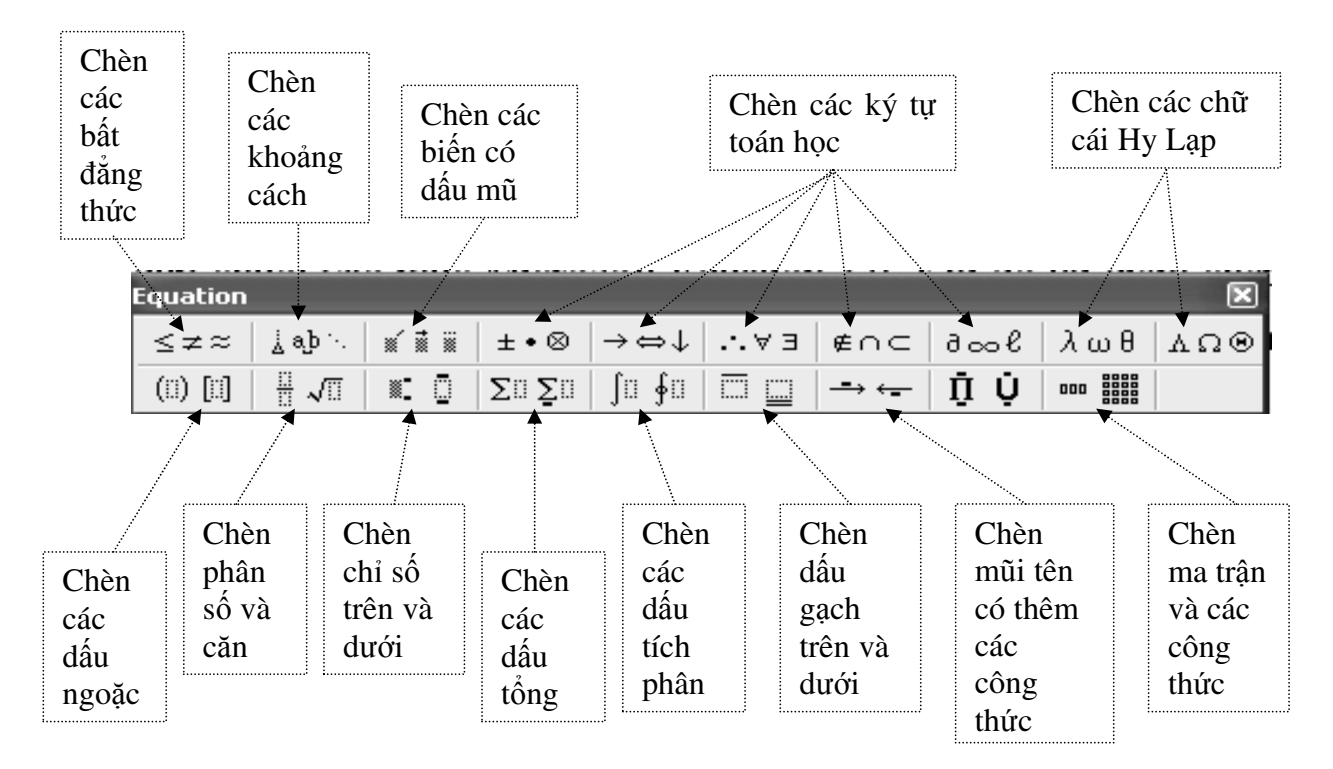

#### ☑ <u>Chú ý</u>:

- Để gõ chỉ số trên (như:  $X^3$ ,  $A^2$  ...), ta giữ tổ hợp phím **Ctrl + Shift + =**
- Để tạo chỉ số dưới (như:  $H_2$ ,  $O_2$ , ...), ta giữ tổ hợp phím Ctrl + =

Khi tạo công thức mà ta phải thường xuyên kích hoạt thanh Equation, nếu mà dùng menu Insert → Object ... thì sẽ rất mất thời gian → do đó ta phải đưa biểu tượng Equation va lên thanh công cụ để có thể thao tác với công thức được nhanh chóng.

#### ♦ <u>Cách làm</u>:

Nháy phải chuột vào khoảng trắng trên thanh công cụ  $\rightarrow$  hiện lên danh sách lựa chọn  $\rightarrow$  chọn mục **Customize**  $\rightarrow$  trong hộp thoại **Customize**  $\rightarrow$  chọn thẻ **Commands**  $\rightarrow$  trong khung **Categories**  $\rightarrow$  chọn mục **Insert**  $\rightarrow$  khi đó trong khung **Commands** xuất hiện các biểu tượng  $\rightarrow$  Kéo chuột và tìm đến biểu tượng  $\sqrt{\alpha}$   $\rightarrow$  khi tìm thấy thì giữ chuột và kéo biểu tượng lên thanh công cụ.

#### 1.3.3. Vẽ và định dạng các đối tượng đồ họa

- Tạo các hình vẽ đồ họa
  - Vẽ đường thẳng, hình mũi tên, hình chữ nhật, hình elip

<u>Bước 1</u>: Nháy trái chuột chọn biểu tượng hình cần vẽ trên thanh công cụ đồ họa

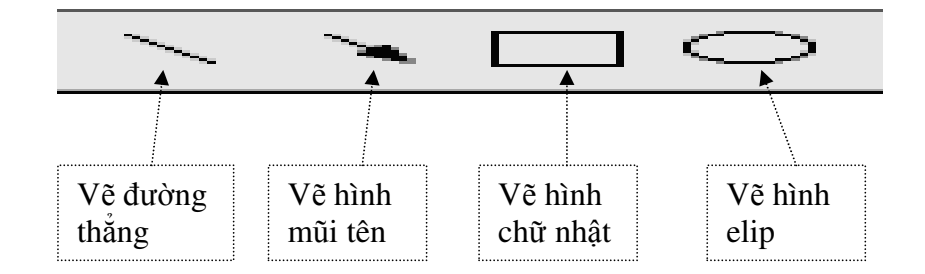

- <u>Bước 2</u>: Di chuyển con trỏ chuột đến vị trí cần vẽ trong vùng soạn thảo
- <u>Bước 3</u>: Giữ trái chuột rồi di chuột để vẽ hình

## **☑** <u>Chú ý</u>:

• Để vẽ được hình vuông, hình tròn ta chọn hình tương ứng đồng thời giữ phím Shift

Trong trường hợp muốn vẽ một hình nhiều lần liên tiếp, ta cần <u>nháy đúp chuột</u> vào biểu tượng hình cần vẽ rồi thực hiện thao tác vẽ như Bước 2 và 3 ở trên.

- Trường hợp muốn chép một hình thành nhiều hình giống nhau ta thực hiện như sau:
  - Bước 1: Nháy trái chuột và đưa con trỏ chuột vào hình cần sao chép
  - <u>Bước 2</u>: Giữ phím Ctrl
  - <u>Bước 3</u>: Khi bên cạnh con trỏ chuột xuất hiện dấu cộng đen <sup>k+</sup> thì bấm trái chuột và kéo sang vị trí khác trong vùng soạn thảo

Khi vẽ hình ta gặp phải trường hợp bên ngoài hình vẽ xuất hiện một khung bao quanh như ở dưới:

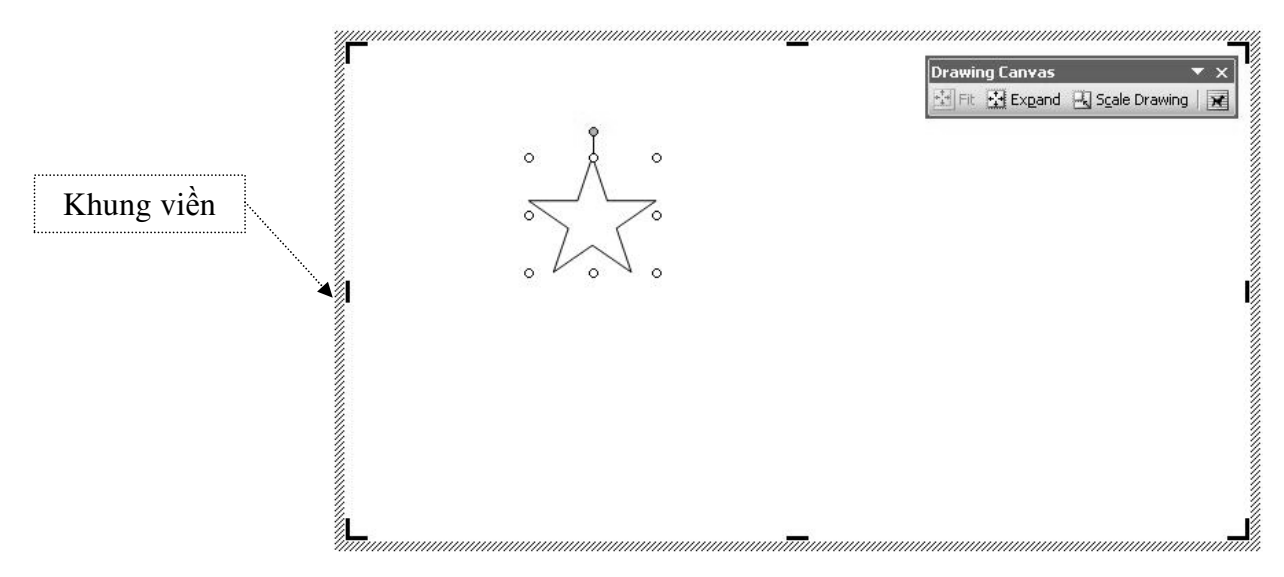

- $\rightarrow$  Ta có thể bỏ khung đó đi để thuận tiện cho việc vẽ hình như sau:
  - Trên thanh chuẩn → nháy trái chuột vào menu Tools → chọn Options → mở ra hộp thoại Options → Thực hiện như theo hướng dẫn trong hình:

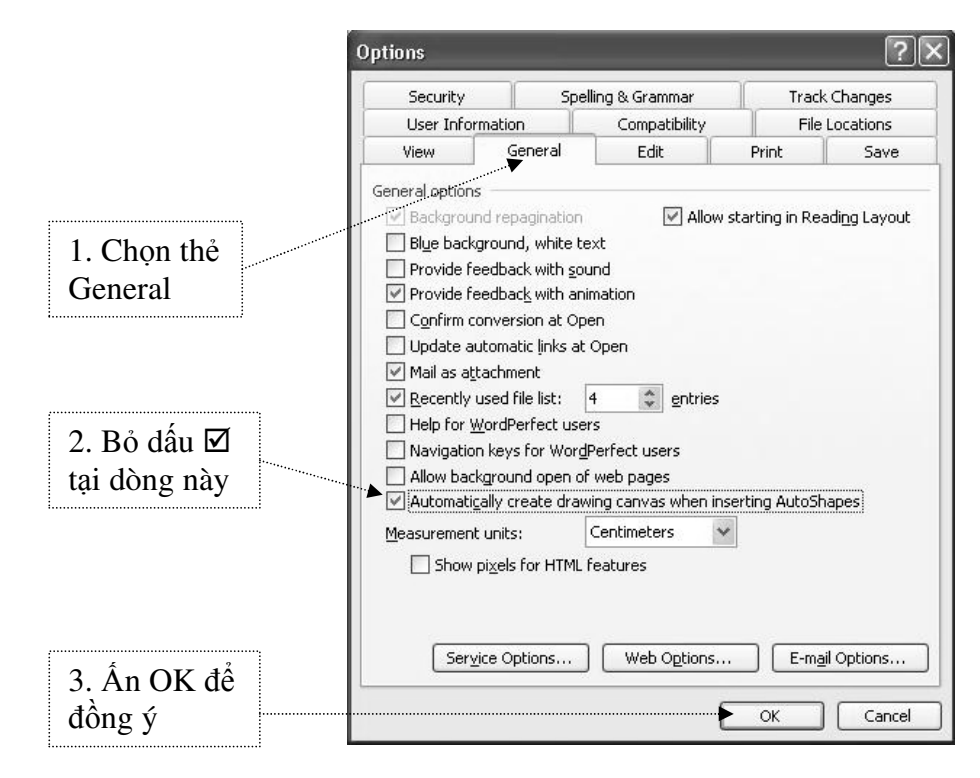

#### □ Sử dụng các hình mẫu trong AutoShapes

■ <u>Bước 1</u>: Nháy trái chuột vào AutoShapes → hiện danh sách các danh mục chọn

 <u>Bước 2</u>: Di chuyển trên danh sách các mục chứa biểu tượng hình mẫu để chọn hình

 <u>Bước 3</u>: Nháy trái chuột chọn biểu tượng hình cần vẽ

 <u>Bước 4</u>: Thực hiện vẽ hình tương tự như các bước ở trên

#### 🗖 Định dạng hình vẽ đồ họa

■ Chọn hình vẽ cần định dạng → nháy trái chuột chọn biểu tượng trên thanh công cụ đồ họa → Thực hiện như theo hướng dẫn trong hình:

|      |                      | _ |                                              |
|------|----------------------|---|----------------------------------------------|
| S.   | Lines                | ۲ |                                              |
| 21   | Connectors           | • |                                              |
| Ð    | <u>B</u> asic Shapes | × |                                              |
| (B)  | Block <u>A</u> rrows | × |                                              |
| 8.   | Elowchart            | Þ | 0000                                         |
| 盗    | Stars and Banners    | × | 8000                                         |
| ጭ    | ⊆allouts             | × | 0004                                         |
| E)   | More AutoShapes      |   | $\heartsuit$ $\checkmark$ $\diamondsuit$ $($ |
| Auto | AutoShapes 🔹 🔪 🎽 🔘   |   | N000                                         |
| Sec  | At                   |   | ()()                                         |

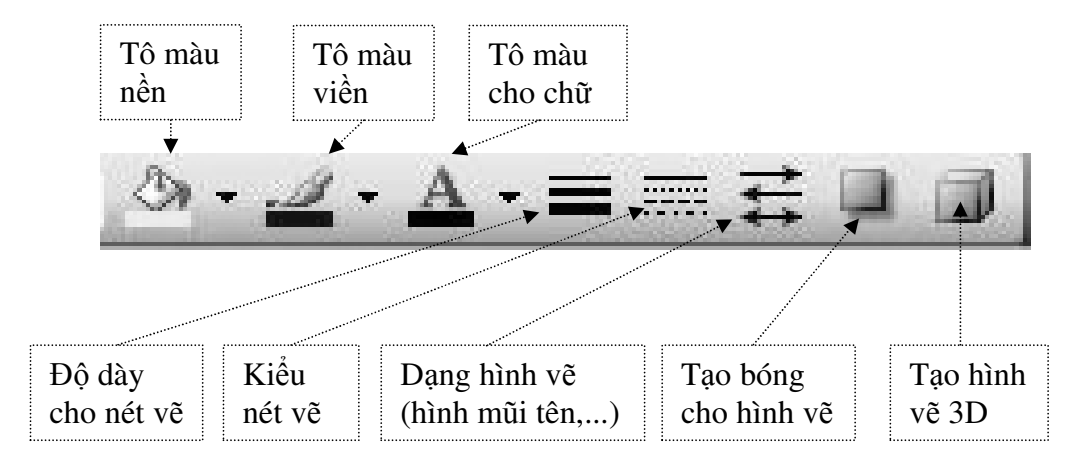

- Viết chữ vào hình vẽ (đối với các hình vẽ khép kín)
  - Bước 1: Chọn hình vẽ cần viết chữ
  - <u>Bước 2</u>: Nháy phải chuột vào hình → chọn Add Text

### 🗖 Thay đổi kích thước hình vẽ

- <u>Bước 1</u>: Chọn hình vẽ cần thay đổi kích thước
- <u>Bước 2</u>: Các nút hiệu chỉnh (dạng hình tròn) xuất hiện trên hình vẽ.

<u>Bước 3</u>: Di chuyển con trỏ chuột đến nút hiệu chỉnh, khi con trỏ chuột thành hình mũi tên 2 chiều → bấm và giữ trái chuột rồi di chuột để thay dổi kích thước hình

Bước 4: Nhả chuột khi hình vẽ có kích thước phù hợp

### D Điều chỉnh và xoay hình vẽ

Ngoài các nút hiệu chỉnh hình tròn, ở trên hình vẽ ta còn thấy xuất hiện nút hiệu chỉnh màu xanh, đôi khi trên một số hình còn có thêm nút hình thoi màu vàng.

- Để xoay hình ta nháy và kéo chuột vào nút hiệu chỉnh màu xanh
- Để hiệu chỉnh hình ta nháy và kéo chuột vào nút hiệu chỉnh màu vàng.

## Di chuyển đối tượng

- Bước 1: Chọn hình vẽ cần di chuyển
- <u>Bước 2</u>: Đưa con trỏ chuột vào hình vẽ  $\rightarrow$  khi thấy xuất hiện hình mũi tên 4 chiều tại vị trí con trỏ chuột  $\rightarrow$  bấm giữ trái chuột và di chuyển chuột
- Bước 3: Nhả chuột khi hình vẽ ở vị trí phù hợp.

 $\blacksquare$  Chú ý: Để di chuyển hình vẽ một cách từ từ ta thực hiện như sau:

- Bước 1: Nháy trái chuột vào hình vẽ cần di chuyển
- Bước 2: Giữ phím Ctrl đồng thời sử dụng các phím mũi tên để di chuyển hình
- → Thao tác này rất quan trọng và thường dùng trong nhiều trường hợp.

## 🗖 Xoá hình vẽ

- Bước 1: Chọn hình vẽ cần xóa
- <u>Bước 2</u>: Ấn phím **DELETE** trên bàm phím
- 1.3.4. Tạo và định dạng Text Box

## 🗖 Tạo Text Box

<u>Cách 1</u>: Nháy trái chuột vào biểu tượng 
trên thanh công cụ đồ họa

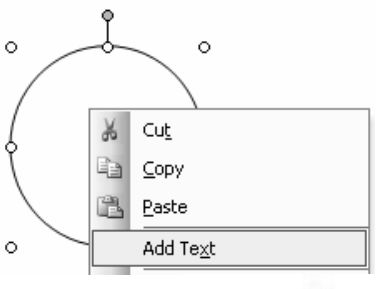

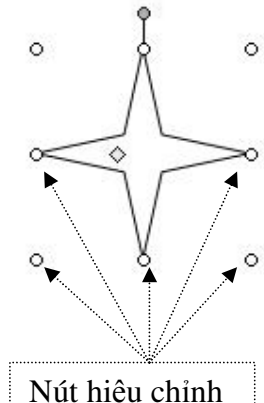

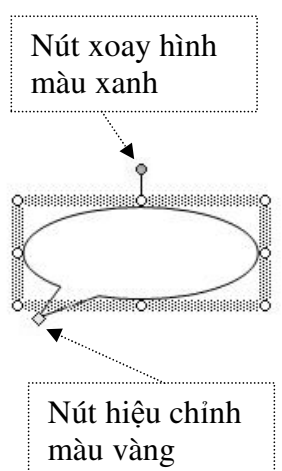

■ <u>Cách 2</u>: Nháy trái chuột vào menu Insert → chọn Text Box

### 🗖 Định dạng Text Box

Thực hiện tương tự như đối với định dạng hình vẽ đồ hoạ

## ☑ <u>Chú ý</u>:

Trong khi trình bày văn bản đôi khi ta cần phải làm mờ khung Text Box. Thao tác này rất hữu ích trong nhiều trường hợp. Thao tác làm mờ khung Text Box như sau:

■ Nháy đúp chuột vào khung của Text Box → mở ra hộp thoại Format Text Box → Thực hiện như theo hướng dẫn trong hình:

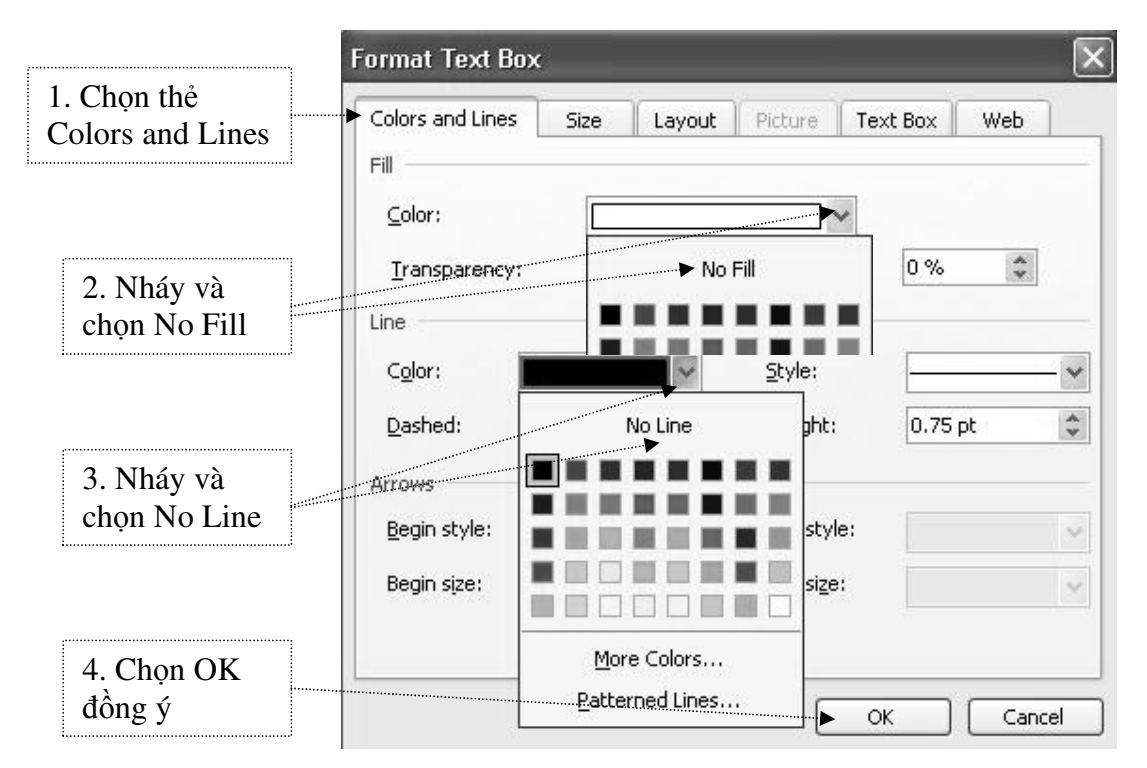

→ Sau khi nháy chọn OK ta thu được kết quả như hình dưới:

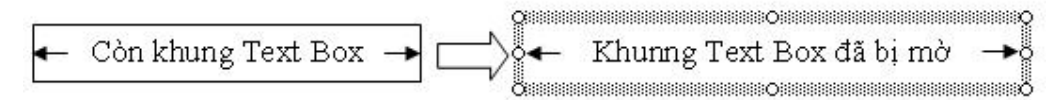

# 1.3.5. Tạo và định dạng chữ nghệ thuật (WordArt)

- <u>Bước 1</u>: Nháy trái chuột vào biểu tượng trên thanh công cụ đồ họa → mở ra hộp thoại WordArt Gallery
- Bước 2: Chọn dạng WordArt theo yêu cầu và nháy OK

→ mở ra hộp thoại Edit WordArt Text → Thực hiện như theo hướng dẫn trong hình:

| WordArt          | WordArt | WordAre | WordArt | WordAri |          | W  |
|------------------|---------|---------|---------|---------|----------|----|
| WordArt          | WordArt | WordArt | WordArt | WordArt | Nordare  | N  |
| Wordfirt         | WordArt | WordArt | WordArt | WordArt | WordAre  | N  |
| WordArt          | WordArt | WordArt | North   | Mana    | Rorader  | ee |
| Wood <b>An</b> t | Home    |         | DANA    | Wenderi | Sou Bell | M  |

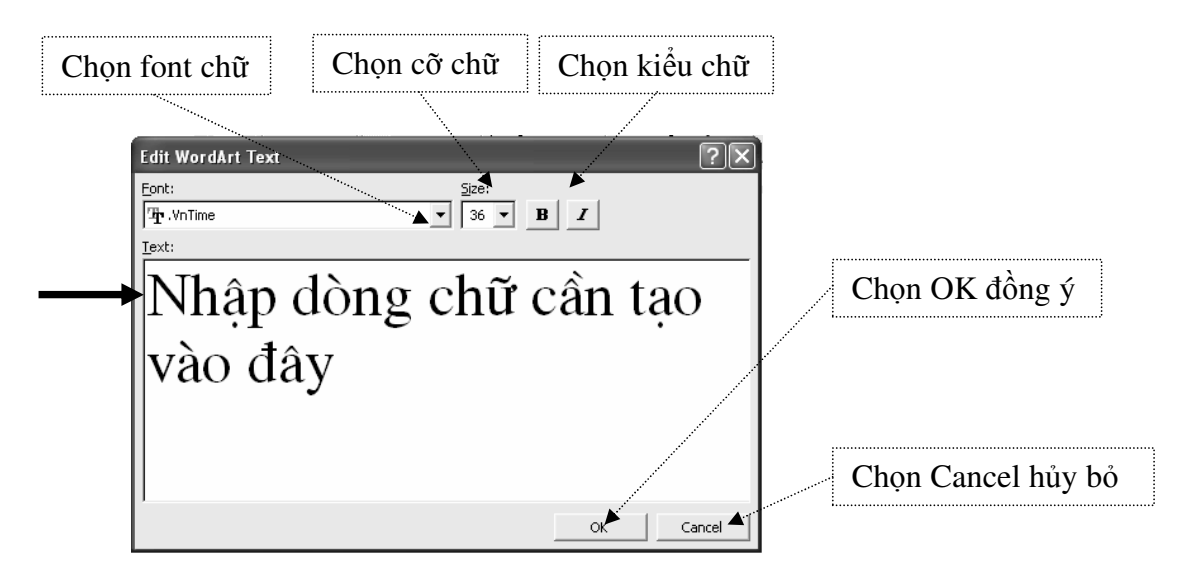

### Dɨnh dạng chữ nghệ thuật

Khi tạo chữ nghệ thuật sẽ có kích thước không theo ý muốn.Vì vậy để chữ nghệ thuật tạo ra theo ý của muốn thì khi tạo xong cần phải định dạng lại. Cách làm như sau:

<u>Bước 1</u>: Nháy trái chuột vào chữ cần định dạng → xuất hiện thanh công cụ WordArt (nếu không thấy xuất hiện → nháy phải chuột vào chữ nghệ thuật → chọn Show WordArt Toolbars)

<u>Bước 2</u>: Nháy chuột vào biểu tượng **x** và lựa chọn chế độ định dạng thích hợp

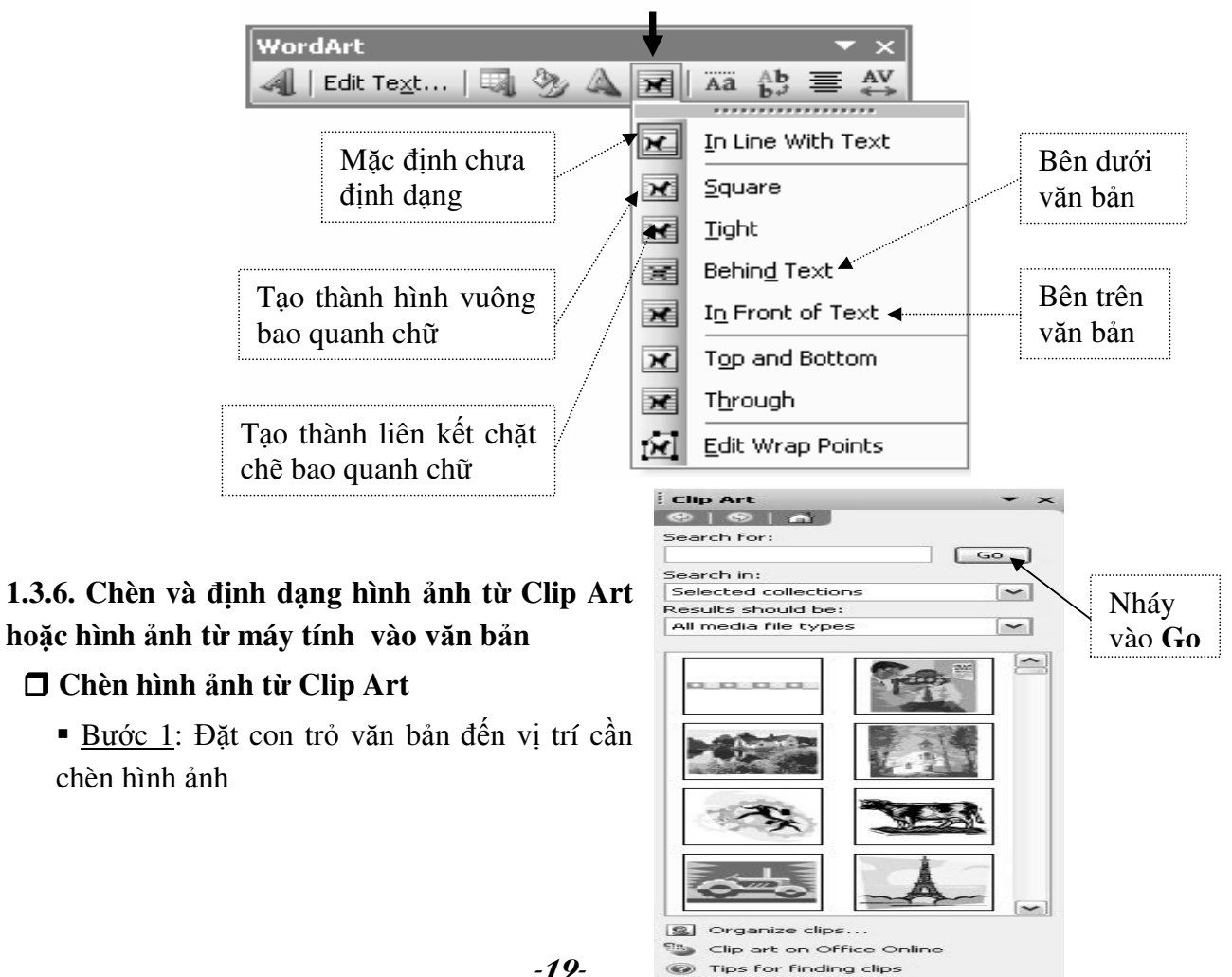

• <u>Bước 2</u>: Nháy trái chuột vào menu **Insert**  $\rightarrow$  chọn **Picture**  $\rightarrow$  chọn **Clip** Art  $\rightarrow$  khung bên phải xuất hiện hộp thoại **Clip**Art

- Bước 3: Nháy mục Go
- <u>Bước 4</u>: Chọn hình cần chèn theo yêu cầu
- Bước 5: Chèn hình ảnh vào văn bản như sau:
  - <u>Cách 1</u>: Nháy trái chuột vào hình cần chèn
  - <u>Cách 2</u>: Nháy phải chuột vào hình cần chèn → chọn Insert

#### Chèn hình ảnh từ máy tính vào văn bản

- <u>Bước 1</u>: Đặt con trỏ văn bản đến vị trí cần chèn tập tin hình
- <u>Bước 2</u>: Nháy trái chuột vào menu **Insert**  $\rightarrow$  chọn **Picture**  $\rightarrow$  chọn **From File**  $\rightarrow$  mở ra hôp thoai **Insert Picture**  $\rightarrow$  Thực hiên như theo hướng dẫn trong hình:

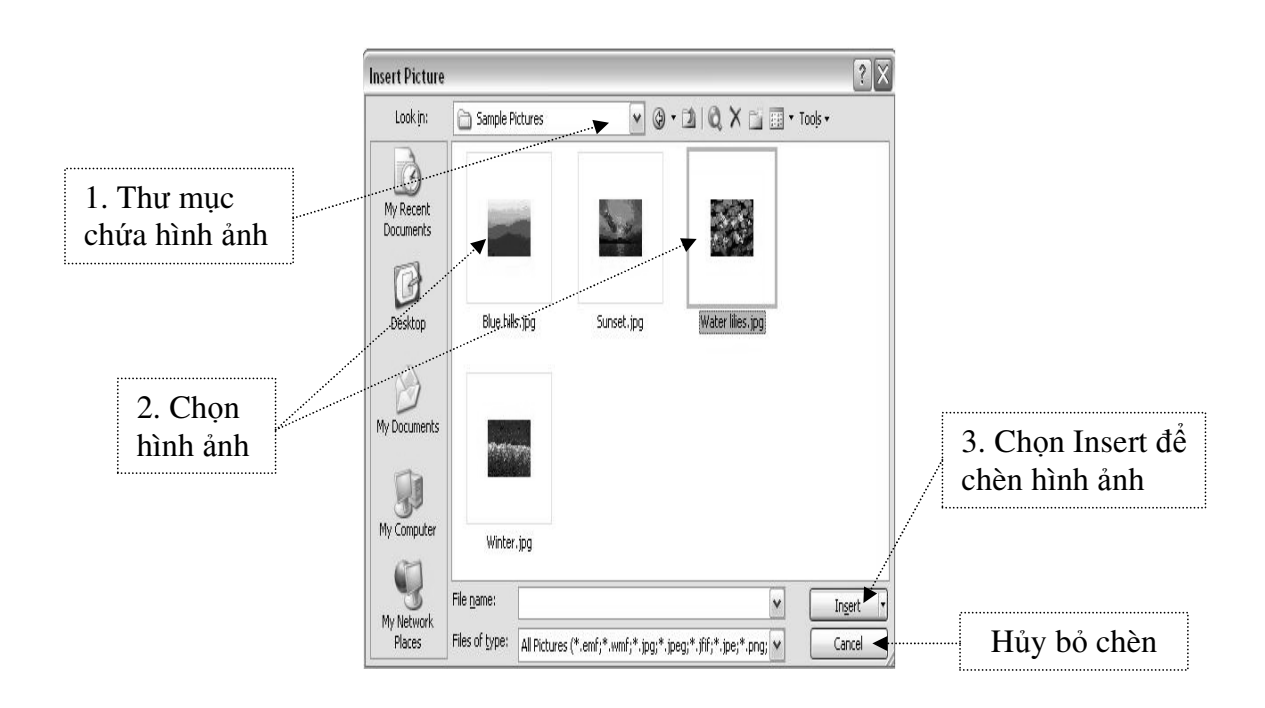

#### Dinh dạng chữ nghệ thuật

Hình ảnh được chèn vào sẽ ở vị trí con trỏ lúc đầu và có kích thước không theo như ý muốn  $\rightarrow$  do vậy để hình ảnh chèn vào đúng theo ý muốn thì ta cần phải định dạng lại hình ảnh. Cách định dạng như sau:

<u>Bước 1</u>: Chọn hình ảnh cần định dạng

• <u>Bước 2</u>: Nháy đúp chuột vào hình ảnh cần định dạng  $\rightarrow$  mở ra hộp thoại Format Picture  $\rightarrow$  chọn thẻ Layout  $\rightarrow$  Thực hiện như theo hướng dẫn trong hình:

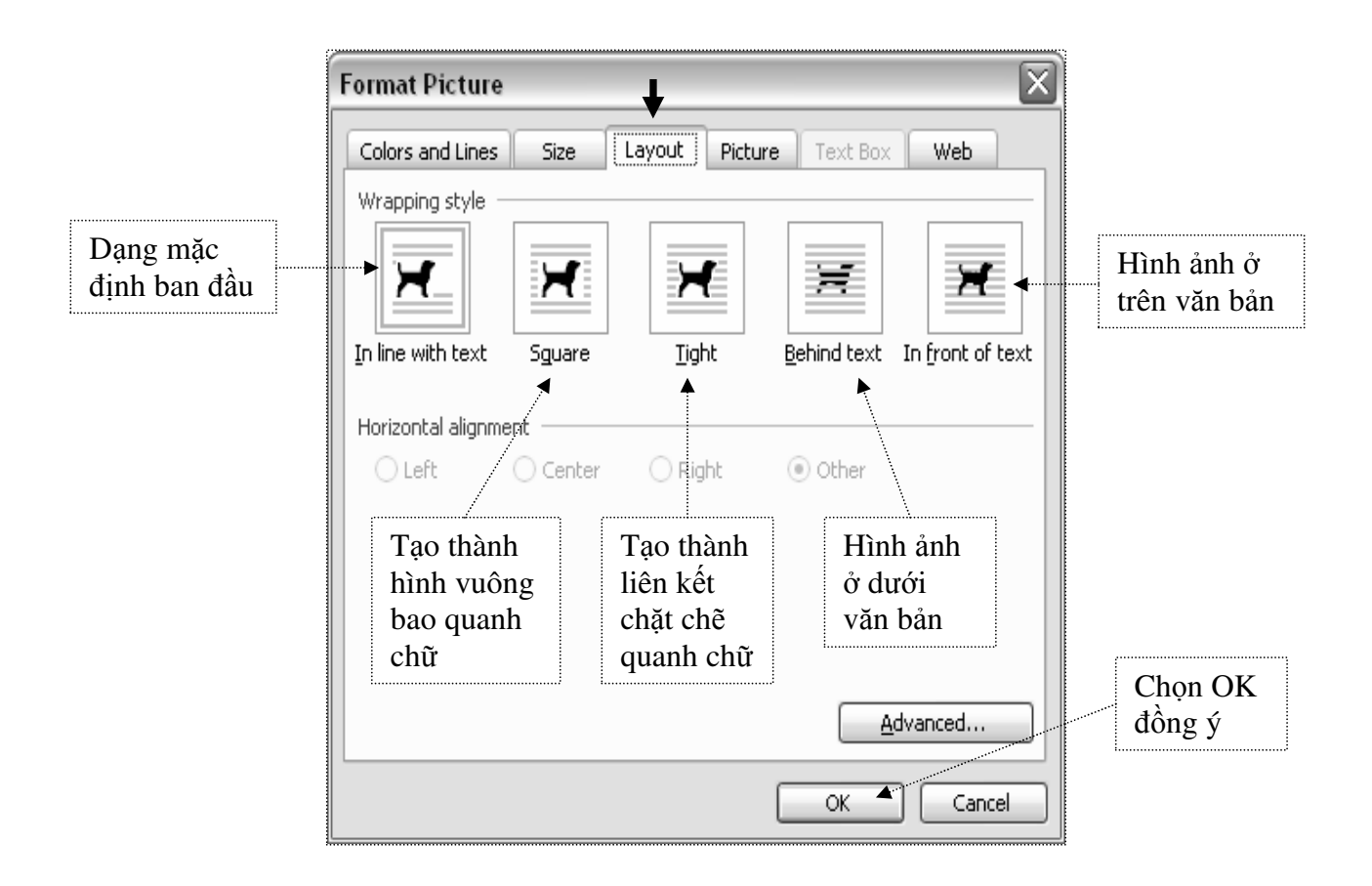

#### 1.4. Tạo bảng

#### 1.4.1. Các bước để tạo một bảng

<u>Bước 1</u>: Đặt con trỏ soạn thảo đến vị trí cần tạo bảng

<u>Bước 2</u>: Nháy trái chuột vào menu **Table →** chọn **Insert →** chọn **Table →** mở ra hộp thoại **Insert Table →** Thực hiện như theo hướng dẫn trong hình:

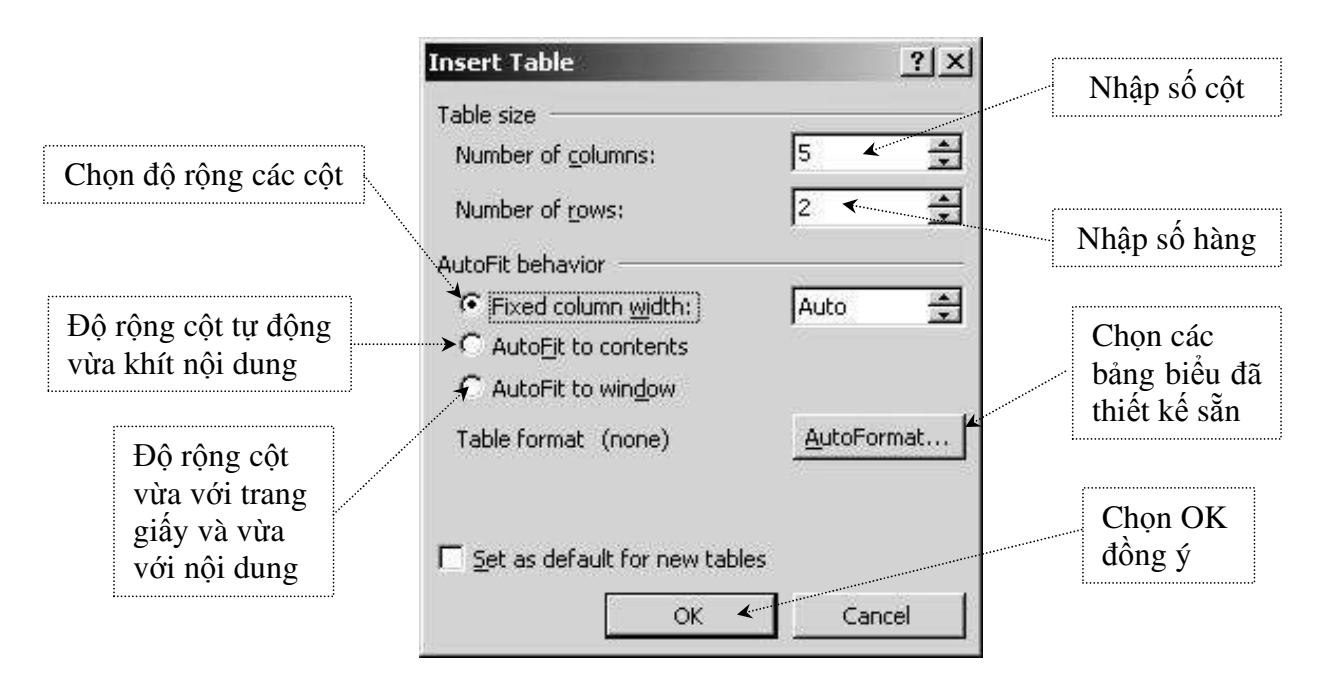

#### 1.4.2. Các thao tác trong bảng

#### Chèn thêm dòng hoặc cột

<u>Bước 1</u>: Đặt con trỏ soạn thảo vào vị trí cần chèn thêm dòng hoặc cột

<u>Bước 2</u>: Nháy trái chuột vào menu Table → chọn Insert ... → Khi đó có 1 số lựa chọn:

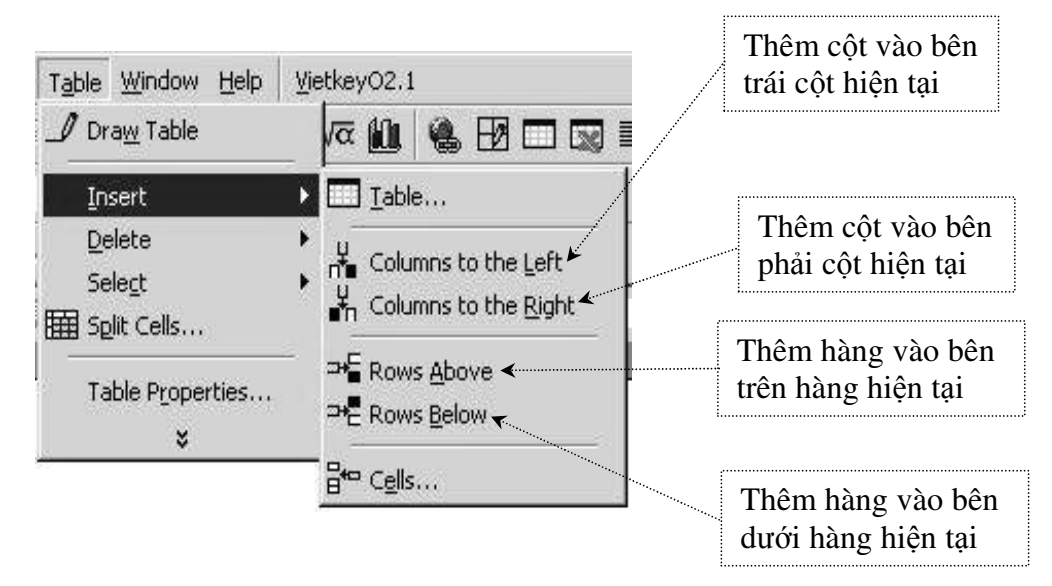

#### 🗖 Xóa bảng, dòng hoặc cột

- <u>Bước 1</u>: Đặt con trỏ soạn thảo vào vị trí cần xóa dòng hoặc cột
- <u>Bước 2</u>: Nháy trái chuột vào menu Table → chọn Delete ... → Khi đó có 1 số lựa chọn:

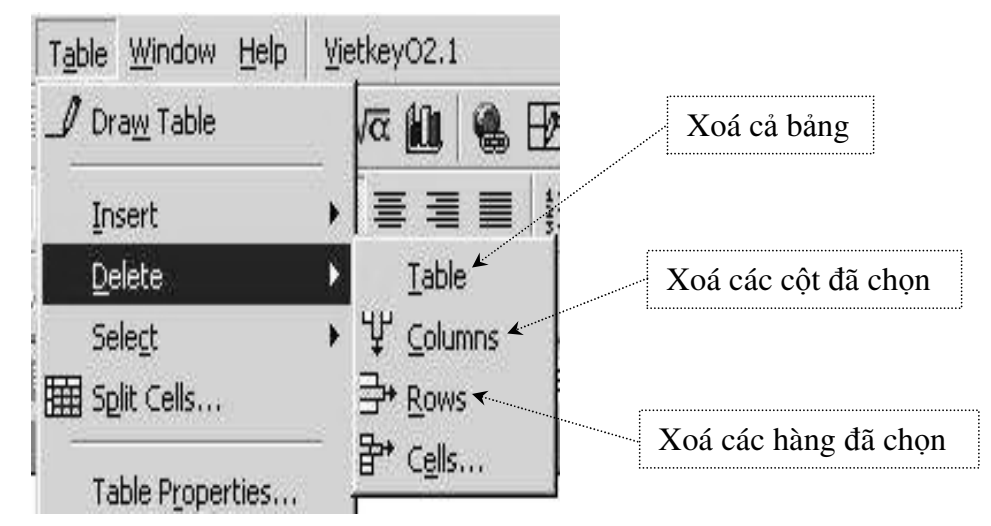

### 🗖 Gộp nhiều ô thành một ô

<u>Bước 1</u>: Chọn các ô cần gộp

<u>Bước 2</u>: Nháy trái chuột vào menu Table → chọn Merge Cells hoặc nháy phải chuột vào vùng cần gộp ô → chọn Merge Cells

#### 🗖 Tách một ô thành nhiều ô

Bước 1: Chọn ô cần tách

• <u>Bước 2</u>: Nháy trái chuột vào menu **Table**  $\rightarrow$  chọn **Split Cells** ...  $\rightarrow$  mở ra hộp thoại **Split Cells**  $\rightarrow$  Thực hiện như theo hướng dẫn trong hình:

|                | Split Cells                | $\overline{\times}$ |                       |
|----------------|----------------------------|---------------------|-----------------------|
|                | Number of <u>c</u> olumns: | 2 🔹 🗢               | Nhập số cột cần chia  |
|                | Number of <u>r</u> ows:    | 1                   |                       |
| Chọn OK đồng ý | Merge cells before sp      | olit                | Nhập số hàng cần chia |
|                | ОК                         | Cancel              |                       |

### 1.4.3. Định dạng bảng bằng cách sử dụng thanh Menu hoặc sử dụng thanh công cụ Tables and Borders

#### Kẻ khung viền cho bảng

<u>Bước 1</u>: Chọn bảng hoặc các ô cần kẻ khung viền

• <u>Bước 2</u>: Nháy trái chuột vào menu Format  $\rightarrow$  chọn Borders and Shading ...  $\rightarrow$  mở ra hộp thoại Borders and Shading  $\rightarrow$  Chọn thẻ Borders  $\rightarrow$  Thực hiện như theo hướng dẫn trong hình:

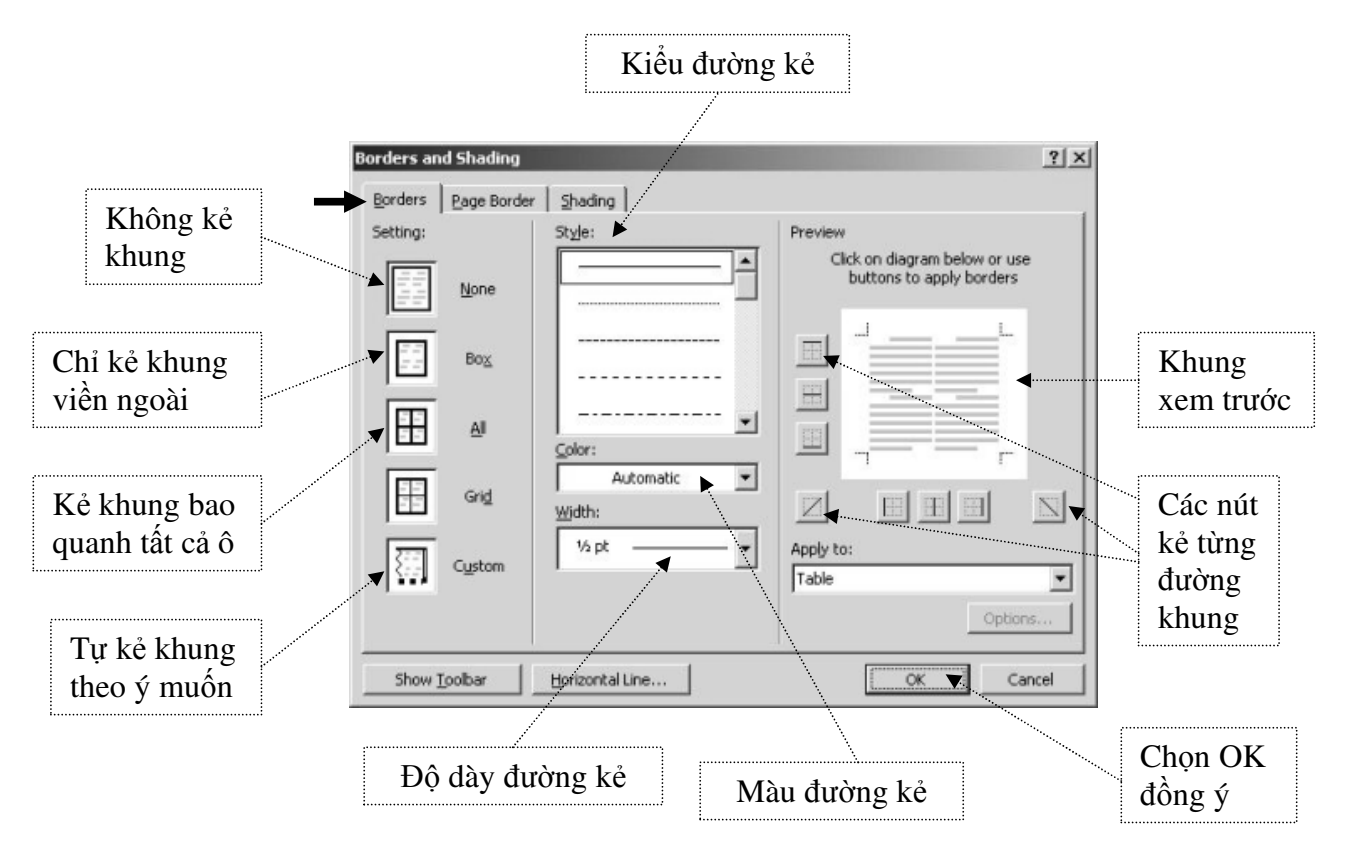

### 🗖 Định dạng nền cho bảng

<u>Bước 1</u>: Chọn bảng hoặc các ô cần định dạng nền

• <u>Bước 2</u>: Nháy trái chuột vào menu Format  $\rightarrow$  chọn Borders and Shading ...  $\rightarrow$  mở ra hộp thoại Borders and Shading  $\rightarrow$  Chọn thẻ Shading  $\rightarrow$  Thực hiện như theo hướng dẫn trong hình:

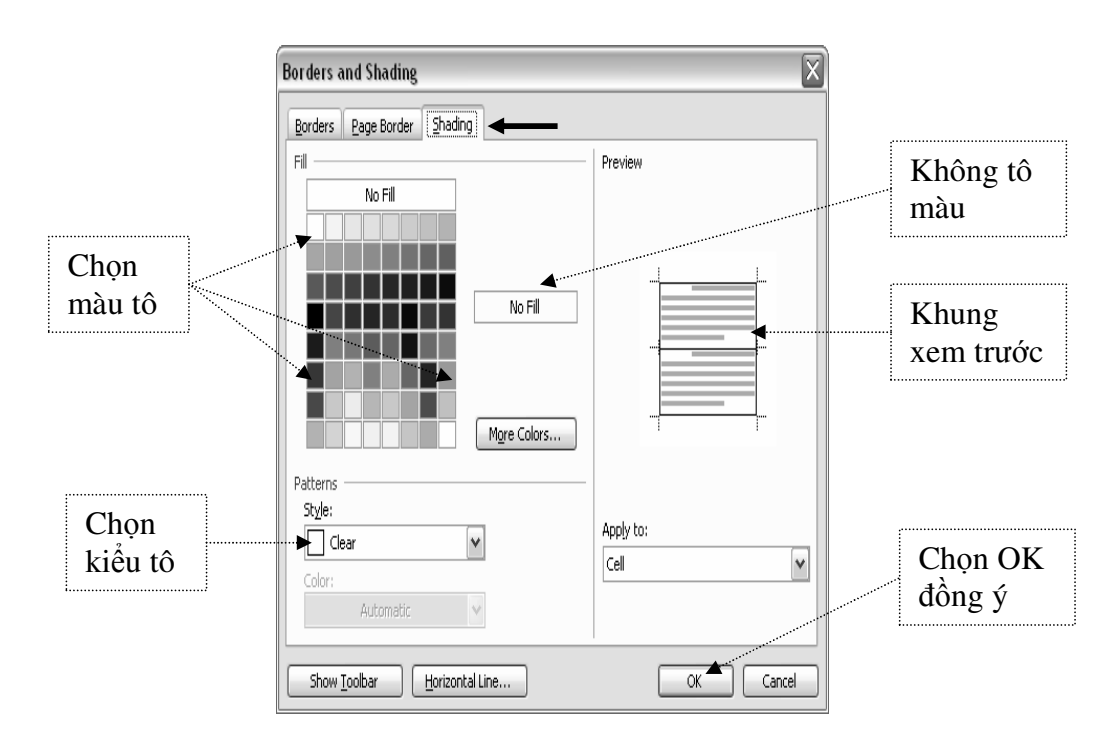

#### Sử dụng thanh công cụ Tables and Borders

Nháy trái chuột vào menu Table → chọn Draw Table → xuất hiện thanh công cụ
 Tables and Borders → Thực hiện như theo hướng dẫn trong hình:

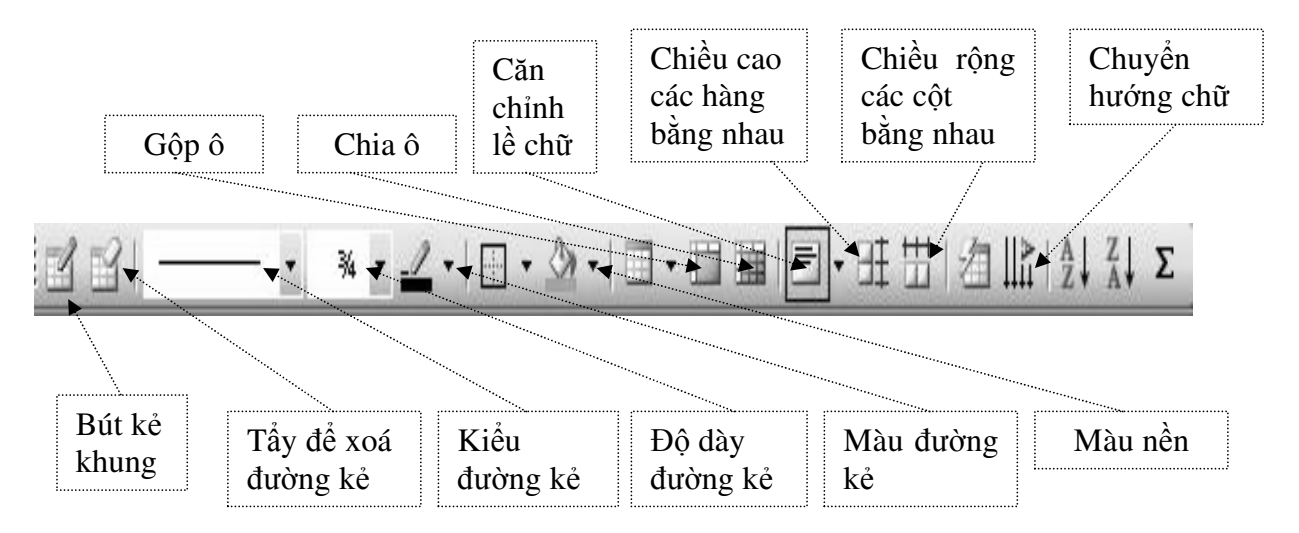

# **BÀI TẬP THỰC HÀNH**

## □ <u>BÀI THỰC HÀNH SỐ 1</u>

Trình bày và định dạng cho đoạn văn bản sau: (Yêu cầu Font chữ là Times New Roman, cỡ chữ 14)

# CHÂN DUNG NHÀ KHOA HỌC

"Ước mơ của em: nhà khoa học tương lai...". Nhưng có lúc nào bạn tự hỏi mình: <u>Thế</u> nào là nhà khoa học?

Song còn câu trả lời độc đáo của bạn trẻ Việt Nam thì sao, nhất là câu trả lời rất riêng của chính bạn?

#### જ 🖽 છ

Câu hỏi này đã được 2.500 học sinh từ 10 đến 17 tuổi ở Ấn Độ, Chi Lê, Pháp, Mỹ, Ý, Úc, Cu Ba và Nam Phi trả lời qua những bức tranh tham gia cuộc thi vẽ chân dung nhà khoa học. Lạ làm sao khi hầu hết đều vẽ nhà khoa học như một người... đeo kính trắng dày cộp, tóc tai bù xù và lúc nào cũng khoác áo choàng trắng, bận bịu với lỉnh kỉnh những chai lọ cùng ống nghiệm và luôn làm việc đơn độc, ...

#### ଚ୍ଚ <del>\*</del> ଏ

Giáo sư Leopoldo de Meis, người có sáng kiến mở ra cuộc thi này nhận xét: "Đó là chân dung của người kỹ thuật viên phòng thí nghiệm, hay của những người làm nghề giả kim hồi thế kỷ 18, 19 chứ nào phải là nhà khoa học!". Theo Giáo sư, có lẽ các bạn trẻ đã "thừa hưởng" hình ảnh ấy từ các phim hoạt hình và truyện tranh.

#### ନ୍ଧ 🖀 ର୍ଷ

# □ <u>BÀI THỰC HÀNH SỐ 2</u>

Trình bày và định dạng cho đoạn văn bản sau:

#### TRUYỆN CƯỜI

#### String Vong

Một người đàn ông và vợ ông ta đi du lịch về miền Tây và dừng lại ở một tấm biển đề "*Tiếng Vọng*".

- Người vợ bảo: Thử xem
- Anh chồng nghĩ đó là điều ngốc nghếch, nhưng cũng thử một lần xem sao. Anh ta nói rồi hét thật to:
- Vô lý. Sau một phút, anh ta bảo: Thấy không? Chẳng có gì xảy ra cả.
- Người vợ nói: Thử lần nữa xem.

• Lần này anh ta lại hét: Tôi là người bảnh trai nhất trên đời.

Và sau đó một tiếng dội lại: "Vô lý...lý...lý..."

✤ Cô đọng thông tin

Bang biên tập bài viết của một phóng viên, thư ký tòa soạn gọi anh này lên khiển trách:

• Bài này chỉ cần viết trong 50 chữ, mà anh viết tới 500 chữ! Anh có biết một diện tích như vậy trên mặt báo giá bao nhiêu tiền không? Mang về cô đọng lại cho tôi.

 Cuối cùng tin đó được đăng như sau: "Nguyễn Thanh X, Cần Thơ. Tối 22/5, bật lửa soi xem xe

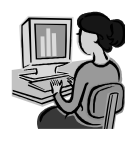

còn hay hết xăng. Xăng còn, X thọ 30 tuổi".

# BÀI THỰC HÀNH SỐ 3

Trình bày và định dạng cho đoạn văn bản sau:

# PHÀN MỀM XỬ LÝ VĂN BẢN

Word processor (phần mềm xử lý văn bản). Quá trình xử lý văn bản bao gồm hai giai đoạn chính: Soạn thảo (**Editing**) và xử lý (**Processing**). Soạn thảo văn bản là công việc rất thường gặp trong văn phòng và là công việc rất nhàm chán khi người ta còn dùng máy đánh chữ (**Typewriter**) để thực hiện.

ới máy đánh chữ, mỗi lần bạn gõ
 một phím thì lập tức các ký tự
 được in ra giấy. Khi gõ hết một
 hàng, bạn phải kéo cần để xuống hàng.
 Muốn canh lề cho ngay ngắn, bạn phải

ýi máy vi tính và Word, mãi đến lúc bạn ra lệnh in, có thể vẫn chưa có vết nào trên giấy mà đòi hỏi bạn phải xác nhận lại lần nữa mới in. Văn bản chỉ hiện ra trên màn hình để bạn kiểm tra và hiệu chỉnh cho đúng.

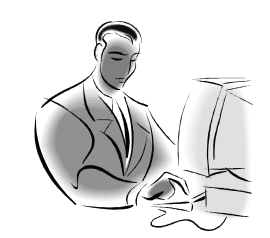

Mỗi khi bạn gõ đến cuối hàng, chế độ Wordwrap sẽ tự động mang trọn từ xuống hàng và tự động sắp xếp các mức canh lề (Margin) đã được khai

canh bằng tay và mắt. Một văn bản đã được tạo xong, nếu có lỗi thì phải gõ lại từ đầu và có thể mắc phải khuyết điểm như lần trước (càng gõ càng sai).

> báo trước đó. Ngoài ra, với những công cu (Tools) xử lý văn bản như: Tìm kiếm và thay thế (Find and Replace), sắp xếp (Sort), sao chép chuyển (Copy), di (Cut),... làm cho Word trở thành người ban đồng hành không thể thiếu của người thư ký văn phòng.

# BÀI THỰC HÀNH SỐ 4

Trình bày và định dạng cho đoạn văn bản sau:

## WHO - DỊCH SARS ĐANG LẮNG DỊU

Hôm nay (05/06/2003) là một ngày đáng nhớ với người dân Thế giới sau gần 4 tháng chiến đấu với dịch bệnh SARS - không một ca tử vong nào được ghi nhận. Tổ chức Y tế Thế giới (WHO) cho rằng đây là dấu hiệu lạc quan, song vẫn cần phải đề phòng nguy cơ tái phát dịch.

- Tại Đài Loan Trung Quốc, hai điểm đỏ của dịch SARS hiện nay, số ca nhiễm mới chỉ dừng lại ở mức một con số trong nhiều ngày qua.
- Hồng Kông khu vực đỏ của dịch bệnh trong tháng 3 cũng vừa được Trung tâm Kiểm soát và phòng bệnh Mỹ (CDC) dỡ khỏi khuyến cáo đi lại.
- Còn tại Toronto, nơi có một số bệnh viện bị virus SARS tấn công trở lại, cũng đã có những biện pháp khống chế đạt hiệu quả.

Tuy nhiên, người đứng đầu mạng lưới dịch SARS toàn cầu của *Liên Hợp Quốc* Mike Ryan nhấn mạnh rằng: chưa thể kết luận

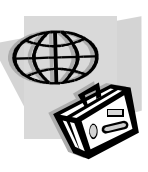

điều gì dựa vào số liệu của một ngày. Ông cảnh báo **Trung Quốc** cần tránh để xảy ra hiện tượng tương tự như ở **Toronto**, bằng việc đảm bảo công tác giám sát dịch bệnh ở đây luôn "*nhạy bén*"

không bỏ sót một trường hợp nhiễm bệnh nào.

# □ <u>BÀI THỰC HÀNH SỐ 5</u>

Trình bày và định dạng cho đoạn văn bản sau:

# CÔNG TY TNHH THƯỜNG MẠI & SẢN XUẤT DỆT NHUỘM MAY ABC & \* ダ

#### Các bạn có muốn khẳng định tài năng và vị trí của mình?

Công ty **ABC** chúng tôi là công ty chuyên ngành về vải sợi với hai chức năng Thương mại và Sản xuất Dệt Nhuộm May. Mục tiêu công ty không dừng lại mà luôn luôn phát triển nên rất trân trọng những tài năng đó.

#### Mòi các bạn tham gia vào các vị trí sau:

## 1. TRỢ LÝ CHỦ TỊCH HỘI ĐỒNG QUẢN TRỊ

- Tuổi trên 35. Có tầm nhìn chiến lược, năng động.
- Có ít nhất 3 năm kinh nghiệm lãnh đạo hoặc quản lý.
- Tốt nghiệp Đại học chuyên ngành Quản trị kinh doanh. Thông thạo Anh văn. Sử dụng được các phần mềm vi tính thông dụng.

### 2. TRƯỞNG PHÒNG HÀNH CHÍNH – NHÂN SỰ

- > Tốt nghiệp Đại học. Anh văn tối thiểu bằng B.
- Trên 30 tuổi, có kinh nghiệm trong công tác Hành chính Quản trị nhân sự tại Công ty sản xuất Công nghiệp.

#### 3. CHUYÊN VIÊN VI TÍNH

- ✓ Tốt nghiệp Đại học chuyên ngành Tin học. Có kinh nghiệm về thiết kế, tạo mẫu bằng vi tính và lập trình quản lý trên mạng.
- ✓ Có khả năng giao tiếp và nghiên cứu các tài liệu chuyên môn bằng tiếng Anh.
- ✓ Năng động, có khả năng làm việc độc lập.

#### Các bạn trúng tuyến sẽ được:

- a. Lương và các chế độ phụ cấp hấp dẫn.
- b. Công ty sẽ tạo một công việc lâu dài và ổn định.
- c. Được tạo mọi điều kiện thuận lợi để nâng cao trình độ.

#### Hồ sơ bao gồm:

- Sơ yếu lý lịch có dấu chứng thực của chính quyền địa phương (theo mẫu thông dụng bằng tiếng Việt)
- 2) Đơn xin việc viết bằng tiếng Anh (Application Form)
- Tóm tắt bản thân viết bằng tiếng Anh (Curriculum vitae) (Có chứng thực của chính quyền địa phương)
- 4) Bản sao có công chứng các văn bằng, chứng chỉ.
- 5) Ånh 4 x 6: 2 chiếc

## □ <u>BÀI THỰC HÀNH SỐ 6</u>

Trình bày và định dạng cho đoạn văn bản sau:

| MỤC LỤC |   |   |  |  |
|---------|---|---|--|--|
| ଔ       | ₩ | છ |  |  |

🖾 VĂN

NGUYỄN ĐÔNG THỨC

Chia tay

Truyện ngắn

| VÕ ÐẮC DANH                                              | Nơi ấy bây giờ       | Kí sự                | 12  |
|----------------------------------------------------------|----------------------|----------------------|-----|
| KAWABATA                                                 | Cánh tay             | Truyện ngắn Nhật Bản | 19  |
| 🛱 THƠ                                                    |                      |                      |     |
| VĂN CAO                                                  | Gửi người em biển xa | a                    | .25 |
| NGUYỄN LẬP EM                                            | Còn mãi tình yêu     |                      | .26 |
| NGUYỄN THÁI DƯƠNG                                        | Chiếc lá tương tư    |                      |     |
| 📖 CÁC MỤC KHÁC                                           |                      |                      |     |
| SON NAM                                                  | Giở chồng báo cũ – S | Sưu tầm              | 70  |
| TRƯƠNG THANH ĐẠM       Sinh mệnh của văn chương lãng mạn |                      | hương lãng mạn       | 90  |

# □ <u>BÀI THỰC HÀNH SỐ 7</u>

Trình bày và định dạng cho các đối tượng sau:

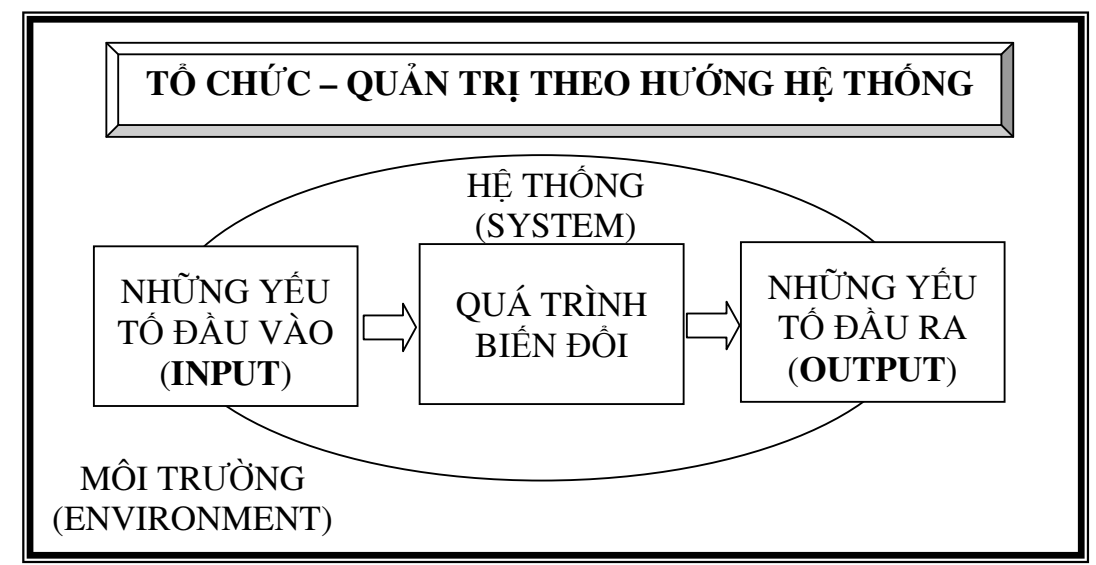

# □ <u>BÀI THỰC HÀNH SỐ 8</u>

Trình bày và định dạng cho đoạn văn bản sau:

# BƯU ĐIỆN TP THÁI NGUYÊN

CỘNG HÒA XÃ HỘI CHỦ NGHĨA VIỆT NAM

CTY ĐIỆN THOẠI TPTN Số:...../HĐKT Độc lập - Tự do - Hạnh phúc

-----®@@-----

Thái nguyên, ngày ...... tháng ...... năm .....

## HỢP ĐỒNG KINH TẾ

# VỀ VIỆC CHUYỀN KỸ THUẬT MỚI, LẮP ĐẶT THIẾT BỊ VÀ CUNG CẤP CÁC LOẠI NGHIỆP VỤ VIỄN THÔNG

Căn cứ pháp lệnh Hợp đồng Kinh tế ngày 25/09/1989 của Hội đồng Nhà nước và nghị định số 17/HĐBT ngày 16/01/1990 của Hội đồng Bộ trưởng quy định chi tiết việc thi hành Pháp Lệnh Hợp Đồng Kinh Tế;

 Căn cứ Nghị định số 121/HĐBT ngày 15/08/1987 của Hội đồng Bộ trưởng ban hành Điều lệ Bưu chính viễn thông Việt Nam;

• Theo yêu cầu của khách hàng và khả năng phục vụ của Công ty Điện thoại thành phố

### CHÚNG TÔI GỒM:

### BÊN A: CÔNG TY ĐIỆN THOẠI THÀNH PHỐ

- Địa chỉ : 🖂 123 Lương Ngọc Quyến, thành phố Thái Nguyên
- Điện thoại : 2 01234567899
- Tài khoản :..... tại Ngân hàng:.....
- Đại diện ký :....

### Bên B:

- Địa chỉ : 🖂 .....
- Điện thoại : ☎.....
- Tài khoản :.....tại Ngân hàng .....
- Đại diện ký :....
- Cùng thỏa thuận ký hợp đồng theo những điều khoản sau đây:

### <u>ĐIỀU 1:</u> .....

.....

#### <u>ĐIỀU 2:</u> .....

.....

### ĐẠI DIỆN BÊN A

ĐẠI DIỆN BÊN B

(Đã ký)

(Đã ký)

# □ <u>BÀI THỰC HÀNH SỐ 9</u>

| стт | Họ và tên   | Lương – Phụ cấp – Thực lĩnh của CB - CNV |         |           |  |
|-----|-------------|------------------------------------------|---------|-----------|--|
| 511 |             | Mức lương                                | Phụ cấp | Thực lĩnh |  |
| 1   | Ngô Phương  | 800000                                   | 300000  |           |  |
| 2   | Nguyễn Văn  | 500000                                   | 120000  |           |  |
| 3   | Lê Lan      | 300000                                   | 150000  |           |  |
| 4   | Trần Minh   | 600000                                   | 100000  |           |  |
| 5   | Nguyễn Trần | 700000                                   | 180000  |           |  |
| 6   | Lê Thanh    | 600000                                   | 200000  |           |  |
|     | Tổng cộng   |                                          | $\geq$  |           |  |

Trình bày và định dạng cho bảng sau:

# □ <u>BÀI THỰC HÀNH SỐ 10</u>

Trình bày và định dạng cho bảng sau:

| Bưu điện Phú Xá                                                                         | GIÂY               | BÁO              | ✓ Ngày gửi: 14/9/2003       |  |  |
|-----------------------------------------------------------------------------------------|--------------------|------------------|-----------------------------|--|--|
| Số 1 – Phú Xá – Thái Nguyên                                                             | BƯU PHẨM           |                  | ✓ Giờ gửi : 3:50 PM         |  |  |
| Người gửi: Cristiano Ronaldo (CR7)                                                      |                    | Người nhận: Fans |                             |  |  |
| Real Madrid C.F football                                                                | team               | Thai nguyen city |                             |  |  |
| Ghi chú: Khi đi nhận bưu phẩm phải đem theo giấy Chứng minh nhân dân hoặc giấy xác nhận |                    |                  |                             |  |  |
| của cơ quan đang làm việc                                                               |                    |                  |                             |  |  |
| <u>Chữ ký người đưa thư</u>                                                             | <u>Chữ ký ng</u> u | rời phát BP      | <u>Chữ ký người nhận BP</u> |  |  |
|                                                                                         |                    |                  |                             |  |  |

# □ <u>BÀI THỰC HÀNH SỐ 11</u>

Trình bày và định dạng cho bảng sau:

| СНА | MĘ       | CON             |
|-----|----------|-----------------|
|     | Nhóm máu |                 |
| 0   | 0        | 0               |
| 0   | Α        | O hoặc A        |
| А   | А        |                 |
| 0   | В        | O hoặc B        |
| 0   | AB       | A hoặc B        |
| А   | AB       | A, B hoặc AB    |
| В   | AB       |                 |
| AB  | AB       | O, A, B hoặc AB |

# □ <u>BÀI THỰC HÀNH SỐ 12</u>

Trình bày và định dạng cho các công thức sau:

# □ <u>BÀI THỰC HÀNH SỐ 13</u>

Trình bày và định dạng cho đoạn văn bản sau:

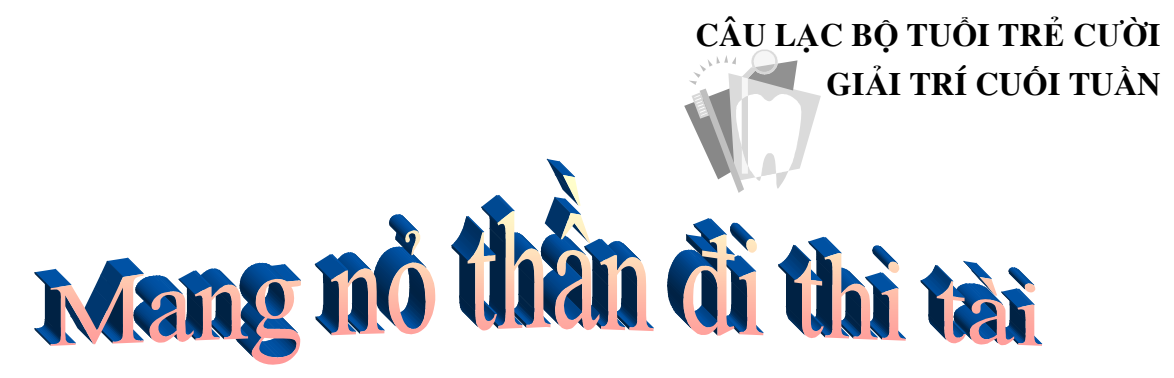

Vòng chung kết giải "*Cung thủ thiện xạ nhất thế giới*" còn lại 3 người: **Robinhood**, **Hậu Nghệ** và **Trọng Thủy**. Cuộc thi bắt đầu.

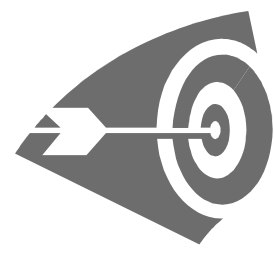

**Robinhood** oai vệ bước ra, đặt trái táo lên đầu người giữ bia, lùi xa 50m, và giương cung...Phập...Trái táo bị mũi tên xuyên qua. Anh ta vỗ ngực nói: "*I am Robinhood!*".

**Hậu Nghệ** cười khẩy, anh ta đặt một quả chanh lên đầu người kia, lùi xa 100m và nhẹ nhàng lấy cung cho mũi tên xuyên thủng quả chanh. Anh ta vỗ ngực nói: "*I am Hau Nghe!*".

**Trọng Thủy** để người giữ bia đặt trái chanh cùng mũi tên của **Hậu Nghệ** lên đầu. Anh ta nhảy lên ngựa phi ra xa một dặm và đột ngột quay phắt lại bắn luôn một phát...

Cung trường nổ bùng lên tiếng hò reo tán thưởng vì một mũi tên đã cắm ngập vào đốc tên của thần tiễn Trung Quốc. Mọi sự chú ý đều đổ dồn vào **Trọng Thủy** khi anh này từ tự txuống ngựa, giọng khàn đặc:

- I...am...s...o...r...r...y...

Tất cả quay lại nhìn người giữ bia: Anh ta loạng choạng rồi đổ kềnh xuống đất. Trên người, tên cắm dày đặc như một bộ lông nhím ...

# 🗖 <u>bài thực hành số 14</u>

Trình bày và định dạng cho đoạn văn bản sau:

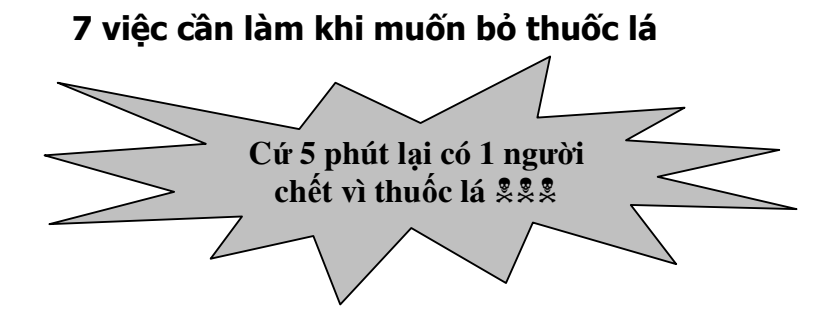

Trước tiên, hãy tự nhắc mình rằng, những người hút thuốc thường chết sớm vì mỗi tuần cuộc sống của họ bị rút ngắn đi 1 ngày. Hút thuốc không khiến cho các bạn nam "*người lớn*" hơn và vững vàng hơn.

# Phi muốn bỏ thuốc lá, bạn hãy:

- 1. Tự nhủ tại sao mình muốn bỏ thuốc: Vì sức khỏe của bạn, vì sức khỏe của những người xung quanh (như gia đình chẳng hạn), tiết kiệm tiền...
- 2. Đề ra thời hạn để bỏ thuốc.
- 3. Lập kế hoạch đối phó với các biểu hiện thèm thuốc và thiếu thuốc.
- Lên kế hoạch để giữ cho tay bận rộn: Nếu bạn cảm thấy nhớ việc cầm điếu thuốc trên tay, hãy thay thuốc bằng một thứ gì khác.
- 5. Tìm sự hỗ trợ từ phía gia đình, bạn bè và đồng nghiệp: Hãy cho họ biết là bạn đang cố gắng bỏ thuốc để họ hiểu tại sao bạn lại cư xử khác trước. Và như vậy họ sẽ không mời bạn hút thuốc nữa.
- 6. Cố tránh việc hút thuốc lại.
- Tự thưởng cho mình: dù bạn đang làm gì cũng đừng quên thưởng cho mình đều đặn vì việc không hút thuốc.

Đừng nản chí nếu không thành công ngay từ lần đầu. Phần lớn mọi người đều chỉ đạt được mong muốn trong những lần sau đó!

# BÀI THỰC HÀNH SỐ 15

Trình bày và định dạng cho văn bản sau:

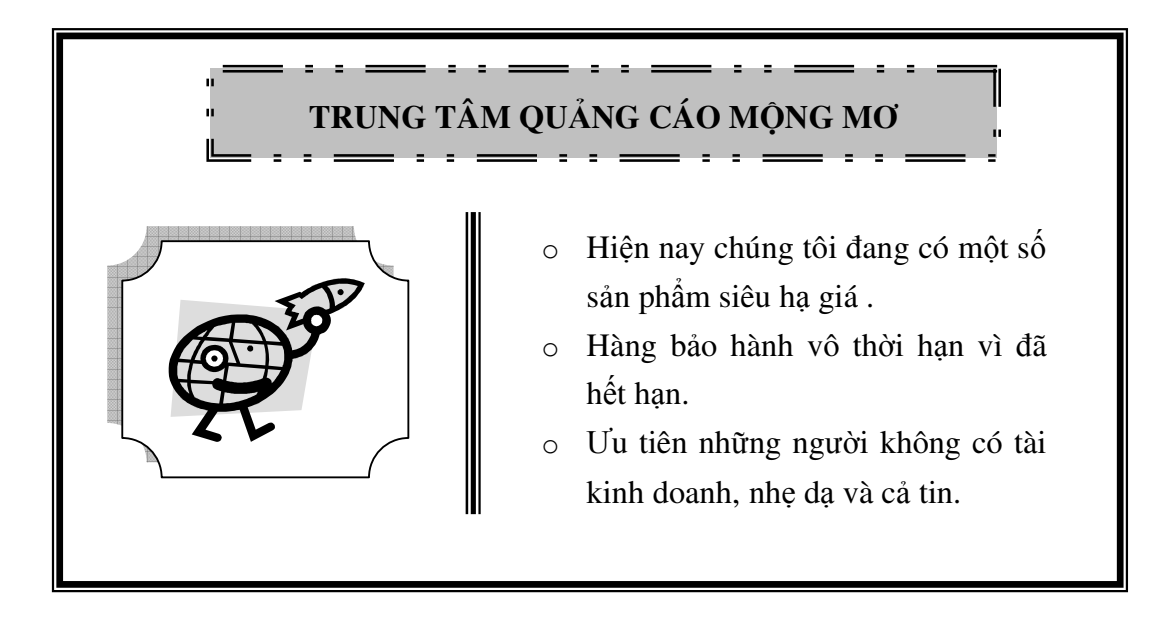

# 🗖 <u>BÀI THỰC HÀNH SỐ 16</u>

Trình bày và định dạng cho văn bản sau:

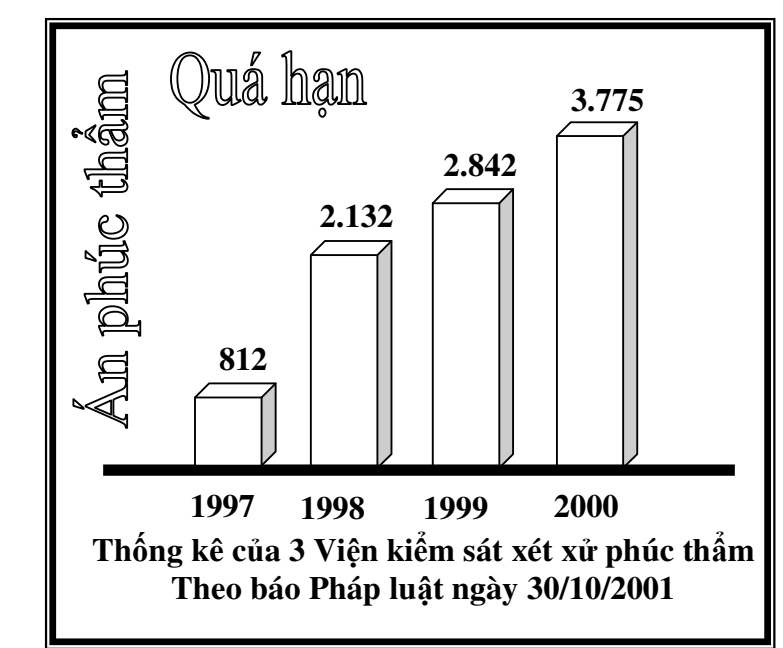

# 🗖 <u>BÀI THỰC HÀNH SỐ 17</u>

Trình bày và định dạng cho văn bản sau:

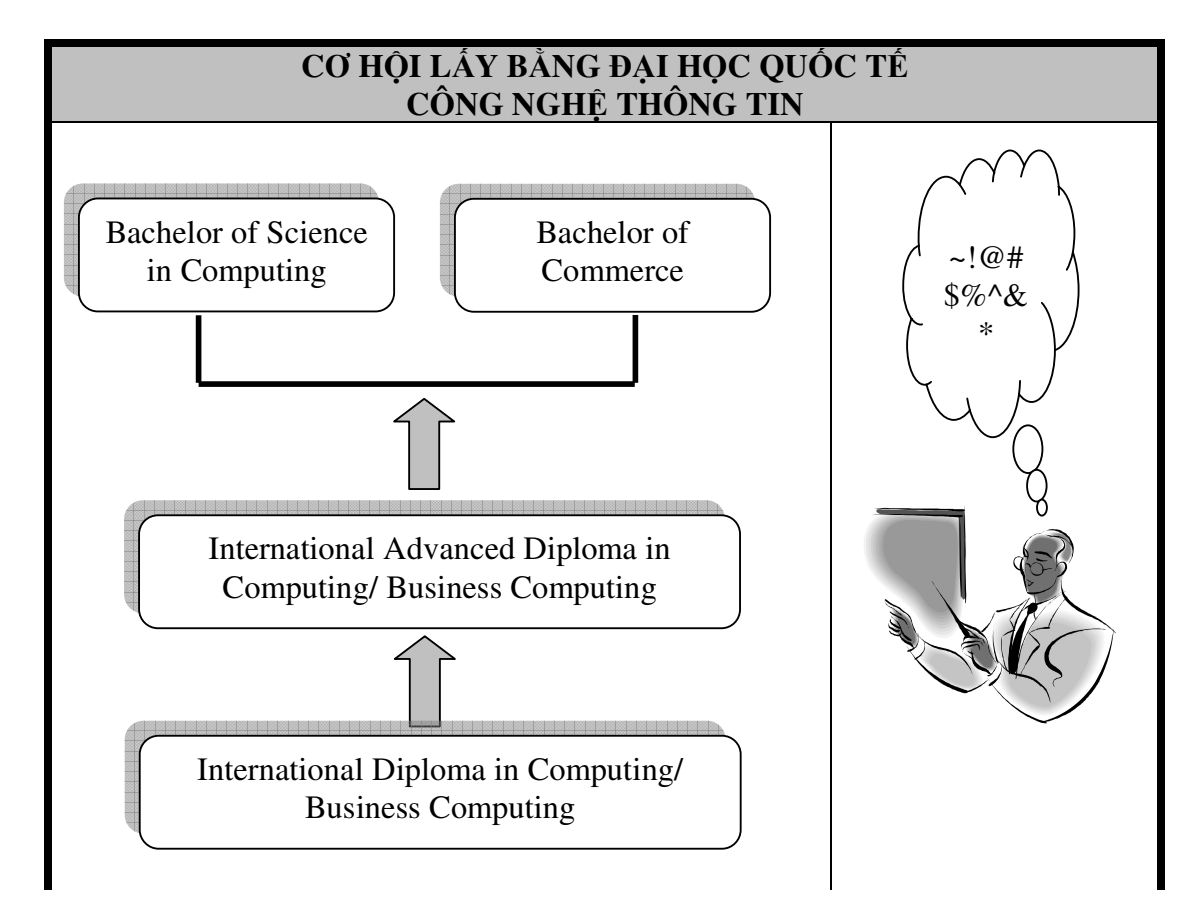

# 🗖 <u>bài thực hành số 18</u>

Trình bày và định dạng cho đoạn văn bản sau:

Văn bản có thể trình bày theo nhiều cách: **chữ đậm**, *chữ nghiêng*, <u>chữ</u> <u>gach chân</u> hay kết hợp cả ba. Riêng chân cũng có nhiều kiểu <u>nét, gach nét đôi</u>, gach Hoặc có thể trình bày dạng  $a_1x^2 + b_1y^2 = 0$ .

# 🗖 <u>bài thực hành số 19</u>

Trình bày và định dạng cho văn bản sau:

| TRƯỜNG CÐ KINH TẾ - KỸ THUẬT – KHOA KTCN - BỘ MÔN CNTT                                                                                                    |                                                                                           |                                                                                                    |  |  |
|----------------------------------------------------------------------------------------------------|-------------------------------------------------------------------------------------------|----------------------------------------------------------------------------------------------------|--|--|
| CÁC LỚP TRUNG CẤP                                                                                                    | n Co                                                                                      | <u>CÁC LỚP NGẮN HẠN</u>                                                                                                    |  |  |
| <ul> <li>Kỹ thuật viên trung cấp<br/>phần cứng máy tính</li> <li>Â Lập trình viên ứng dụng<br/>trung cấp</li> </ul>                                                            | ut 3                                                                                      | <ul> <li>Tin học căn bản Windows – MS</li> <li>Word – MS Excel</li> <li>Lập trình Pascal, Foxpro</li> <li>Corel Draw, AutoCad</li> </ul> |  |  |
| <ul> <li>Học tập trung mỗi ngày một buổi<br/>(sáng, chiều hoặc tối) trong 14 tháng</li> <li>Học phí đóng 1 hoặc 2 lần</li> <li>Tốt nghiệp được cấp bằng Trung cấp</li> </ul>   | <ul> <li>✓ Các lớp sán</li> <li>✓ Thời lượng<br/>thời gian tr<br/>✓ Chứng nhậr</li> </ul> | g, chiều, tối<br>40 - 60 tiết. Thực hành 1/2<br>ên máy Pentium IV nối mạng<br>1 do Trường cấp                                            |  |  |
| KHOA KTCN – BỘ MÔN CN<br>=========                                                                                                    | M Tổ 15 - phường Thịnh Đán -<br>Thành phố Thái Nguyên                                     |                                                                                                    |  |  |
| <ul> <li>Đã hoạt động trên 10 năm, tích lũy được nhiều kinh nghiệm về tổ chức, chương trình giảng dạy.</li> <li>Trang thiết bị được nâng cấp, đổi mới thường xuyên.</li> </ul> |                                                                                           | <br>■ :+84 280 3855606<br>V® Fax: +84 280 3546030                                                                                        |  |  |
# □ <u>BÀI THỰC HÀNH SỐ 20</u>

Trình bày và định dạng cho các đối tượng sau:

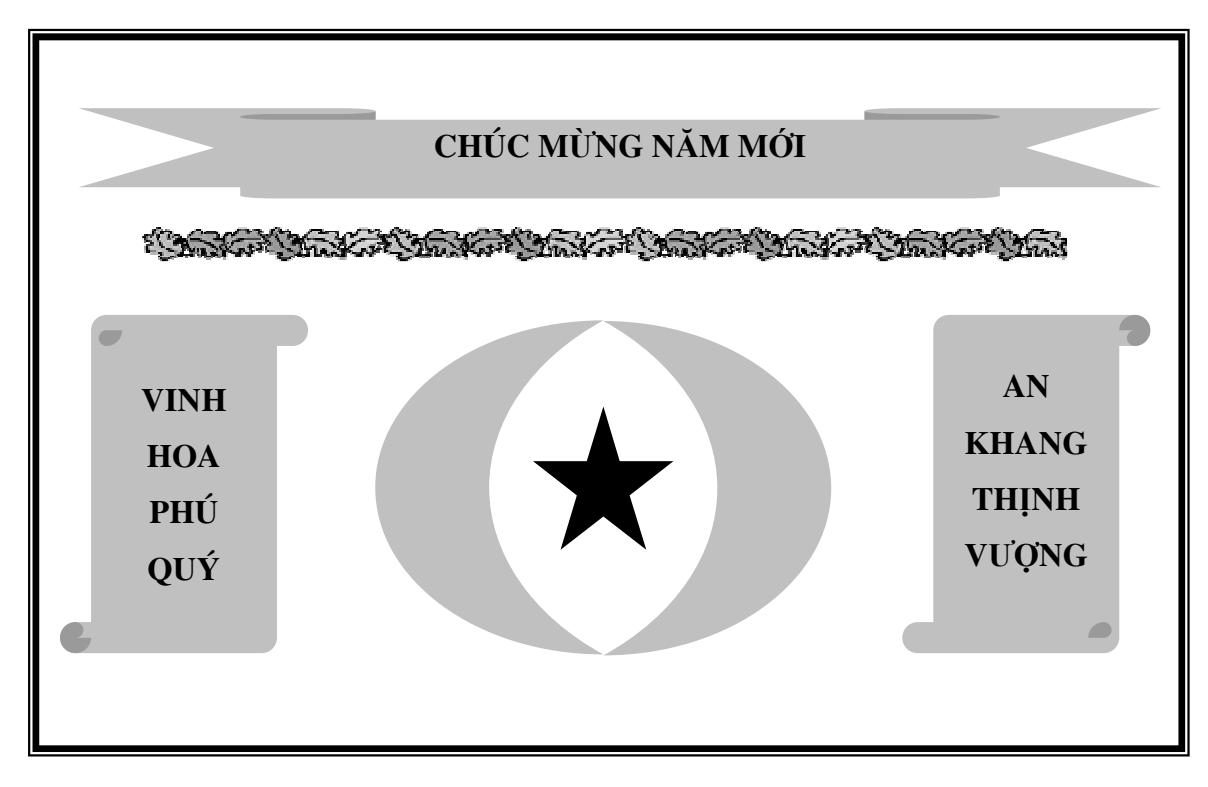

# BÀI THỰC HÀNH SỐ 21

Trình bày và định dạng cho các đối tượng sau:

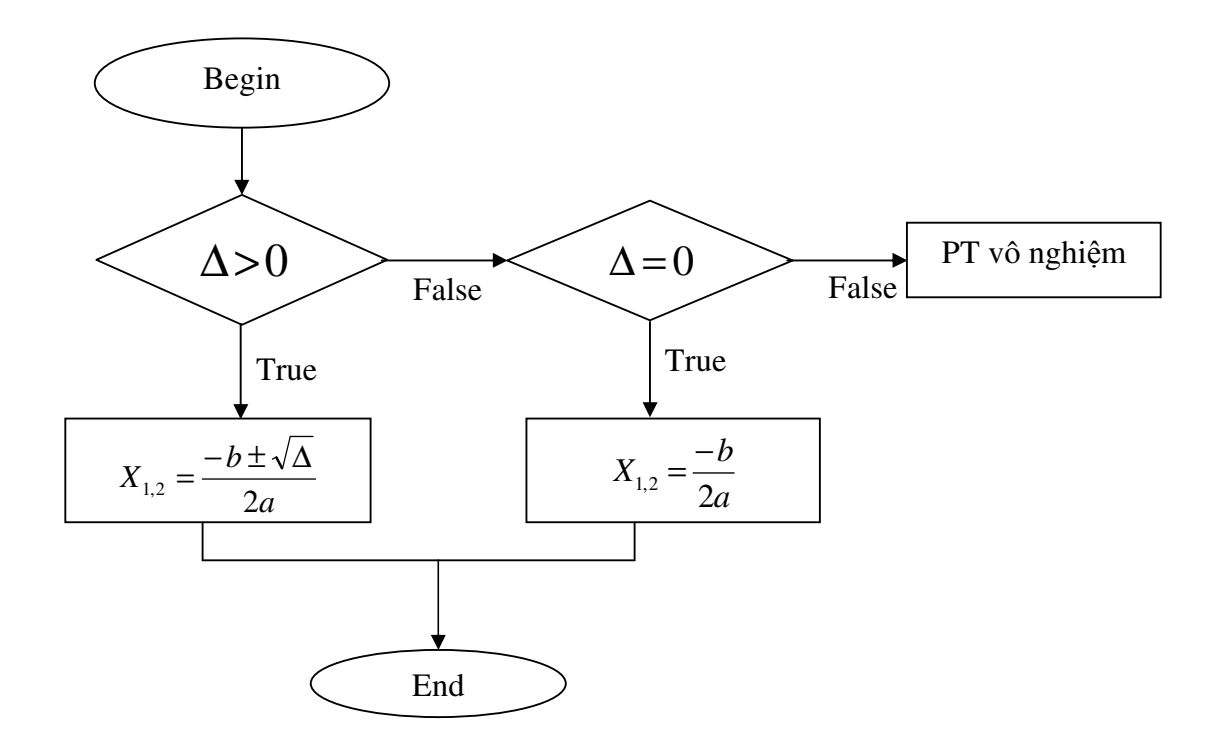

# CHƯỜNG 2 BẢNG TÍNH MICROSOFT EXCEL

## NỘI DUNG CHÍNH PHẦN LÝ THUYẾT

#### 2.1. Làm quen với Microsoft Excel

#### 2.1.1. Khởi động Microsoft Excel

- Cách 1: Nháy đúp chuột vào biểu tượng ngoài màn hình nền
- <u>Cách 2</u>: Nháy phím chuột trái vào start → chọn Programs → chọn Microsoft
- Office → chọn Microsoft Office Excel 2003

#### 2.1.2. Giới thiệu màn hình làm việc của Excel

| Thanh tiêu đề →                    | Microso                                                                                                    | oft Excel - Boo | k1                   |              |                     |             |                    |              |        | .loi_        |
|------------------------------------|----------------------------------------------------------------------------------------------------|-----------------|----------------------|--------------|---------------------|-------------|--------------------|--------------|--------|--------------|
| Thanh Menu chính $\longrightarrow$ | Eile E                                                                                                    | dit ⊻iew Inse   | rt F <u>o</u> rmat ] | Tools Data W | /indow <u>H</u> elp |             |                    |              |        | - B ×        |
| Thanh công cụ $\longrightarrow$    | 0 🗳 🛛                                                                                                    | 88              | à.∜ %                | B 🖪 🝼        | K) + Cil +          | 🍓 Σ f,      |                    | 10           | 0% • ? | •            |
| Thanh định dạng $\longrightarrow$  | Arial                                                                                                    |                 | 10 • <b>B</b>        | ΙЩ≣          |                     | \$%;        | 00. 0.+<br>0.+ 00. | 律律           | ð .    | <u>A</u> • . |
| Thanh công thức $\longrightarrow$  | A1                                                                                                    | •               | =                    |              |                     |             |                    |              |        |              |
| Bảng tính ——                       | I         I           2         3           3         4           5         6           7         8           9         10 | A B             |                      | D            | Than                | F<br>n cuốn | G                  | H<br>nh cuốn | dọc    |              |
|                                    | 11<br>12<br>13                                                                                                    |                 |                      |              | ng                  | ang         |                    |              |        |              |
|                                    |                                                                                                    | Sheet1 / Si     | ieet2 / Sheel        | 13 /         |                     |             |                    |              |        | ►<br>►       |
| Thanh trạng thái $\longrightarrow$ | Ready                                                                                                    |                 |                      |              |                     |             |                    | NUM          |        |              |

#### 2.1.3. Thoát khỏi Microsoft Excel

- <u>Cách 1</u>: Nháy trái chuột vào menu File → chọn Exit
- <u>Cách 2</u>: Nháy trái chuột vào biểu tượng X trên thanh tiêu đề
- Cách 3: Giữ tổ hợp phím Alt + F4
- → Nếu chưa ghi tệp vào ổ đĩa thì sẽ xuất hiện một hộp thoại:

| Microsof | t Excel        |                 | _                | ×          |
|----------|----------------|-----------------|------------------|------------|
|          | Do you want to | ) save the char | nges you made to | ) 'Book1'? |
|          | ( <u>Y</u> es  | No              | Cancel           |            |

#### Khi đó chọn:

- ✓ Yes: ghi tệp trước khi thoát
- ✓ No: thoát không ghi tệp
- ✓ Cancel: hủy lệnh thoát

## 2.2. Một số thao tác trên bảng tính

## 2.2.1. Tạo mới, mở file, lưu file, đóng file

- Mở một bảng tính mới
  - <u>Cách 1</u>: Nháy trái chuột vào menu **File**  $\rightarrow$  chọn **New**  $\rightarrow$  **Blank workbook**
  - <u>Cách 2</u>: Giữ tổ hợp phím Ctrl + N
  - <u>Cách 3</u>: Nháy trái chuột chọn biểu tượng 
     <u>trên thanh chuẩn</u>
- Mở bảng tính đã có sẵn trên đĩa
  - <u>Cách 1</u>: Nháy trái chuột vào menu File → chọn Open
  - <u>Cách 2</u>: Giữ tổ hợp phím Ctrl + O
  - <u>Cách 3</u>: Nháy trái chuột chọn biểu tượng 🗁 trên thanh chuẩn

## Lưu bảng tính

- <u>Cách 1</u>: Nháy trái chuột vào menu File → chọn Save
- <u>Cách 2</u>: Giữ tổ hợp phím **Ctrl + S**
- <u>Cách 3</u>: Nháy trái chuột chọn biểu tượng 🔚 trên thanh chuẩn
- Đóng bảng tính
  - <u>Cách 1</u>: Nháy trái chuột vào menu **File**  $\rightarrow$  chọn **Close**
  - <u>Cách 2</u>: Giữ tổ hợp phím **Ctrl + W**
  - <u>Cách 3</u>: Nháy trái chuột chọn biểu tượng X trên thanh chuẩn

## 2.2.2. Cách nhập dữ liệu

• Nhập dữ liệu: Nháy trái chuột vào ô cần nhập, nhập dữ liệu (theo quy ước từng loại dữ liệu), kết thúc nhập bằng cách gõ phím Enter hoặc nháy vào nút Enter trên thanh Fomular, hoặc dùng các phím mũi tên di chuyển con trỏ ô sang ô khác.

- Ghi đè dữ liệu mới vào một ô: nháy chuột vào ô, gõ dữ liệu mới và ấn Enter.
- Sửa dữ liệu một ô: nháy chuột vào ô  $\rightarrow$  ấn phím F2 hoặc nháy trái chuột vào thanh công thức hoặc nháy đúp chuột  $\rightarrow$  dùng phím mũi tên di chuyển con trỏ chèn (là một dấu gạch thẳng đứng) tới nơi cần sửa để sửa
- Xoá ký tự: dùng các phím **Delete** và phím **Backspace**

☑ <u>Chú ý</u>: Khi chiều dài dữ liệu dài hơn chiều ngang của ô:

 Nếu là dữ liệu kiểu số hay công thức, ô sẽ hiển thị các dấu #### hoặc dạng luỹ thừa ( 1E+)

 Nếu là dữ liệu kiểu chuỗi có thể ô sẽ hiển thị chèn sang ô bên phải (khi ô bên phải không có dữ liệu)

→ Nếu muốn dữ liệu hiển thị đầy đủ ta phải tăng chiều rộng cột của ô đó.

## 2.2.3. Cách điền dữ liệu

## D Điền dữ liệu không thay đổi

<u>Bước 1</u>: Nháy trái chuột chọn ô dữ liệu cần điền (nguồn).

• <u>Bước 2</u>: Đưa con trỏ chuột đến cuối góc phải của ô  $\rightarrow$  khi con trỏ chuột chuyển thành dấu cộng đen  $\rightarrow$  bấm giữ trái chuột và kéo theo dòng hoặc cột trong khu vực cần điền.

## D Điền dữ liệu biến thiên

Cách 1

 <u>Bước 1</u>: Nhập dữ liệu vào hai ô liền nhau, hiệu hai giá trị đó là giá trị của bước nhảy

<u>Bước 2</u>: Nháy trái chuột chọn hai ô đó

• <u>Bước</u> 3: Đưa con trỏ chuột đến cuối góc phải của ô  $\rightarrow$  khi con trỏ chuột chuyển thành dấu cộng đen  $\rightarrow$  bấm giữ trái chuột và kéo theo dòng hoặc cột trong khu vực cần điền.

- Cách 2
  - <u>Bước 1</u>: Nhập dữ liệu vào một ô
  - <u>Bước 2</u>: Giữ phím Ctrl

• <u>Bước</u> 3: Đưa con trỏ chuột đến cuối góc phải của ô  $\rightarrow$  khi con trỏ chuột chuyển thành dấu cộng đen  $\rightarrow$  bấm giữ trái chuột và kéo theo dòng hoặc cột trong khu vực cần điền.

## 2.2.4. Chèn dòng, cột, ô trống

- Chèn dòng (Rows)
  - <u>Bước 1</u>: Chọn dòng hoặc các dòng muốn chèn
  - <u>Bước 2</u>: Nháy trái chuột vào menu **Insert**  $\rightarrow$  chọn **Rows**
- Chèn cột (Columns)
  - <u>Bước 1</u>: Chọn cột hay các cột muốn chèn
  - <u>Bước 2</u>: Nháy trái chuột vào menu **Insert**  $\rightarrow$  chọn **Columns**
- Chèn ô (Cells)
  - <u>Bước 1</u>: Chọn ô (vùng) muốn chèn ô trống

• <u>Bước 2</u>: Nháy trái chuột vào menu **Insert**  $\rightarrow$  chọn **Cells** ...  $\rightarrow$  mở ra hộp thoại **Insert** 

- ✓ Shift cells right: Chèn vùng mới và đẩy vùng cũ sang phải.
- ✓ Shift cells down: Chèn vùng mới và đẩy vùng cũ xuống dưới.

#### 2.3. Dữ liệu và địa chỉ trong Excel

#### 2.3.1. Các kiểu dữ liệu trong Excel

Kiểu chuỗi (Text)

Các kí tự đầu gõ vào là các chữ cái từ A...Z, hoặc kí tự dạng số điện thoại, số nhà nhưng bắt đầu bằng dấu " hoặc '

Kiểu số (Number)

Kí tự đầu tiên gõ vào là các chữ số 0...9 sau khi nhập vào luôn tự động căn sang phải của ô.

- Kiểu công thức (Formular)
  - Kí tự đầu tiên gõ vào là dấu = hoặc +
  - Kết quả trong ô là giá trị của công thức đó

Trong thành phần của một công thức gồm: Số, chuỗi (chuỗi phải được đặt trong cặp dấu ""), toạ độ ô, các loại hàm, các toán tử, các dấu đóng mở ngoặc....

#### ☑ <u>Chú ý</u>:

• Ta có thể thay đổi dữ liệu kiểu số, dùng dấu (,) thay cho dấu (.) để ngăn cách giữa phần nguyên và phần thập phân và thay đổi cách thể hiện dữ liệu kiểu ngày theo chuẩn Việt Nam (ngày/ tháng/ năm ) bằng cách sau:

→ Nháy trái chuột vào Start → Settings → Control Panel → mở ra hộp thoại Control Panel → Nháy đúp chuột vào mục Regional and Language Options (biểu tượng hình quả địa cầu) → mở ra hộp thoại Regional and Language Options → chọn mục Customize ...

Chọn mục Numbers để thay đổi cách thể hiện với dữ liệu kiểu số, trong đó:

✓ Tại Decimal Symbol ta đặt dấu (,)

✓ Tại Digit Grouping Symbol ta đặt dấu (.)

 Chọn mục Date để thay đổi cách thể hiện dữ liệu ngày, tại mục Short Date Format ta đặt dd/mm/yy.

Các toán tử sử dụng trong công thức:

- Toán tử số học: \* (nhân); / (chia); + (cộng); (trừ).
- Toán tử chuỗi: & (nối chuỗi).

Toán tử so sánh: = (bằng); <> (không bằng hoặc khác); > (lớn); >= (lớn hơn hoặc bằng); < (nhỏ hơn); <= (nhỏ hơn hoặc bằng).</li>

#### 2.3.2. Địa chỉ trong Excel

#### • Địa chỉ tương đối

- Địa chỉ tham chiếu có dạng <cột><dòng>
- Khi chép đến vùng đích, địa chỉ của vùng đích sẽ bị thay đổi.

#### <u>Ví dụ</u>:

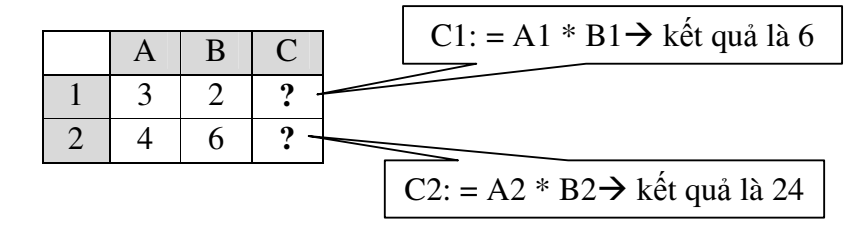

Ở ví dụ trên, giả sử công thức tại ô C1 = A1\*B1, ta được kết quả là 6. Khi sao chép công thức xuống ô C2 = A2\*B2, ta được kết quả là 24. Khi đó, địa chỉ của A1, B1 trong công thức của ô C1 là địa chỉ tương đối.

#### Địa chỉ tuyệt đối

Địa chỉ tham chiếu có dạng \$<cột>\$<dòng>

• Khi chép đến vùng đích, địa chỉ tham chiếu của vùng đích sẽ giữ nguyên giống như vùng nguồn.

| Ví  | du: |
|-----|-----|
| V 1 | uu. |

|   | А        | В           | С                    |
|---|----------|-------------|----------------------|
| 1 |          | Số tiền đổi | 100000               |
| 2 | Ngoại tệ | Tỷ giá      | Số ngoại tệ đổi được |
| 3 | USD      | 21000       | = \$C\$1/B3          |
| 4 | EURO     | 27000       | = \$C\$1/B4          |
| 5 | GBP      | 33000       | = \$C\$1/B5          |

Ở ví dụ trên, số tiền đổi được ghi vào ô C1. Cột ngoại tệ ghi các loại ngoại tệ hiện có. Cột tỷ giá ghi các loại tỷ giá hiện hành của các loại ngoại tệ. Cột số ngoại tệ đổi được được tính theo công thức: = Số tiền đổi/ Tỷ giá cho những ô tương ứng.

Tại ô C3 nhập công thức: =  $C^{1/B3}$ , (lấy  $C^{1}$  bằng cách nháy vào ô C1 rồi ấn phím F4 ta sẽ lấy được dấu \$). Sau đó sao chép công thức này đến các ô còn lại trong cột, ta thấy địa chỉ của ô  $C^{1}$  trong công thức không bị thay đổi. Địa chỉ  $C^{1}$  được gọi là địa chỉ tuyệt đối.

#### 2.4. Định dạng dữ liệu

#### 2.4.1. Định dạng dữ liệu số cho máy tính

Nháy trái chuột vào Start  $\rightarrow$  Setting  $\rightarrow$  Control Panel  $\rightarrow$  Regional and Language Options (biểu tượng hình quả địa cầu)  $\rightarrow$  Customize  $\rightarrow$  Number  $\rightarrow$  Chọn các mục:

✓ Tại **Decimal Symbol** (ngăn cách phần nguyên và phần thập phân) ta đặt dấu (.) hoặc dấu (.)

#### ✓ Tại Digit Grouping Symbol (ngăn cách hàng nghìn) ta đặt dấu (.) hoặc dấu (,)

#### 2.4.2. Định dạng dữ liệu cho các ô

- Bước 1: Bôi đen các ô cần định dạng
- <u>Bước 2</u>: Nháy trái chuột vào menu Format → chọn Cells (hoặc giữ tổ hợp phím Ctrl
- + 1) → mở ra hộp thoại Format Cells → chứa các thẻ sau:

| Format Cells |      |        |          | ?×         |
|--------------|------|--------|----------|------------|
| Number       | Font | Border | Patterns | Protection |

- Thẻ Number: Định dạng dữ liệu kiểu số, ngày giờ và những dữ liệu liên quan đến số.
- Thẻ Font: Định dạng font chữ.
- Thẻ: Alignment:
  - ✓ Horizontal: chỉnh ngang dữ liệu trong từng ô (Left, Right, Center ...)
  - ✓ Vertical: chỉnh dọc dữ liệu trong từng ô (Top, Bottom, Center ...).
  - ✓ Nếu chọn Wrap Text: chữ dài quá chiều rộng ô sẽ tự động điều chỉnh để vừa ô
  - ✓ Chọn mục **Orientation**: Để thể hiện kiểu chữ trong bảng (thẳng, ngang, xiên)
- Thẻ Border: Kẻ khung cho dữ liệu trong bảng
- Thẻ Patterns: Chọn màu nền cho bảng
- 2.4.3. Một số định dạng thường dùng

#### • Định dạng kiểu Text

- Trước khi nhập dữ liệu tại ô nào đó, nếu ta gõ dấu ' thì dữ liệu sẽ thành kiểu text.
- <u>Ví du</u>: Số 100 nếu khi nhập ta đánh '100 thì số 100 sẽ chuyển thành kiểu text (lúc này ta không thực hiện các phép toán cộng, trừ, nhân, chia.... được).
- Định dạng theo kiểu lựa chọn (Custom): Kiểu định dạng này thường hay sử dụng.
  - Định dạng kiểu đóng mở ngoặc cho số thứ tự
    - ✓ Lúc đầu các số được đánh vào dưới dạng sau:

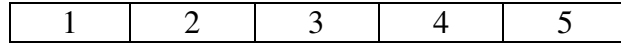

✓ Bôi đen các số thứ tự cần điền → nháy trái chuột vào menu Format → Cells

→ Number → Custom → Chọn số  $0 \rightarrow g\tilde{0}$  (0) dưới dòng Type.

→ Kết quả như sau:

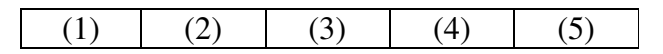

Định dạng ngày tháng năm (thường được sử dụng nhiều)

Nháy trái chuột vào menu Format  $\rightarrow$  Cells  $\rightarrow$  Number  $\rightarrow$  Custom  $\rightarrow$  Gõ vào dd/mm/yy hoặc dd/mm/yyyy dưới mục Type  $\rightarrow$  Thực hiện như theo hướng dẫn trong hình:

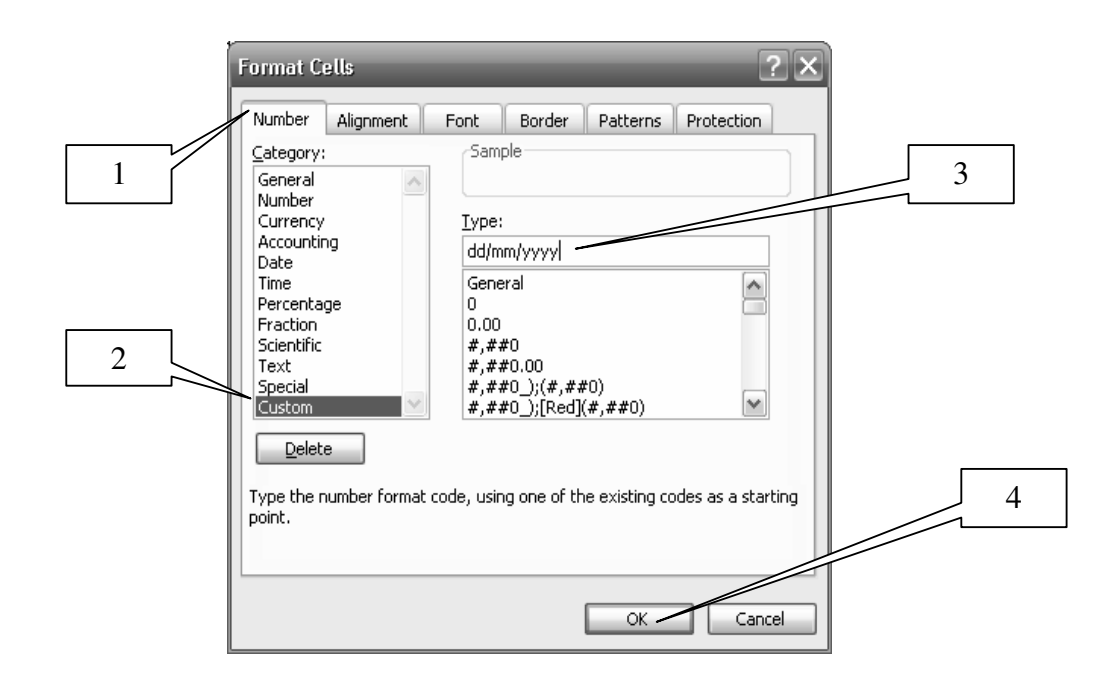

## 2.5. Các hàm thường dùng trong Excel

#### 2.5.1. Lập công thức

- Công thức trong Excel là sự kết hợp giữa các ô thông qua phép toán
- Nhập công thức vào ô phải bắt đầu bằng dấu bằng (=) hoặc dấu cộng (+)
- Dữ liệu nhập vào công thức là các con số, địa chỉ ô, vùng hoặc ngày tháng, nếu là chuỗi thì phải đặt trong dấu nháy kép ""
- Có thể gõ địa chỉ ô vào công thức hay dùng trỏ chuột kích chọn ô, vùng muốn nhập, khi đó tên của ô hoặc vùng sẽ tự động nhập vào công thức.

## ☑ <u>Chú ý</u>: Một số thông báo lỗi thường gặp khi nhập công thức:

- ✓ #DIV/0!: Trong công thức có phép toán chia cho 0
- ✓ **#NUM!:** Các con số trong công thức không hợp lý
- ✓ #REF!: Trong công thức có những ô tham chiếu đến những ô hay những vùng không tồn tại hoặc bị xoá
- ✓ #VALUE!: Trong công thức dùng sai kiểu dữ liệu như cộng trừ các dữ liệu dạng chuỗi làm cho kết quả trở nên vô nghĩa
- ✓ **#NAME!:** Sử dụng tên ô vùng không hợp lý hoặc sai tên hàm

## 2.5.2. Công thức tổng quát của các hàm trong Excel

## = Tên hàm (đối số 1, đối số 2...)

Trong đó:

- ✓ Hàm phải được bắt đầu bằng dấu (=) hoặc dấu (+)
- ✓ Tên hàm phải nhập theo đúng quy định của Excel
- ✓ Sau tên hàm bắt buộc phải có cặp dấu ngoặc tròn ()

- ✓ Số lượng đối số tuỳ theo từng hàm. Đối số có thể là các trị số, dãy các ô, địa
- ✓ chỉ ô, tên vùng ...
- Thông thường Excel ngầm định dùng dấu phẩy (,) để ngăn cách đối số trong hàm. Nếu dùng dấu (,) để phân cách phần nguyên và phần lẻ thập phân thì các đối số phân cách nhau bởi dấu (;)

|    | А                           | В       | С                 |
|----|-----------------------------|---------|-------------------|
| 1  | 25                          | 10      | Ví dụ sử dụng hàm |
| 2  | -25                         | 20      | 25                |
| 3  | 15.42                       | 30      |                   |
| 4  | -15.42                      | 40      | 36                |
| 5  | Hàm                         | Kết quả |                   |
| 6  | = SQRT(A1)                  | 5       |                   |
| 7  | = SQRT(A2)                  | #NUM!   |                   |
| 8  | = INT(A1/7)                 | 3       |                   |
| 9  | = INT(A3)                   | 15      |                   |
| 10 | = INT(A4)                   | -16     |                   |
| 11 | = MOD(A1,7)                 | 4       |                   |
| 12 | = MOD(B1,3)                 | 1       |                   |
| 13 | = ROUND(A3,1)               | 15.4    |                   |
| 14 | = ROUND(A3,-1)              | 20      |                   |
| 15 | = ROUND(A4,1)               | -15.4   |                   |
| 16 | = ROUND(A4,-1)              | -20     |                   |
| 17 | = SUM(B1:B4)                | 100     |                   |
| 18 | = SUM(A1:B1)                | 35      |                   |
| 19 | = MAX(B1:B4)                | 40      |                   |
| 20 | = MIN(B1:B4)                | 10      |                   |
| 21 | = AVERAGE(B1:B4)            | 25      |                   |
| 22 | = AVERAGE(A1:B1)            | 17.5    |                   |
| 23 | = COUNT(B1:B4)              | 4       |                   |
| 24 | = COUNT(C1:C4)              | 2       |                   |
| 25 | = COUNTA(B1:B4)             | 4       |                   |
| 26 | = COUNTA(C1:C4)             | 3       |                   |
| 27 | = COUNTBLANK(C1:C4)         | 1       |                   |
| 28 | = RANK(B1, B\$1: B\$4, 0)   | 4       |                   |
| 29 | = RANK(B1, B\$1: B\$4)      | 4       |                   |
| 30 | = RANK(B1, B\$1: B\$4, 1)   | 1       |                   |
| 31 | = RANK(B2, \$B\$1:\$B\$4)   | 3       |                   |
| 32 | = SUMIF(B1:B4,">=25",B1:B4) | 70      |                   |
| 33 | = SUMIF(B1:B4,">=25")       | 70      |                   |
| 34 | = SUMIF(A1:A4,">=15",B1:B4) | 40      |                   |
| 35 | = COUNTIF(B1:B4;">=25")     | 2       |                   |
| 36 | = COUNTIF(B1:B4:"<33")      | 3       |                   |

## Một số hàm thường dùng để xử lý số

# Một số hàm thường dùng để xử lý chuỗi

|    | А                            | В                |
|----|------------------------------|------------------|
| 1  | Truong Duc Cuong             |                  |
| 2  | A216TL                       |                  |
| 3  | B12TT                        |                  |
| 4  | Hàm                          | Kết quả          |
| 5  | = LEFT(A1,6)                 | Truong           |
| 6  | = LEFT(A1,10)                | Truong Duc       |
| 7  | = LEFT(A2,3)                 | A21              |
| 8  | = RIGHT(A1,5)                | Cuong            |
| 9  | = RIGHT(A1,9)                | Duc Cuong        |
| 10 | = RIGHT(A3,3)                | 2TT              |
| 11 | = MID(A1,8,3)                | Duc              |
| 12 | = MID(A2,2,4)                | 216T             |
| 13 | = MID(A3,2,3)                | 12T              |
| 14 | = A5 & " " & A8              | Truong Cuong     |
| 15 | = LEN(A1)                    | 16               |
| 16 | = LOWER(A1)                  | truong duc cuong |
| 17 | = UPPER(A1)                  | TRUONG DUC CUONG |
| 18 | = PROPER(A1)                 | Truong Duc Cuong |
| 19 | = MID(A2,2,LEN(A2)-3)        | 216              |
| 20 | = MID(A3,2,LEN(A3)-3)        | 12               |
| 21 | = VALUE(MID(A2,2,3))         | 216              |
| 22 | = VALUE(MID(A3,2,2))         | 12               |
| 23 | = VALUE(MID(A2,2,LEN(A2)-3)) | 216              |
| 24 | = VALUE(MID(A3,2,LEN(A3)-3)) | 12               |

## Một số hàm thường dùng để xử lý ngày tháng và logic

|    | А                     | В                | С   |
|----|-----------------------|------------------|-----|
| 1  | 02/14/2012            |                  | 25  |
| 2  | 02/28/2012            |                  | -25 |
| 3  | Hàm                   | Kết quả          |     |
| 4  | = NOW()               | 12/12/2012 12:00 |     |
| 5  | = TODAY()             | 12/12/2012       |     |
| 6  | = DAY(A1)             | 14               |     |
| 7  | = DAY("02/14/2012")   | 14               |     |
| 8  | = MONTH(A1)           | 02               |     |
| 9  | = MONTH("02/14/2012") | 02               |     |
| 10 | = YEAR(A1)            | 2012             |     |
| 11 | = YEAR("02/14/2012")  | 2012             |     |
| 12 | = A2-A1               | 14               |     |
| 13 | = DATE(2012,02,14)    | 14/02/2012       |     |
| 14 | = DATE(2012,02,14)    | 02/14/2012       |     |
| 15 | = AND(C1>0,C2<=0)     | TRUE             |     |

| 16 | = AND(C1>0,C2>0)     | FALSE |  |
|----|----------------------|-------|--|
| 17 | = OR(C1>0,C2>0)      | TRUE  |  |
| 18 | = OR(C1 < 0, C2 > 0) | FALSE |  |
| 19 | = OR(AND(C1>0,C2>0)) | FALSE |  |
| 20 | = OR(AND(C1>0,C2<0)) | TRUE  |  |
| 21 | = NOT(C1 $<$ C2)     | TRUE  |  |

## 2.5.3. Các hàm điều kiện

## 🗖 Hàm IF

Trường hợp biểu thức có hai giá trị để lựa chọn

```
• Công thức: = IF (<Điều kiện>, <Giá trị 1>, <Giá trị 2>)
```

Trong đó:

- ✓ Điều kiện: Là một biểu thức logic (luôn luôn phải chứa một trong các toán tử so sánh: =, >, <, >=, <=, <>)
- ✓ Giá trị: Là số, chuỗi, hoặc biểu thức tính. Nếu giá trị là chuỗi thì phải đặt trong dấu nháy kép '' ''

## Hoạt động:

- ✓ Nếu điều kiện đúng thì lấy Giá trị 1
- ✓ Nếu điều kiện sai thì lấy Giá trị 2.
- <u>Ví dụ</u>:
  - = IF (4>=3, "Đúng", "Sai") → Kết quả: Đúng
- Trường họp biểu thức có n giá trị để lựa chọn
  - Công thức: = IF(<ĐK1>,<Giá trị 1>, IF(<ĐK2>,<Giá trị 2>, ... , IF(<ĐK n-1>, <Giá trị n-1>,<Giá trị n>)...)

## Hoạt động:

- ✓ Xét điều kiện 1: Nếu ĐK1 đúng thì lấy giá trị 1, nếu ĐK1 sai→
- ✓ Xét ĐK2: Nếu ĐK2 đúng thì lấy giá trị 2, nếu ĐK2 sai →
- ✓ Xét ĐK3:.....
- ✓ Xét ĐK n-1: Nếu ĐK n-1 đúng thì lấy giá trị n-1.

Nếu ĐK n-1 sai thì lấy giá trị n.

<u>Ví dụ</u>:

|   | А   | В         | С        | D          |                                 |
|---|-----|-----------|----------|------------|---------------------------------|
| 1 | STT | Họ và tên | Mã phòng | Tên phòng  | = IF(C2="DT" "Dào tao"          |
| 2 | 1   | An        | ĐT       | ?          | $IF(C^2="TH""Tổng hơn")$        |
| 3 | 2   | Khang     | TH       | Tổng hợp   | $IF(C^2="KT""K\acute{e} toán")$ |
| 4 | 3   | Thịnh     | KT       | Kế toán    | "Hành chính"                    |
| 5 | 4   | Vượng     | HC       | Hành chính |                                 |

## **☑** <u>Chú ý</u>:

- ✓ Hàm IF không được lồng nhau quá 7 cấp.
- ✓ Hàm IF có thể lồng các hàm chuỗi như LEFT, RIGHT, MID và lồng với các hàm Logic như AND, OR

#### • <u>Ví dụ</u>:

|   | А   | В      | С        | D          | Е       |
|---|-----|--------|----------|------------|---------|
| 1 | STT | Họ tên | Mã phòng | Tên phòng  | Phụ cấp |
| 2 | 1   | An     | ĐT       | Đào tạo    | ? <     |
| 3 | 2   | Khang  | TH       | Tổng hợp   | 300000  |
| 4 | 3   | Thịnh  | KT       | Kế toán    | 450000  |
| 5 | 4   | Vượng  | HC       | Hành chính | 300000  |
| 6 | 5   | Vượng  | TH       | Tổng hợp   | 400000  |

| <br>= IF(OR(C2="DT",C2="KT"), |
|-------------------------------|
| 450000,IF(AND(C2="TH",B2      |
| ="Vuong"),400000,300000)))    |

|   | Α   | В         | С        | D          |                                                                 |
|---|-----|-----------|----------|------------|-----------------------------------------------------------------|
| 1 | STT | Họ và tên | Mã phòng | Tên phòng  | - IE(I EET(C2 2)-"DT" "De tee"                                  |
| 2 | 1   | An        | ĐT01     | ?          | = IF(LEFI(C2,2) = DI, Dao lao,<br>IE(LEET(C2,2)-"TH" "Tổng hơp" |
| 3 | 2   | Khang     | TH02     | Tổng hợp   | IF(LEFI(C2,2)=IH, IOHg Hop),<br>IE(LEFI(C2,2)="KT" "Kấ toán")   |
| 4 | 3   | Thịnh     | KT03     | Kế toán    | $\frac{11}{(LEFT(C2,2))} = KT, KC  \text{totall },$             |
| 5 | 4   | Vượng     | HC04     | Hành chính |                                                                 |

#### 🗖 Hàm SUMIF

Là hàm dùng để tính tổng thỏa mãn theo điều kiện

#### Công thức: = Sumif (Vùng dữ liệu chứa điều kiện,"điều kiện", vùng tính tổng) Trong đó:

- ✓ Vùng dữ liệu chứa điều kiện: là vùng chứa giá trị làm điều kiện để tính tổng
- ✓ Điều kiện: là giá trị hay biểu thức thì phải đặt trong dấu nháy kép ""

## ■ <u>Ví dụ</u>:

|   | А    | В        | С         | D |
|---|------|----------|-----------|---|
| 1 | STT  | Tên hàng | Tiền nhập |   |
| 2 | 1    | Chăn     | 1500000   |   |
| 3 | 2    | Ga       | 450000    |   |
| 4 | 3    | Gối      | 300000    |   |
| 5 | 4    | Ga       | 350000    |   |
| 6 | Tổng | ?        |           |   |

| = SUMIF(B2:B5,"Ga",C2:C5)           |
|-------------------------------------|
| → Kết quả: 450000 + 350000 = 800000 |

## Hàm COUNTIF

• Là hàm dùng để đếm số lượng các ô thỏa mãn theo điều kiện

#### Công thức: = Countif (vùng dữ liệu chứa điều kiện,"điều kiện") Trong đó:

- ✓ Vùng dữ liệu chứa điều kiện: là vùng chứa giá trị làm điều kiện để đếm
- ✓ Điều kiện: là giá trị hay biểu thức thì phải đặt trong dấu nháy kép ""

#### ■ <u>Ví dụ</u>:

|   | Α                  | В        | С         | D |
|---|--------------------|----------|-----------|---|
| 1 | STT                | Tên hàng | Tiền nhập |   |
| 2 | 1                  | Chăn     | 1500000   |   |
| 3 | 2                  | Ga       | 450000    |   |
| 4 | 3                  | Gối      | 300000    |   |
| 5 | 4                  | Ga       | 350000    |   |
| 6 | Đếm mặt hàng là Ga |          |           | ? |

= COUNTIF(B2:B5,"Ga") → Kết quả: 2

#### 2.5.4. Hàm tìm kiếm và tham chiếu

#### Hàm tìm kiếm và tham chiếu theo cột

#### Công thức: = VLOOKUP (Giá trị x, Bảng dò tìm, Cột tham chiếu, Cách dò)

Trong đó:

- ✓ Bảng dò tìm (Bảng phụ): là một khối các ô, gồm nhiều hàng và nhiều cột. Cột đầu tiên bên trái luôn chứa giá trị để dò tìm, các cột khác chứa giá trị tương ứng để tham chiếu.
- ✓ Cột tham chiếu: Là thứ tự của cột trong bảng dò tìm (tính từ trái qua phải), cột đầu tiên của bảng là cột 1
- ✓ Cách dò: Là 0 hoặc 1
  - Nếu cách dò là 1:
    - Là tìm kiếm tương đối
    - Danh sách ở cột bên trái của bảng phải xếp theo thứ tự tăng dần.
    - Nếu trị dò x nhỏ hơn phần tử đầu tiên trong danh sách, hàm cho trị là #N/A
    - Nếu trị dò x đúng với một phần tử có trong danh sách hàm cho trị là trị của ô nằm trong cột tham chiếu cùng hàng với phần tử này.
  - Nếu cách dò là 0: (thường chọn cách dò này)
    - Là tìm kiếm chính xác
    - Danh sách ở cột bên trái của bảng không cần phải xếp theo thứ tự.
    - Nếu trị dò x không đúng với bất kỳ phần tử nào có trong danh sách hàm cho trị là #N/A
    - Nếu trị dò x đúng với một phần tử có trong danh sách hàm cho trị là trị của ô nằm trong cột tham chiếu cùng hàng với phần tử này.

• **Hoạt động:** Dò tìm trị x ở cột bên trái của bảng, nếu có thì qua bên phải đến cột tham chiếu lấy giá trị trong ô ngang hàng với vị trí của x.

■ <u>Ví dụ</u>:

|   | А   | В      | С        | D         | Е       |
|---|-----|--------|----------|-----------|---------|
| 1 | STT | Họ tên | Mã phòng | Tên phòng | Phụ cấp |
| 2 | 1   | Phúc   | ĐT       | ?         | ?       |
| 3 | 2   | Lộc    | TH       | Tổng hợp  | 300000  |
| 4 | 3   | Thọ    | TV       | Tài vụ    | 450000  |

|   | А                         | В         | С       |  |  |
|---|---------------------------|-----------|---------|--|--|
| 5 | Bảng tên phòng và Phụ cấp |           |         |  |  |
| 6 | Mã phòng                  | Tên phòng | Phụ cấp |  |  |
| 7 | ĐT                        | Đào tạo   | 500000  |  |  |
| 8 | TH                        | Tổng hợp  | 300000  |  |  |
| 9 | TV                        | Tài vụ    | 450000  |  |  |

= VLOOKUP(C2,\$A\$7:\$B\$9,3,0)

= VLOOKUP(C2,\$A\$7:\$B\$9,2,0)

= VLOOKUP(RIGHT(C2,2),\$A\$7:\$B\$9,3,0)

|   | А   | В      | С        | D         |       | E       |
|---|-----|--------|----------|-----------|-------|---------|
| 1 | STT | Họ tên | Mã phòng | Tên phòng |       | Phụ cấp |
| 2 | 1   | Phúc   | 01ĐT     | ?         |       | ?       |
| 3 | 2   | Lộc    | 02TH     | Tổng hợp  |       | 300000  |
| 4 | 3   | Thọ    | 03TV     | Tài vụ    | ***** | 450000  |

|   | А                         | В         | С       |  |  |
|---|---------------------------|-----------|---------|--|--|
| 5 | Bảng tên phòng và Phụ cấp |           |         |  |  |
| 6 | Mã phòng                  | Tên phòng | Phụ cấp |  |  |
| 7 | ĐT                        | Đào tạo   | 500000  |  |  |
| 8 | TH                        | Tổng hợp  | 300000  |  |  |
| 9 | TV                        | Tài vu    | 450000  |  |  |

= VLOOKUP(RIGHT(C2,2),\$A\$7:\$B\$9,2,0)

## □ Hàm tìm kiếm và tham chiếu theo hàng

# Công thức: = HLOOKUP (Giá trị x, Bảng dò tìm, Hàng tham chiếu, Cách dò)

Trong đó:

- ✓ Hàng tham chiếu: Là thứ tự của hàng trong bảng dò tìm (tính từ trên xuống dưới), hàng đầu tiên trên cùng của bảng là hàng 1.
- ✓ Giá trị x, Bảng dò tìm và cách dò tương tự như hàm VLOOKUP

• **Hoạt động:** Dò tìm trị x ở hàng trên cùng của bảng, nếu có thì xuống phía dưới đến dòng tham chiếu lấy giá trị trong ô ngang cột với vị trí của x.

|   | ■ <u>Ví d</u> | <u>u</u> : = HL | .OOKUP(C2, | = HLOOKUP(C2,\$A\$7:\$ | B\$9,3,0) |   |
|---|---------------|-----------------|------------|------------------------|-----------|---|
|   | Α             | В               | С          | D                      | E         |   |
| 1 | STT           | Họ tên          | Mã phòng   | <b>Tên phòng</b>       | Phụ cấp   |   |
| 2 | 1             | Phúc            | ĐT         | ?                      | ?         |   |
| 3 | 2             | Lộc             | TH         | Tổng hợp               | 300000    |   |
| 4 | 3             | Thọ             | TV         | Tài vụ                 | 450000    | ] |

|   | А                         | В       | С        | D      |  |  |  |
|---|---------------------------|---------|----------|--------|--|--|--|
| 5 | Bảng tên phòng và Phụ cấp |         |          |        |  |  |  |
| 6 | Mã phòng                  | ÐΤ      | TH       | TV     |  |  |  |
| 7 | Tên phòng                 | Đào tạo | Tổng hợp | Tài vụ |  |  |  |
| 8 | Phụ cấp                   | 500000  | 300000   | 450000 |  |  |  |

## 2.6. Sắp xếp dữ liệu

<u>Bước 1</u>: Chọn miền dữ liệu cần đưa vào sắp xếp (nên bao gồm cả dòng tiêu đề)

 <u>Bước 2</u>: Nháy trái chuột vào menu Data → chọn Sort...→ mở ra hộp thoại Sort → Thực hiện theo hướng dẫn trong hình:

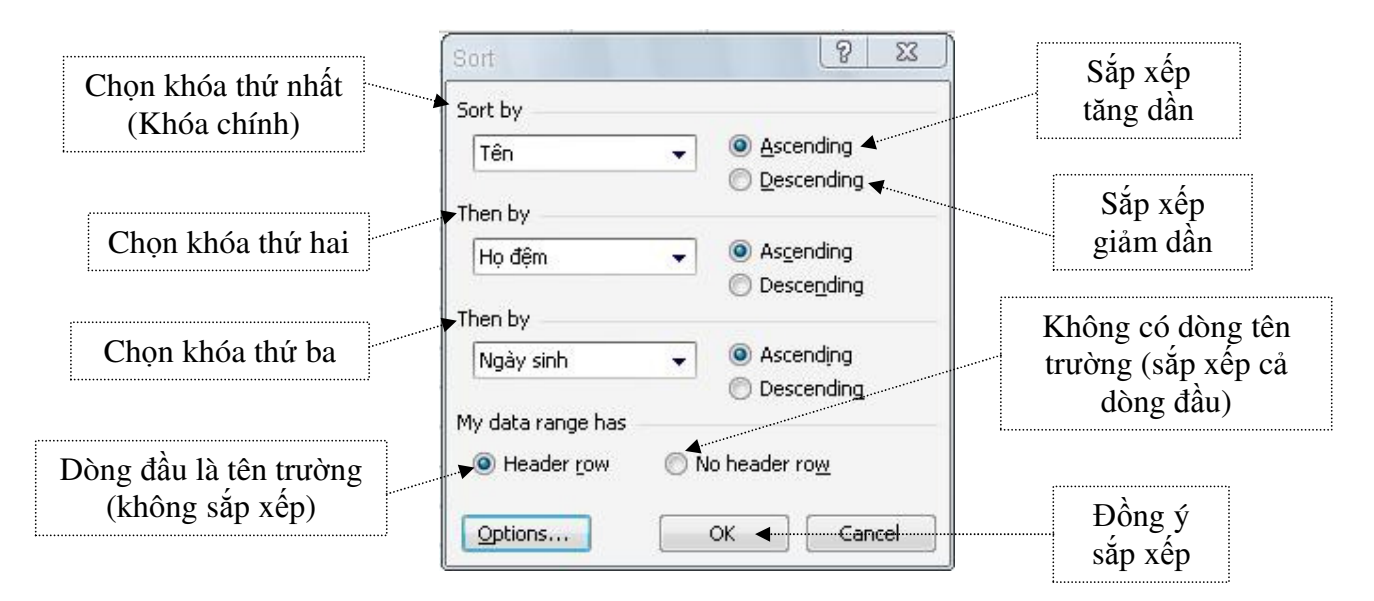

#### 2.7. Cơ sở dữ liệu trong bảng tính

#### 2.7.1. Các khái niệm cơ bản về cơ sở dữ liệu (CSDL)

#### Cơ sở dữ liệu (Database)

Là tập hợp thông tin, dữ liệu được tổ chức theo cấu trúc dòng và cột để có thể liệt kê, truy tìm, xoá, rút trích những dòng dữ liệu thoả mãn một tiêu chuẩn nào đó nhanh chóng. Để thực hiện các thao tác ta phải tạo ra các vùng Database, Criteria và Extract.

#### **Vùng Database** (Vùng cơ sở dữ liệu)

Gồm ít nhất hai dòng, dòng đầu tiên chứa các tiêu đề cột, gọi là tên trường (File Name) của cơ sở dữ liệu. Tên trường phải là dữ liệu kiểu chuỗi và không được trùng lặp. Các dòng còn lại chứa dữ liệu, mỗi dòng là một bản ghi (Record) của CSDL.

#### **Vùng Criteria** (Vùng tiêu chuẩn)

Chứa điều kiện để tìm kiếm, xoá, rút trích...Vùng này gồm ít nhất hai dòng, dòng đầu chứa tiêu đề, các dòng còn lại chứa điều kiện.

#### **Vùng Extract** (Vùng trích dữ liệu)

Chứa các bản ghi của vùng Database thỏa điều kiện của vùng tiêu chuẩn. Vùng Extract cũng có dòng đầu tiên chứa các tiêu đề muốn rút trích. Chỉ cần dùng vùng này trong trường hợp thực hiện thao tác rút trích, còn các thao tác tìm kiếm, xoá...không cần dùng đến vùng này.

## 2.7.2. Các dạng vùng tiêu chuẩn

## 🗖 Tiêu chuẩn số

- Điều kiện của vùng tiêu chuẩn là dạng số.
- <u>Ví du</u>: Tìm kiếm những người có điểm trung bình là 7.5

| Điểm TB |  |
|---------|--|
| 7.5     |  |

## 🗖 Tiêu chuẩn chuỗi

- Điều kiện của vùng tiêu chuẩn là dạng chuỗi.
- <u>Ví dụ</u>: Tìm kiếm những người ở phòng ban, bắt đầu bằng chữ H

| Phòng ban |  |
|-----------|--|
| Н         |  |

## 🗖 Tiêu chuẩn so sánh

- Gồm các toán tử so sánh <, >, =, <=, >=, <>
- Ví dụ: Tìm kiếm những người có điểm trung bình lớn hơn hoặc bằng 7.5

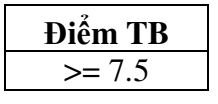

## Tiêu chuẩn công thức

- Ô điều kiện có kiểu công thức, trong trường hợp này cần lưu ý ô tiêu đề của vùng tiêu chuẩn phải là một tiêu đề khác với tất cả các tiêu đề của vùng Database.
- Trong ô điều kiện phải lấy địa chỉ của ô trong bản ghi đầu tiên để so sánh.
- <u>Ví du</u>: Điều kiện này đúng thì ô có giá trị TRUE, nếu sai có giá trị FALSE.

## **Tiêu chuẩn liên kết** (Liên kết tiêu chuẩn)

 Có thể tìm kiếm, xoá, rút trích... các bản ghi trong vùng Database bằng cách dùng các phép toán AND và OR của nhiều điều kiện khác nhau.

- <u>Lưu ý</u>:
  - Các ô điều kiện khác cột thì biểu thị phép toán AND
  - Các ô điều kiện khác dòng thì biểu thị phép toán OR
- <u>Ví dụ</u>:
  - Phép toán OR:

- ✓ Phòng ban: ở phòng hành chính hoặc phòng tài vụ
- ✓ Lương: < 600 hoặc >= 1.000.000
- Phép toán AND:
  - ✓ Nếu ở phòng hành chính thì có lương là < 600
  - ✓ Nếu ở phòng tài vụ thì có lương là >= 1.000.000

| Phòng ban  | Luong       |
|------------|-------------|
| Hành chính | < 600       |
| Tài vụ     | >=1.000.000 |

#### 2.8. Thao tác trích lọc dữ liệu

- Mục đích: Lấy ra những bản ghi (thông tin) thỏa mãn điều kiện nhất định.
- Có thể trích lọc theo 2 cách:
  - ✓ AutoFilter: Excel hỗ trợ điều kiện lọc
  - ✓ Advanced Filter...: người sử dụng tự định điều kiện lọc.

#### 2.8.1. Trích lọc dữ liệu dùng AutoFilter

<u>Bước 1</u>: Chọn miền CSDL gồm cả dòng tên trường (Field Name)

• <u>Bước 2</u>: Nháy trái chuột vào menu **Data**  $\rightarrow$  chọn **Filter**  $\rightarrow$  chọn **AutoFilter**  $\rightarrow$  ô tên trường có đầu mũi tên thả xuống của hộp danh sách  $\rightarrow$  Nháy chuột vào đó, có danh sách thả xuống:

- All: để hiện lại mọi bản ghi
- Top 10...: các giá trị lớn nhất
- Custom...: tự định điều kiện lọc
- Các giá trị của cột

✓ Nếu chọn Custom... sẽ hiện hộp thoại Custom AutoFilter để người sử dụng tự định điều kiện lọc

✓ <u>VD</u>: Lọc những bản ghi thỏa mãn số lượng SP bán ra trong tháng 1 nằm trong khoảng (120,400]

|    | A                                           | В              | С        | D                       | E       | F    | 0   |  |  |  |
|----|---------------------------------------------|----------------|----------|-------------------------|---------|------|-----|--|--|--|
| 4  | SΠ                                          | Tên SF 🗸       | Tháng 👻  | Tháng 👻                 | Tháng 👻 |      |     |  |  |  |
| 5  | 1                                           | Áo Jaket       | 150      | 160                     | 200     |      |     |  |  |  |
| 6  | 2                                           | Áo sơ mi       | 400      | 200                     | 300     |      |     |  |  |  |
| 7  | 3                                           | Áo tắm         | 120      | 170                     | 150     |      |     |  |  |  |
| 8  | 4                                           | Quần âu        | 500      | 300                     | 150     |      |     |  |  |  |
| 9  | Custom A                                    | utoFilter      |          |                         |         |      | ? × |  |  |  |
| 10 |                                             |                |          |                         |         |      |     |  |  |  |
| 11 | Show rows                                   | where:         |          |                         |         |      |     |  |  |  |
| 12 | Thàng 1 —                                   |                |          |                         |         |      |     |  |  |  |
| 13 | is greate                                   | r than         |          | <ul> <li>120</li> </ul> |         |      | •   |  |  |  |
| 14 |                                             | • And • O      | ) Or     |                         |         |      |     |  |  |  |
| 15 |                                             |                | <u>.</u> |                         |         |      |     |  |  |  |
| 16 | is less th                                  | an or equal to |          | ▼ 400                   |         |      | -   |  |  |  |
| 17 |                                             |                |          |                         |         |      |     |  |  |  |
| 18 | 8 Use ? to represent any single character   |                |          |                         |         |      |     |  |  |  |
| 19 | Use * to represent any series of characters |                |          |                         |         |      |     |  |  |  |
| 20 |                                             |                |          |                         |         | _    |     |  |  |  |
| 21 |                                             |                |          |                         | ОК      | Cano | el  |  |  |  |

#### 2.8.2. Trích lọc dữ liệu dùng Advanced Filter

- Bước 1: Xác định miền điều kiện:
  - Dòng đầu ghi tên trường để định điều kiện, chú ý phải giống hệt tên trường của miền CSDL, tốt nhất là copy từ tên trường CSDL.
  - Các dòng tiếp dưới ghi điều kiện: các điều kiện cùng dòng là phép AND, các điều kiện khác dòng là phép OR.
  - <u>Ví dụ</u>: với miền CSDL như ở dưới:

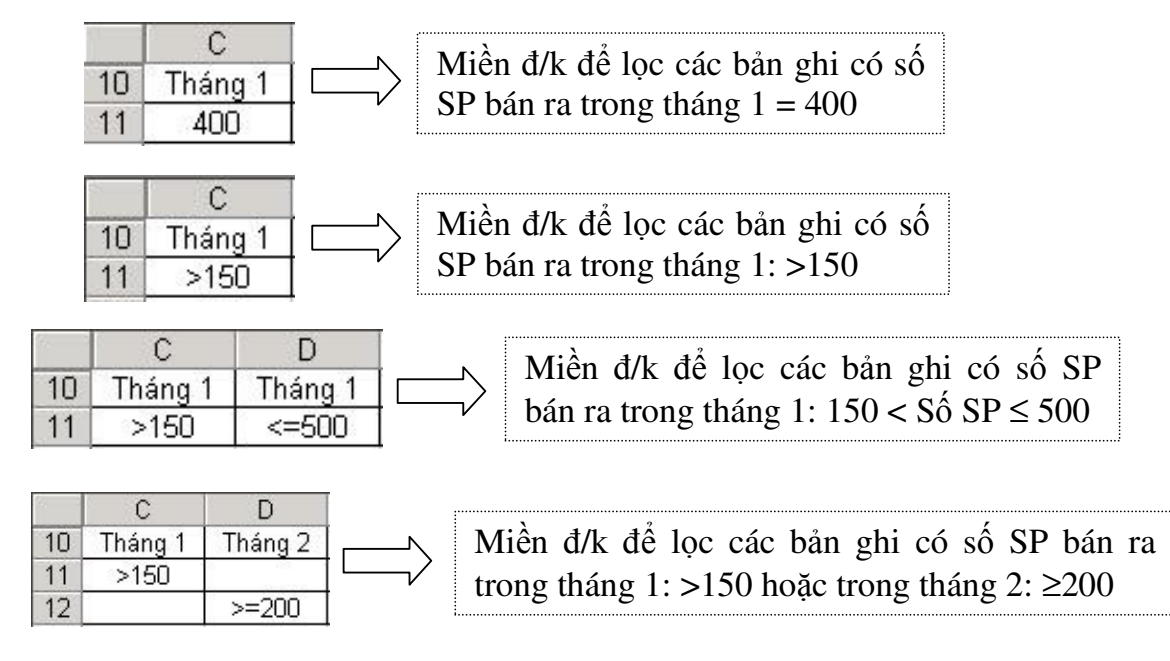

Bước 2: Thực hiện lọc bằng cách nháy trái chuột vào menu Data → chọn Filter → chọn Advanced Filter...→ Thực hiện theo hướng dẫn trong hình:

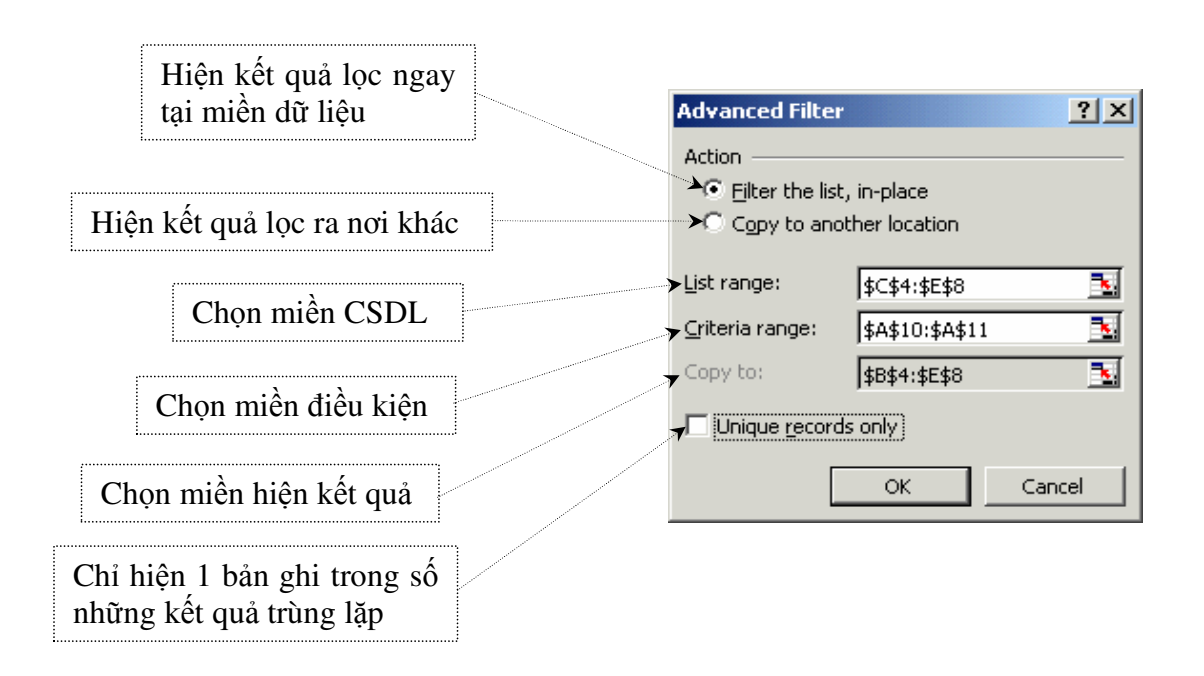

**Ví dụ:** Cho bảng cơ sở dữ liệu như sau:

|   | Α   | В              | С       | D       |
|---|-----|----------------|---------|---------|
| 1 | STT | Họ và tên      | Chức vụ | Luong   |
| 2 | 1   | Nguyễn Thị Hoa | NV      | 1200000 |
| 3 | 2   | Lê Văn Nam     | TP      | 1900000 |
| 4 | 3   | Trần Hoàng Yến | NV      | 1500000 |
| 5 | 4   | Lý Ngọc Hoàng  | PP      | 1700000 |
| 6 | 5   | Đỗ Kiều Như    | NV      | 1000000 |
| 7 | 6   | La Quán Trung  | NV      | 1400000 |

<u>Yêu cầu:</u>

- $\underline{\mathbf{Y} \mathbf{1}}$ : Trích lọc những người có Lương >= 1500000. Ta thực hiện như sau:
  - <u>Bước 1</u>: Tạo miền điều kiện cụ thể ở đây là E1:E2
  - <u>Bước 2</u>: Thực hiện thao tác trích lọc như sau:
    - Bước 2.1: Quét toàn bộ bảng CSDL cụ thể ở đây là: A1:D7
    - <u>Bước 2.2</u>: Nháy chuột trái vào menu **Data**  $\rightarrow$  chọn **Filter**  $\rightarrow$  chọn **Advanced Filter...**  $\rightarrow$  Thực hiện như theo hướng dẫn trong hình:

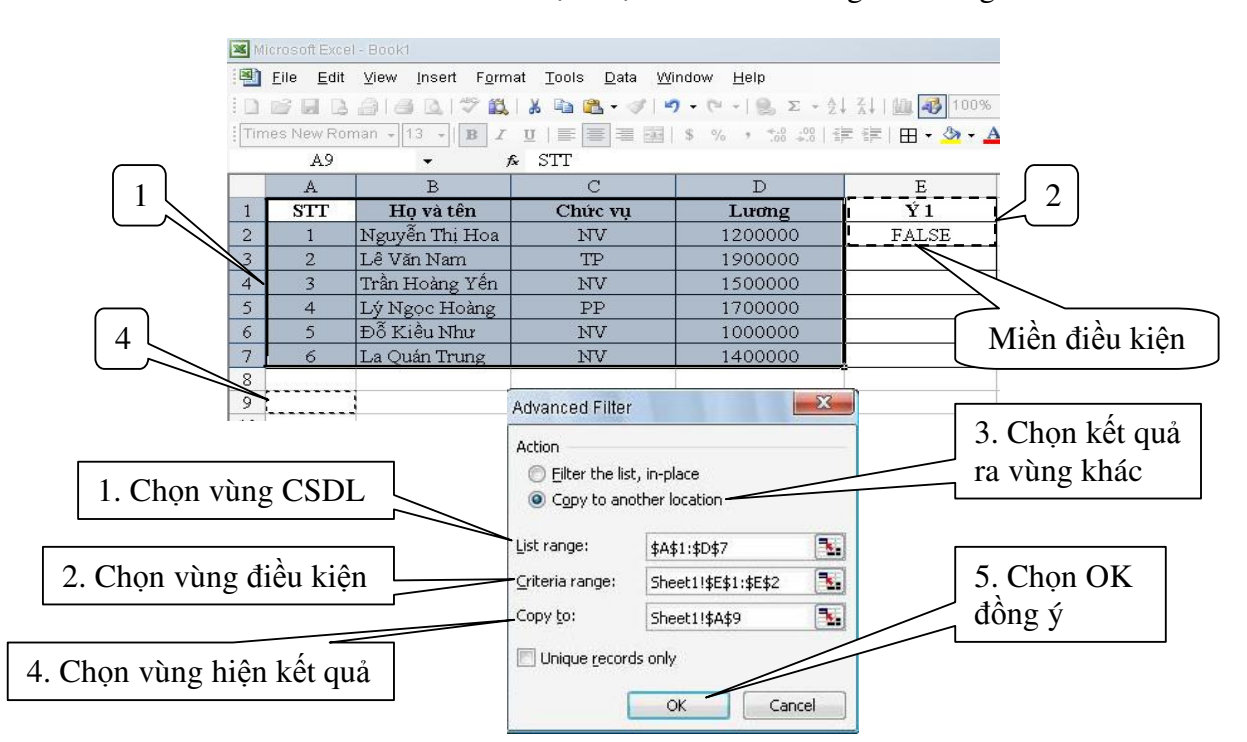

→ Ta thu được kết quả như sau:

| 9  | STT | Họ và tên      | Chức vụ | Lương   |
|----|-----|----------------|---------|---------|
| 10 | 2   | Lê Văn Nam     | TP      | 1900000 |
| 11 | 3   | Trần Hoàng Yến | NV      | 1500000 |
| 12 | 4   | Lý Ngọc Hoàng  | PP      | 1700000 |

- $\underline{\mathbf{\hat{Y}} \mathbf{2}}$ : Trích lọc những người là NV và có Lương > 1000000
  - Bước 1: Tạo miền điều kiện cụ thể ở đây là E4:E5
  - Bước 2: Thực hiện thao tác trích lọc như sau:
    - <u>Bước 2.1</u>: Quét toàn bộ bảng CSDL cụ thể ở đây là: A1:D7
    - <u>Bước 2.2</u>: Nháy chuột trái vào menu **Data →** chọn Filter → chọn

Advanced Filter... → Thực hiện như theo hướng dẫn trong hình:

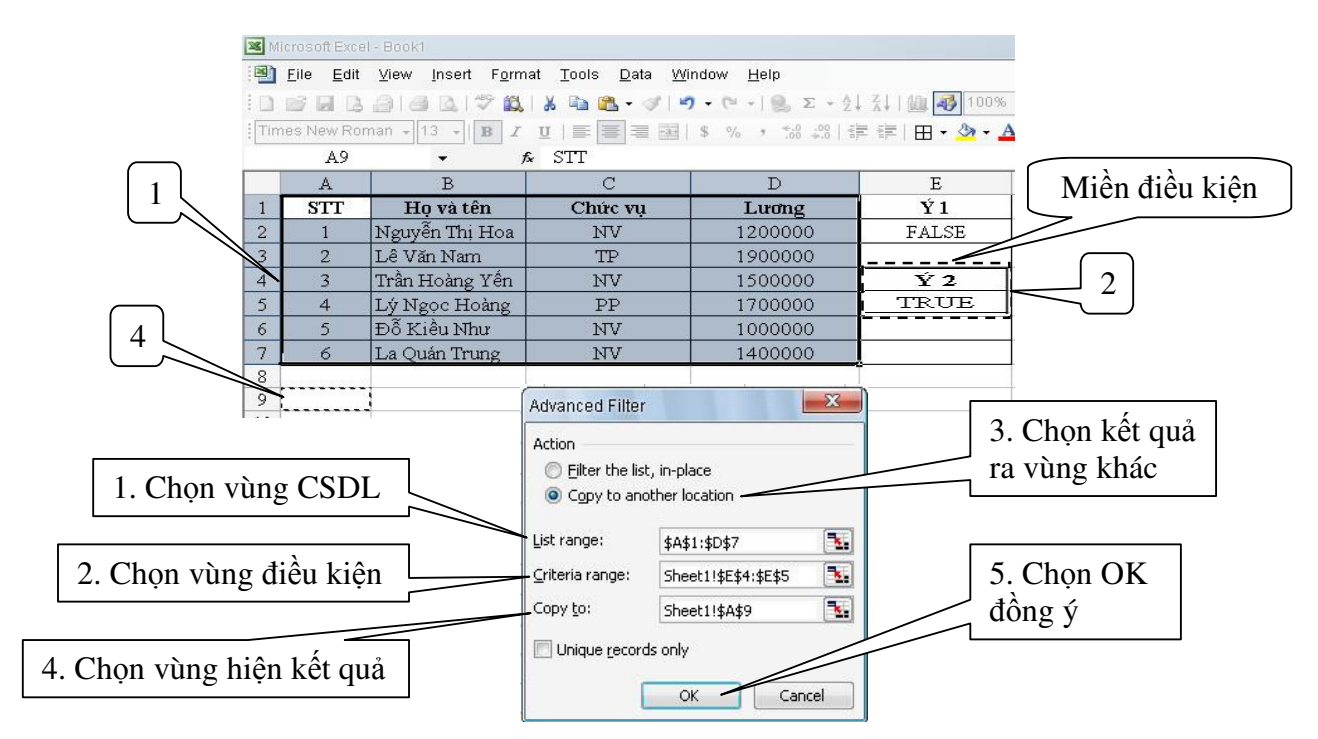

 $\rightarrow$  Ta thu được kết quả như sau:

| 911 | Họ và tên      | Chức vụ                                                                   | Lương                                                                                                    |
|-----|----------------|---------------------------------------------------------------------------|----------------------------------------------------------------------------------------------------|
| 1   | Nguyễn Thị Hoa | NV                                                                        | 1200000                                                                                                    |
| 3   | Trần Hoàng Yến | NV                                                                        | 1500000                                                                                                    |
| 6   | La Quán Trung  | NV                                                                        | 1400000                                                                                                    |
|     | 1<br>3<br>6    | 1     Nguyễn Thị Hoa       3     Trần Hoàng Yến       6     La Quán Trung | STI     Hộ và tên     Chức vậ       1     Nguyễn Thị Hoa     NV       3     Trần Hoàng Yến     NV       6     La Quán Trung     NV |

#### 2.9. Các hàm liên quan đến cơ sở dữ liệu

#### 2.9.1. Hàm DSUM

Công thức: = DSUM (Vùng CSDL, n, Vùng tiêu chuẩn)

• Ý nghĩa: Cho kết quả là tổng số trên cột thứ n của những bản ghi trong vùng CSDL thỏa mãn điều kiện của vùng tiêu chuẩn. Với n là số thứ tự của cột trong vùng CSDL cần thực hiện tính tổng, cột đầu tiên được đánh số 1.

#### 2.9.2. Hàm DAVERAGE

Công thức: = DAVERAGE (Vùng CSDL, n, Vùng tiêu chuẩn)

Ý nghĩa: Cho kết quả là giá trị trung bình trên cột thứ n của những bản ghi trong vùng CSDL thỏa mãn điều kiện của vùng tiêu chuẩn.

## 2.9.3. Hàm DMAX

Công thức: = DMAX (Vùng CSDL, n, Vùng tiêu chuẩn)

• Ý nghĩa: Cho kết quả là giá trị lớn nhất trên cột thứ n của những bản ghi trong vùng CSDL thỏa mãn điều kiện của vùng tiêu chuẩn.

## 2.9.4. Hàm DMIN

Công thức: = DMIN (Vùng CSDL, n, Vùng tiêu chuẩn)

Ý nghĩa: Cho kết quả là giá trị nhỏ nhất trên cột thứ n của những bản ghi trong vùng CSDL thỏa mãn điều kiện của vùng tiêu chuẩn.

## 2.9.5. Hàm DCOUNT

Công thức: = DCOUNT (Vùng CSDL, n, Vùng tiêu chuẩn)

Ý nghĩa: Cho kết quả là số ô chứa giá trị số trên cột thứ n của những bản ghi trong vùng CSDL thỏa mãn điều kiện của vùng tiêu chuẩn.

## 2.9.6. Hàm DCOUNTA

Công thức: = DCOUNTA (Vùng CSDL, n, Vùng tiêu chuẩn)

• Ý nghĩa: Cho kết quả là số ô chứa dữ liệu trên cột thứ n của những bản ghi trong vùng CSDL thỏa mãn điều kiện của vùng tiêu chuẩn.

## ■ <u>Ví dụ</u>:

|   |        |            |                      | - DSUM(A1·D5 D1 A11·A12) |                             |
|---|--------|------------|----------------------|--------------------------|-----------------------------|
|   | Α      | В          | С                    | D                        |                             |
| 1 | STT    | Họ tên     | Chức vụ              | Luong                    |                             |
| 2 | 1      | Giàu       | Nhân viên            | 1500000                  |                             |
| 3 | 2      | Sang       | Bảo vệ               | 3000000                  |                             |
| 4 | 3      | Phú        | Nhân viên            | 2000000                  | -DMAX(A1)D5 D1 A11(A12)     |
| 5 | 4      | Quý        | Nhân viên            | 2500000 /                |                             |
| 6 | Tổng   | lương củ   | a ngững người có     | 2                        |                             |
|   | lương  | >=200000   | 0                    | 2                        |                             |
| 7 | Mức l  | rong cao r | nhất của những người | ?                        |                             |
|   | có lươ | ng >=2000  | 0000                 | -                        | = DCOUNT(A1:D5,D1,A11:A12   |
| 8 | Đếm s  | ố người có | 6 luong >= 2000000   | ?                        |                             |
| 9 | Đếm s  | ố người là | Nhân viên            | ?                        |                             |
|   |        | -          |                      |                          | = DCOUNTA(A1:D5,C1,B11:B12) |

|    | А              | В                  |
|----|----------------|--------------------|
| 10 | Vùng tiế       | èu chuẩn           |
| 11 | Vùng TC1       | Vùng TC2           |
| 12 | = D2 >=2000000 | = C2 = "Nhân viên" |

# <u> BÀI TẬP THỰC HÀNH</u>

## BÀI THỰC HÀNH SỐ 1

## Nhập bảng tính sau:

|    | Α                   | В            | C              | D              | Е                    | F                | G           | Η                  |  |  |  |  |
|----|---------------------|--------------|----------------|----------------|----------------------|------------------|-------------|--------------------|--|--|--|--|
| 1  | CHIẾT TÍNH GIẢM GIÁ |              |                |                |                      |                  |             |                    |  |  |  |  |
| 2  | STT                 | Khách hàng   | Địa chỉ        | Số tiền<br>trả | Ngày<br>nhận<br>hàng | Ngày trả<br>tiền | Giảm<br>giá | Tiền<br>thực<br>tế |  |  |  |  |
| 3  | 1                   | Nguyễn Thanh | Lý Tự Trọng    | 1500000        | 12/10/06             | 25/10/06         | ?           | ?                  |  |  |  |  |
| 4  | ?                   | Nguyễn Ngọc  | Lý Thường Kiệt | 1000000        | 05/10/06             | 25/10/06         | ?           | ?                  |  |  |  |  |
| 5  | ?                   | Lý Tâm       | Trần Quốc Toản | 3000000        | 10/12/06             | 11/12/06         | ?           | ?                  |  |  |  |  |
| 6  | ?                   | Trần Minh    | Hai Bà Trưng   | 5000000        | 08/05/06             | 18/05/06         | ?           | ?                  |  |  |  |  |
| 7  | ?                   | Nguyễn Cúc   | Lý Thường Kiệt | 4000000        | 09/07/06             | 25/07/06         | ?           | ?                  |  |  |  |  |
| 8  | ?                   | Lê Sáu       | Phạm Hùng      | 2500000        | 20/10/06             | 25/10/06         | ?           | ?                  |  |  |  |  |
| 9  | ?                   | Nguyễn Hòa   | Trần Hưng Đạo  | 2000000        | 26/07/06             | 27/07/06         | ?           | ?                  |  |  |  |  |
| 10 | ?                   | Vũ Tấn       | Lý Thường Kiệt | 3000000        | 27/08/06             | 28/08/06         | ?           | ?                  |  |  |  |  |
| 11 | ?                   | Lê Phúc      | Phạm Ngũ Lão   | 1500000        | 10/06/06             | 12/06/06         | ?           | ?                  |  |  |  |  |
| 12 | ?                   | Nguyễn Minh  | Lê Lai         | 1000000        | 05/05/06             | 15/05/06         | ?           | ?                  |  |  |  |  |
| 13 |                     |              |                | ?              |                      |                  | ?           | ?                  |  |  |  |  |

<u>Yêu cầu:</u> Sử dụng công thức tính toán và các hàm trong Excel để hoàn thành bảng tính trên. Thực hiện các công việc sau:

- 1. Nhập cột STT tự động
- 2. Định dạng cột Ngày nhận hàng và Ngày trả tiền theo dạng dd/mm/yyyy
- 3. Tính cột Giảm giá như sau:
  - Nếu khách hàng trả tiền trong vòng 10 ngày kể từ ngày nhận hàng thì sẽ được giảm 30% số tiền phải trả
  - Ngược lại không được giảm giá.
- 4. Tính cột Tiền thực tế
- 5. Tính tổng cộng của cột: Số tiền trả, Tiền thực tế
- 6. Tính trung bình cộng của cột Giảm giá
- 7. Đếm xem có bao nhiêu khách hàng trong danh sách
- 8. Đếm xem có bao nhiêu khách hàng ở địa chỉ Lý Thường Kiệt
- 9. Đếm xem có bao nhiêu khách hàng không được Giảm giá
- 10. Tính tổng tiền thực tế của những khách hàng có số tiền thực tế >=2000000
- 11. Tính tổng tiền thực tế của những khách hàng có số tiền trả < 3000000
- 12. Tính tổng số tiền trả của khách hàng có họ Nguyễn

## □ <u>BÀI THỰC HÀNH SỐ 2</u>

#### Nhập bảng tính sau:

|    | Α                                                           | В           | С       | D           | Е            | F             | G     | Н          | Ι       |  |  |  |
|----|-------------------------------------------------------------|-------------|---------|-------------|--------------|---------------|-------|------------|---------|--|--|--|
| 1  | BẢNG LƯƠNG CÁN BỘ - CNV<br>Tháng 07/2006 - Công ty TNHH ABC |             |         |             |              |               |       |            |         |  |  |  |
| 2  | STT                                                         | Họ tên      | Chức vụ | Luong<br>CB | Ngày<br>công | Phụ<br>cấp CV | Luong | Tạm<br>ứng | Còn lại |  |  |  |
| 3  | 1                                                           | Nguyễn Hải  | NV      | 15000       | 24           | ?             | ?     | ?          | ?       |  |  |  |
| 4  | 2                                                           | Nguyễn Quốc | BV      | 10000       | 30           | ?             | ?     | ?          | ?       |  |  |  |
| 5  | ?                                                           | Triệu Tú    | TP      | 30000       | 25           | ?             | ?     | ?          | ?       |  |  |  |
| 6  | ?                                                           | Hà An       | GD      | 50000       | 28           | ?             | ?     | ?          | ?       |  |  |  |
| 7  | ?                                                           | Huỳnh Gia   | PGD     | 40000       | 26           | ?             | ?     | ?          | ?       |  |  |  |
| 8  | ?                                                           | Trần Bội    | PP      | 25000       | 29           | ?             | ?     | ?          | ?       |  |  |  |
| 9  | ?                                                           | Phan Minh   | KTT     | 20000       | 30           | ?             | ?     | ?          | ?       |  |  |  |
| 10 | ?                                                           | Nguyễn Thái | TP      | 30000       | 30           | ?             | ?     | ?          | ?       |  |  |  |
| 11 | ?                                                           | Đỗ Châu     | NV      | 15000       | 28           | ?             | ?     | ?          | ?       |  |  |  |
| 12 | ?                                                           | Đặng Thiên  | BV      | 10000       | 32           | ?             | ?     | ?          | ?       |  |  |  |
| 13 | ?                                                           | Hà Ngọc     | NV      | 15000       | 26           | ?             | ?     | ?          | ?       |  |  |  |
| 14 | ?                                                           | Đỗ Kiều     | NV      | 15000       | 26           | ?             | ?     | ?          | ?       |  |  |  |
| 15 | ?                                                           | Lê Công     | PGD     | 40000       | 28           | ?             | ?     | ?          | ?       |  |  |  |
| 16 | ?                                                           | Lâm Tích    | BV      | 10000       | 28           | ?             | ?     | ?          | ?       |  |  |  |
| 17 | ?                                                           | Lê Hồ Cẩm   | NV      | 15000       | 29           | ?             | ?     | ?          | ?       |  |  |  |

<u>Yêu cầu:</u> Sử dụng công thức tính toán và các hàm trong Excel để hoàn thành bảng tính trên. Thực hiện các công việc sau:

- 1. Nhập cột STT tự động
- 2. Tính cột Phụ cấp CV như sau: nếu chức vụ là GD thì được phụ cấp 500000, là PGD thì được phụ cấp 400000, là TP hoặc PP thì được phụ cấp 300000, là KTT được phụ cấp 250000, trường hợp còn lại thì được phụ cấp là 150000.
- 3. Tính cột Lương biết rằng số ngày làm việc quy định trong tháng là 25 và nếu làm hơn thì số ngày vượt được tính gấp đôi.
- 4. Tính cột Tạm ứng như sau: nếu là GD hoặc PGD thì được tạm ứng 500000, nếu là TP hoặc PP hoặc KTT thì được tạm ứng 350000, còn lại được tạm ứng 200000
- 5. Tính cột Còn lại
- 6. Tính tổng cộng của cột: Phụ cấp CV, Tạm ứng
- 7. Tính trung bình cộng của cột Lương
- 8. Tìm Lương cao nhất và thấp nhất
- 9. Đếm số người có chức vụ là NV
- 10. Tính tổng phụ cấp CV của những người có chức vụ là BV
- 11. Tính tổng lương của những người có ngày công >=28

## □ <u>BÀI THỰC HÀNH SỐ 3</u>

| <u>Nhập</u> | bảng | tính | sau: |
|-------------|------|------|------|
|             |      |      |      |

|    | А    | В     | С          | D      | Е                | F             | G        | Н          | Ι            |
|----|------|-------|------------|--------|------------------|---------------|----------|------------|--------------|
| 1  | BÅN  | G THE | O DÕI NHÂ  | N SỰ ( | CÔNG TY AI       | BC            | Ngày xét | 01/01/2005 |              |
| 2  | Tên  | Phái  | Ngày sinh  | Tuổi   | Ngày làm<br>việc | Số ngày<br>LV | Tạm ứng  | Luong      | Thực<br>lãnh |
| 3  | Giàu | Nữ    | 12/12/1960 | ?      | 12/10/1989       | 23            | 500000   | 900000     | ?            |
| 4  | Sang | Nam   | 24/12/1959 | ?      | 05/10/1990       | 26            | 650000   | 700000     | ?            |
| 5  | Phú  | Nam   | 13/05/1968 | ?      | 10/12/1988       | 21            | Đã trả   | 850000     | ?            |
| 6  | Quý  | Nam   | 05/05/1980 | ?      | 08/05/1994       | 24            | 450000   | 750000     | ?            |
| 7  | Phúc | Nữ    | 30/08/1957 | ?      | 09/07/1990       | 19            | Đã trả   | 600000     | ?            |
| 8  | Lộc  | Nữ    | 10/10/1962 | ?      | 20/10/1988       | 18            | 400000   | 650000     | ?            |
| 9  | Thọ  | Nữ    | 05/05/1970 | ?      | 08/05/1995       | 25            | Đã trả   | 850000     | ?            |
| 10 | Phát | Nam   | 30/08/1972 | ?      | 09/07/1998       | 23            | 350000   | 950000     | ?            |
| 11 | Tài  | Nam   | 10/10/1955 | ?      | 20/10/1985       | 24            | 600000   | 670000     | ?            |

Yêu cầu: Sử dụng công thức tính toán và các hàm trong Excel để hoàn thành bảng tính trên. Thực hiện các công việc sau:

- 1. Định dạng cột Ngày sinh và cột Ngày làm việc theo dạng dd/mm/yyyy
- 2. Chèn vào sau cột Số ngày LV các cột sau: Thâm niên, Thưởng, PC thâm niên.
- Điền dữ liệu cột Tuổi = (Ngày hiện tại Ngày sinh) / 365 Hoặc Tuổi = Năm hiện tại – Năm sinh
- 4. Thâm niên = Số năm công tác tính từ Ngày làm việc đến Ngày xét
- 5. Thưởng với điều kiện như sau:
  - Những người là phái Nam và số ngày LV >= 23 thì được thưởng 350000, những người là phái Nữ và số ngày LV > 20 thì được thưởng 450000
  - Trường hợp còn lại không được thưởng
- 6. Phụ cấp thâm niên với điều kiện:
  - Những người có Thâm niên > 15 năm sẽ được lĩnh 550000
  - Những người nào có Tuổi >= 50 và có Thâm niên >= 10 sẽ được lĩnh 350000
  - Trường hợp còn lại không được lĩnh PC thâm niên
- 7. Điền dữ liệu cho cột Thực lãnh
- 8. Đếm số người có trong danh sách
- 9. Đếm số người là Nam, Nữ
- 10. Tính tổng tiền thưởng của số người Nam
- 11. Tính tổng tiền tạm ứng của số người là Nữ
- 12. Đếm số người xin tạm ứng nhưng Đã trả

## BÀI THỰC HÀNH SỐ 4

#### • <u>Nhập bảng tính sau:</u>

|    | Α                              | В                | С      | D          | Е          |  |  |  |  |  |  |
|----|--------------------------------|------------------|--------|------------|------------|--|--|--|--|--|--|
| 1  | BẢNG THƯỞNG - PHỤ CẤP CHI TIẾT |                  |        |            |            |  |  |  |  |  |  |
| 2  | STT                            | Họ và tên        | Mã NV  | Số ngày LV | Ngày sinh  |  |  |  |  |  |  |
| 3  | 1                              | Nông Ngọc Lâm    | A352BC | ?          | 12/12/1960 |  |  |  |  |  |  |
| 4  | ?                              | Hồ Minh Trung    | B297BC | ?          | 24/12/1959 |  |  |  |  |  |  |
| 5  | ?                              | Nguyễn Diễm Kiều | B39HD  | ?          | 13/05/1968 |  |  |  |  |  |  |
| 6  | ?                              | Trần Thị Lệ Hà   | A50HD  | ?          | 05/05/1970 |  |  |  |  |  |  |
| 7  | ?                              | Nông Kim Bằng    | B9BC   | ?          | 30/08/1972 |  |  |  |  |  |  |
| 8  | ?                              | Lý Ca Ca         | B125HD | ?          | 10/10/1970 |  |  |  |  |  |  |
| 9  | ?                              | Hồ Minh Châu     | A15BC  | ?          | 08/10/1967 |  |  |  |  |  |  |
| 10 | ?                              | Ngô Phương Kiều  | A289HD | ?          | 08/07/1966 |  |  |  |  |  |  |
| 11 | ?                              | Nông Quang Huy   | A111BC | ?          | 12/12/1971 |  |  |  |  |  |  |
| 12 | ?                              | Trần Bằng Kiều   | A55HD  | ?          | 05/04/1970 |  |  |  |  |  |  |

Yêu cầu: Sử dụng công thức tính toán và các hàm trong Excel để hoàn thành bảng tính trên. Thực hiện các công việc sau:

- Chèn vào sau cột Ngày sinh các cột sau: Tuổi, Thưởng, Phụ cấp, Tổng cộng, Diễn giải
- 2. Nhập cột STT tự động
- 3. Số ngày LV dựa vào cột Mã NV như sau: nếu kí tự đầu là A và 2 kí tự cuối là BC thì số ngày làm là 25 ngày, nếu kí tự đầu là B và 2 kí tự cuối là BC thì số ngày làm làm là 26 ngày, trường hợp khác thì số ngày làm là 28 ngày.
- 4. Định dạng cột Ngày sinh theo dạng dd/mm/yyyy
- 5. Điền dữ liệu cho cột Tuổi
- 6. Dữ liệu cho cột Thưởng như sau: Nếu 2 kí tự cuối là BC và số ngày làm việc = 26 thì được thưởng 450000, nếu 2 kí tự cuối là HD và số ngày làm việc = 28 thì được thưởng 300000, còn lại thì thưởng 150000.
- 7. Tính cột Phụ cấp như sau: nếu những người có họ Nông hoặc Hồ thì nhận được phụ cấp 450000, những người có tên là Kiều và có ký tự bên trái Mã NV là A thì được phụ cấp 350000. Còn lại không được phụ cấp.
- 8. Điền dữ liệu cho cột Tổng cộng
- Đữ liệu cột Diễn giải như sau: Nếu 2 kí tự cuối của Mã NV là BC thì ghi Biên chế, là HD thì ghi Hợp đồng.
- 10. Đếm số người đã vào Biên chế
- 11. Tính tổng phụ cấp của những người là Hợp đồng
- 12. Tính tổng thưởng của những người không có họ Nông

## □ <u>BÀI THỰC HÀNH SỐ 5</u>

#### Nhập bảng tính sau:

|    | А                | В                  | С        |     | D     | E      |        | F      | G        |
|----|------------------|--------------------|----------|-----|-------|--------|--------|--------|----------|
| 1  | CÔNG TY TNHH ABC |                    |          |     |       |        |        |        |          |
| 2  | <b>BẢNG LƯƠN</b> | NG THÁNO           | G 4/2003 |     |       |        |        |        |          |
| 3  | Họ và tên        | Chức vụ            | Ngày cô  | ng  | Mã KT | Số cor | n PC k | hu vực | Tạm ứng  |
| 4  | Nguyễn Tú        | TP                 | 26       |     | A1T   | 4      |        | ?      | 5000000  |
| 5  | Nguyễn An        | PP                 | 25       |     | B2D   | 1      |        | ?      | Không    |
| 6  | Hồ Trí           | NV                 | 24       |     | C3E   | 2      |        | ?      | Không    |
| 7  | Trần Trung       | KT                 | 25       |     | A2F   | 5      |        | ?      | 2500000  |
| 8  | Nguyễn Cúc       | GD                 | 26       |     | A3I   | 1      |        | ?      | 15000000 |
| 9  | Trần Sáu         | BV                 | 25       |     | B1N   | 4      |        | ?      | Không    |
| 10 | Lê Hà            | NV                 | 26       |     | B3K   | 2      |        | ?      | 2000000  |
| 11 | Vũ Minh          | BV                 | 21       |     | C1Q   | 3      |        | ?      | 1500000  |
| 12 | Lý Phúc          | PGD                | 23       |     | B1V   | 5      |        | ?      | 8000000  |
| 13 | Ngô Tâm          | TP                 | 22       |     | B2M   | 3      |        | ?      | Không    |
| 14 | Lê Tư            | PP                 | 25       |     | C2L   | 3      |        | ?      | 4500000  |
|    | А                | В                  | С        | D   | E     | F      | G      | Н      |          |
| 16 |                  | BẢNG HỆ SỐ CHỨC VỤ |          |     |       |        |        |        |          |
| 17 | Chức vụ          | GD                 | PGD      | TP  | P PP  | KT     | NV     | BV     |          |
| 18 | Hê số chức vụ    | 0.75               | 0.65     | 0.5 | 5 0.5 | 0.45   | 0.3    | 0.25   |          |

|    | А       | В         | С              |
|----|---------|-----------|----------------|
| 20 | В       | ANG MỨC 1 | LƯƠNG          |
| 21 | Chức vụ | Lurong CB | Tổng thực lĩnh |
| 22 | GD      | 1500000   | ?              |
| 23 | PGD     | 1400000   | ?              |
| 24 | TP      | 1000000   | ?              |
| 25 | PP      | 900000    | ?              |
| 26 | KT      | 800000    | ?              |
| 27 | NV      | 750000    | ?              |
| 28 | BV      | 700000    | ?              |

|    | D     | E         | F            |
|----|-------|-----------|--------------|
| 20 | BÅ    | NG KHEN T | THƯỞNG       |
| 21 | Mã KT | Tiền KT   | Đếm số người |
| 22 | А     | 300000    | ?            |
| 23 | В     | 200000    | ?            |
| 24 | С     | 100000    | ?            |

<u>Yêu cầu:</u> Sử dụng công thức tính toán và các hàm trong Excel để hoàn thành bảng tính trên. Thực hiện các công việc sau:

- Tính cột PC khu vực dựa vào kí tự thứ 2 của Mã KT như sau: Nếu là 1 thì nhận 350000, là 2 thì nhận 200000, còn lại thì nhận 150000
- 2. Chèn vào sau cột Tạm ứng các cột sau: Lương, Tiền ăn trưa, PC gia đình, Tiền khen thưởng, Thực lĩnh.
- 3. Tính cột Lương = Ngày công \* Lương CB \* Hệ số chức vụ.

Trong đó: Lương được lấy dựa vào Chức vụ và Bảng mức lương, Hệ số chức vụ được lấy dựa vào Chức vụ và Bảng hệ số chức vụ.

- Tính cột Tiền ăn trưa như sau: Nếu 24< Ngày công <=26 thì được 500000, còn lại thì được 350000
- 5. Tính cột Phụ cấp gia đình = 500000 nếu số con =1

= Số con \* 20000, nếu Số con <= 3.

= Số con \* 15000, nếu số con > 3.

- 6. Tính cột Tiền khen thưởng dựa vào Mã KT và Bảng Khen thưởng.
- 7. Điền dữ liệu cho cột Thực lĩnh
- 8. Tính tổng lương của những người là NV
- 9. Tính tổng tiền khen thưởng của những người có Mã KT là B
- 10. Đếm trong danh sách những người không tạm ứng
- 11. Trong bảng Mức lương, hãy thống kê tổng Thực lĩnh theo từng Chức vụ
- 12. Trong bảng Bảng Khen Thưởng, hãy thống kê số người theo Mã KT.

# 🗖 <u>BÀI THỰC HÀNH SỐ 6</u>

#### Nhập bảng tính sau:

|    | А                                     | В                | С          | D          | Е          |  |  |  |
|----|---------------------------------------|------------------|------------|------------|------------|--|--|--|
| 1  | BẢNG KÊ TIỀN THUÊ PHÒNG THÁNG 12/2011 |                  |            |            |            |  |  |  |
| 2  | STT                                   | Tên khách        | Loại phòng | Ngày đến   | Ngày đi    |  |  |  |
| 3  | 1                                     | Lê Thị Anh       | L2A        | 12/10/2011 | 28/10/2011 |  |  |  |
| 4  | ?                                     | Trần Bá Hùng     | TRA        | 05/10/2011 | 05/10/2011 |  |  |  |
| 5  | ?                                     | Ôn Ngũ Hà        | L2B        | 10/12/2011 | 17/12/2011 |  |  |  |
| 6  | ?                                     | Lê Văn Long      | L1B        | 08/05/2011 | 08/05/2011 |  |  |  |
| 7  | ?                                     | Hoàng Trọng Công | TRB        | 09/07/2011 | 25/07/2011 |  |  |  |
| 8  | ?                                     | Nông Quốc Việt   | L1A        | 20/09/2011 | 16/10/2011 |  |  |  |
| 9  | ?                                     | Thái Văn Nam     | L2B        | 26/07/2011 | 27/08/2011 |  |  |  |
| 10 | ?                                     | Chu Bình An      | L1B        | 27/08/2011 | 30/08/2011 |  |  |  |
| 11 | ?                                     | Trần Bình Minh   | L2A        | 10/06/2011 | 20/07/2011 |  |  |  |
| 12 | ?                                     | Nguyễn Văn Giàu  | TRA        | 05/05/2011 | 15/06/2011 |  |  |  |

|    | А          | В             | С            |
|----|------------|---------------|--------------|
| 14 | BÅN        | G GIÁ THUÊ PI | HÒNG         |
| 15 | Loại phòng | Đơn giá tuần  | Đơn giá ngày |
| 16 | TRA        | 250000        | 40000        |
| 17 | TRB        | 180000        | 30000        |
| 18 | L1A        | 300000        | 50000        |
| 19 | L1B        | 220000        | 35000        |
| 20 | L2A        | 270000        | 42000        |
| 21 | L2B        | 150000        | 25000        |

|    | А              | В   | С   | D   | E   | F   | G   |
|----|----------------|-----|-----|-----|-----|-----|-----|
| 23 | BẢNG GIẢM GIÁ  |     |     |     |     |     |     |
| 24 | Loại phòng     | TRA | TRB | L1A | L1B | L2A | L2B |
| 25 | Tỷ lệ giảm giá | 5%  | 7%  | 8%  | 10% | 11% | 12% |

<u>Yêu cầu:</u> Sử dụng công thức tính toán và các hàm trong Excel để hoàn thành bảng tính trên. Thực hiện các công việc sau:

- Chèn sau cột Ngày đi các cột sau: Số ngày ở, Số tuần, Đơn giá tuần, Tiền tuần, Số ngày lẻ, Đơn giá ngày, Tiền ngày, Tổng cộng, Giảm giá, Thành tiền.
- 2. Nhập cột STT tự động
- 3. Tính cột Số ngày ở biết rằng: nếu Ngày đi trùng với Ngày đến thì Số ngày ở =1.
- 4. Tính cột Số tuần và Số ngày lẻ (trong tuần).
- 5. Tính Đơn giá tuần và Đơn giá ngày dựa vào Loại phòng và Bảng giá thuê phòng.
- 6. Tính cột Tiền tuần
- 7. Tính cột Tiền ngày biết rằng nếu Tiền ngày > Đơn giá tuần thì lấy Đơn giá tuần.
- 8. Điền dữ liệu cho cột Tổng cộng
- 9. Tính cột Giảm giá = Tổng cộng \* Tỷ lệ giảm giá.

Trong đó: tỷ lệ giảm giá được lấy dựa vào Loại phòng và Bảng giảm giá.

- 10. Tính cột Thành tiền
- 11. Tính tổng Thành tiền của loại phòng TRA
- 12. Tính tổng thành tiền của loại phòng L2
- 13. Đếm xem có bao nhiêu phòng loại A
- 14. Đếm xem có bao nhiêu người có số ngày "o" > 25

## □ <u>BÀI THỰC HÀNH SỐ 7</u>

#### • <u>Nhập bảng tính sau:</u>

|    | А   | В        | С        | D         | Е          | F          |
|----|-----|----------|----------|-----------|------------|------------|
| 1  | STT | Số xe    | Số lượng | Lộ trình  | Ngày đi    | Ngày đến   |
| 2  | 1   | 20A-1111 | 7        | Đà Lạt    | 12/10/1999 | 23/10/1999 |
| 3  | ?   | 22B-1234 | 12       | Nha Trang | 10/05/1999 | 10/05/1999 |
| 4  | ?   | 21A-7777 | 3        | Đà Lạt    | 02/09/1999 | 25/09/1999 |
| 5  | ?   | 23B-6666 | 7        | Long An   | 26/07/1999 | 27/07/1999 |
| 6  | ?   | 20A-6789 | 3        | Huế       | 12/10/1999 | 12/11/1999 |
| 7  | ?   | 21A-4444 | 6        | Cần Thơ   | 10/06/1999 | 12/06/1999 |
| 8  | ?   | 22B-5555 | 4        | Long An   | 27/08/1999 | 30/08/1999 |
| 9  | ?   | 23B-9999 | 10       | Hà Nội    | 05/08/1999 | 05/08/1999 |
| 10 | ?   | 20A-2222 | 4        | Huế       | 09/09/1999 | 15/09/1999 |
| 11 | ?   | 22B-3333 | 10       | Nha Trang | 05/05/1999 | 15/05/1999 |
| 12 | ?   | 20A-8888 | 5        | Cần Thơ   | 09/07/1999 | 25/07/1999 |

|    | А                                  | В       | С         | D       | Е       | F       | G       |  |
|----|------------------------------------|---------|-----------|---------|---------|---------|---------|--|
| 14 | BẢNG ĐƠN GIÁ VÀ THỜI GIAN QUY ĐỊNH |         |           |         |         |         |         |  |
| 15 | Lộ trình                           | Đà lạt  | Nha Trang | Huế     | Hà nội  | Cần thơ | Long An |  |
| 16 | Đơn giá A                          | 1500000 | 1600000   | 1300000 | 1000000 | 1800000 | 2000000 |  |
| 17 | Đơn giá B                          | 1200000 | 1400000   | 1100000 | 800000  | 1650000 | 1850000 |  |
| 18 | Thời gian                          | 3       | 4         | 6       | 8       | 3       | 5       |  |

|    | А       | В          | С            | D           |
|----|---------|------------|--------------|-------------|
| 20 | BẢNG QU | Y ĐỊNH TRỌ | NG TẢI CHO N | AÕI LOẠI XE |
| 21 | Loại xe | Trọng tải  | Đơn vị       | Tổng tiền   |
| 22 | 20A     | 6          | Bạch Đằng    | ?           |
| 23 | 21A     | 8          | Thanh Long   | ?           |
| 24 | 22B     | 10         | Lục Ngạn     | ?           |
| 25 | 23B     | 12         | Bến Thành    | ?           |

|    | А          | В                |
|----|------------|------------------|
| 27 | BẢNG THỐNG | KÊ THEO LỘ TRÌNH |
| 28 | Lộ trình   | Số chuyến        |
| 29 | Hà Nội     | ?                |
| 30 | Nha Trang  | ?                |
| 31 | Huế        | ?                |
| 32 | Đà Lạt     | ?                |
| 33 | Cần Thơ    | ?                |
| 34 | Long An    | ?                |

<u>Yêu cầu:</u> Sử dụng công thức tính toán và các hàm trong Excel để hoàn thành bảng tính trên. Thực hiện các công việc sau:

- Chèn sau cột Ngày đến các cột sau: Đơn giá, Trọng tải cho phép, Cước phí, Đơn vị thực hiện, Thời gian đi, Thưởng, Tổng tiền
- 2. Nhập cột STT tự động
- 3. Tính Đơn giá dựa vào Lộ trình và Bảng đơn giá và Thời gian qui định, đối với xe chứa ký tự A thì lấy Đơn giá A, ngược lại lấy Đơn giá B.
- 4. Dữ liệu cho cột Trọng tải cho phép và Đơn vị thực hiện dựa vào số xe và Bảng quy định trọng tải cho mỗi loại xe.
- 5. Tính cột Cước phí = Số lượng \* Đơn giá. Trong đó: Đơn giá là nguyên giá nếu số lượng không vượt trọng tải cho phép, ngược lại thì Đơn giá là 105% nguyên giá.
- Điền dữ liệu cho cột Thời gian đi biết rằng: nếu Ngày đi trùng Ngày đến thì Thời gian đi tính = 1.

- Tính cột Thưởng như sau: Nếu thời gian đi không vượt thời gian quy định (được cho trong bảng đơn giá và thời gian quy định) thì được thưởng 5% Cước phí. Ngược lại không được thưởng.
- 8. Tính cột Tổng tiền
- 9. Tính tổng tiền thưởng của đơn vị Bạch Đằng
- 10. Trong Bång quy định trọng tải, hãy thống kê Tổng tiền theo từng loại xe.
- 11. Trong Bảng thống kê theo lộ trình, hãy thống kê Số chuyến cho mỗi lộ trình
- 12. Sắp xếp lại danh sách theo thứ tự giảm dần của Lộ trình.

## BÀI THỰC HÀNH SỐ 8

|    | А                         | В       | С              | D        | Е          | F          |  |  |  |
|----|---------------------------|---------|----------------|----------|------------|------------|--|--|--|
| 1  | THƯ VIỆN TỈNH THÁI NGUYÊN |         |                |          |            |            |  |  |  |
| 2  | STT                       | Mã sách | Họ tên         | Tên sách | Ngày mượn  | Ngày trả   |  |  |  |
| 3  | 1                         | TD6     | Trương Văn Út  | ?        | 09/02/2006 | 28/02/2006 |  |  |  |
| 4  | 2                         | TT8     | Hồ Hải Triều   | ?        | 30/04/2006 | 14/05/2006 |  |  |  |
| 5  | ?                         | TK5     | Nguyễn Văn Tân | ?        | 05/05/2006 | 25/05/2006 |  |  |  |
| 6  | ?.                        | TH8     | Lê Hải Tứ      | ?        | 05/05/2006 | 16/05/2006 |  |  |  |
| 7  | ?                         | DT9     | Lê Văn Tâm     | ?        | 05/08/2006 | 04/09/2006 |  |  |  |
| 8  | ?                         | TT8     | Trần Ngọc Dung | ?        | 10/06/2006 | 12/06/2006 |  |  |  |
| 9  | ?                         | TD6     | Nguyễn Thị Hà  | ?        | 07/09/2006 | 01/10/2006 |  |  |  |
| 10 | ?                         | TD5     | Lê Thị Bé Ba   | ?        | 09/07/2006 | 27/07/2006 |  |  |  |
| 11 | ?                         | TT6     | Nguyễn Văn Tân | ?        | 27/08/2006 | 28/08/2006 |  |  |  |
| 12 | ?                         | TK7     | Nguyễn Thị Quy | ?        | 12/10/2006 | 28/10/2006 |  |  |  |
| 13 | ?                         | LS4     | Trần Văn Phong | ?        | 20/10/2006 | 26/10/2006 |  |  |  |
| 14 | ?                         | TH5     | Trần Thị Thủy  | ?        | 24/10/2006 | 20/11/2006 |  |  |  |

#### <u>Nhập bảng tính sau:</u>

|    | А       | В            | С         |
|----|---------|--------------|-----------|
| 17 | BẢNG N  | MÃ LOẠI VÀ T | TÊN SÁCH  |
| 18 | Mã loại | Tên sách     | Sách mượn |
| 19 | ΤK      | Tham Khảo    | ?         |
| 20 | TH      | Tin Học      | ?         |
| 21 | DT      | Điện Tử      | ?         |
| 22 | TD      | Từ Điển      | ?         |
| 23 | LS      | Lịch Sử      | ?         |
| 24 | TT      | Tiểu Thuyết  | ?         |

<u>Yêu cầu:</u> Sử dụng công thức tính toán và các hàm trong Excel để hoàn thành bảng tính trên. Thực hiện các công việc sau:

- 1. Chèn vào sau cột Ngày trả các cột sau: Nhận xét, Tiền phạt
- 2. Nhập cột STT tự động

- 3. Dữ liệu cột Tên sách dựa vào Mã sách và Bảng mã loại và tên sách
- 4. Dữ liệu cho cột Nhận xét như sau: Nếu trả trước 10 ngày thì ghi nhận xét là Trong giới hạn cho phép, nếu trả từ 10 đến 15 ngày thì ghi là Đúng hạn, ngược lại thì ghi là Quá hạn cho phép.
- 5. Tính cột Tiền phạt biết rằng chỉ được mượn tối đa là 15 ngày, nếu quá số ngày cho phép thì sẽ bị phạt 20000 nhân với số ngày quá hạn, ngược lại thì không bị phạt.
- 6. Trong bảng Mã loại và tên sách, thống kê Tổng số sách được mượn theo Tên sách.
- 7. Tính Tổng tiền phạt của loại sách TD.
- 8. Thống kê xem có bao nhiêu người bị phạt.
- 9. Thống kê xem số tiền phạt cao nhất của sách Tiểu Thuyết.
- 10. Hãy trích lọc ra các mẫu tin có ngày mượn sách trong khoảng thời gian 20/08/2006 đến 20/10/2006.
- 11. Sắp xếp bảng tính theo thứ tự tăng dần của cột Ngày Mượn.

## □ <u>BÀI THỰC HÀNH SỐ 9</u>

#### Nhập bảng tính sau:

|    | А             | В                         | C               | D       | Е         |
|----|---------------|---------------------------|-----------------|---------|-----------|
| 1  | CÔNG T        | Y TNHH ABC                |                 |         |           |
| 2  | <b>BẢNG L</b> | U <mark>ONG THÁN</mark> C | <b>F 7/2006</b> |         |           |
| 3  | STT           | Mã NV                     | Họ và tên       | Chức vụ | Ngày công |
| 4  | 1             | T16A                      | Nguyễn Thị Thuý | GD      | 26        |
| 5  | 2             | P27C                      | La Trường Giang | PP      | 25        |
| 6  | ?             | B19B                      | Quách Thị Ngọc  | NV      | 27        |
| 7  | ?             | N25C                      | Lý Trường Hải   | BV      | 30        |
| 8  | ?             | N13B                      | Huỳnh Anh Kiệt  | NV      | 25        |
| 9  | ?             | B13A                      | Ngô Đại nam     | BV      | 28        |
| 10 | ?             | N15A                      | Hoàng Thị Như   | NV      | 23        |
| 11 | ?             | T28B                      | Bạch Đông Sơn   | PGD     | 27        |
| 12 | ?             | P13C                      | Nguyễn Võ Minh  | TP      | 24        |
| 13 | ?             | N29A                      | Chu Thị Hoài An | NV      | 26        |
| 14 | ?             | P26B                      | Châu Hoàng Phú  | PP      | 24        |

|    | А          | В           |        |    |
|----|------------|-------------|--------|----|
| 17 | B          | ẢNG MÃ LƯƠN | ١G     | 17 |
| 18 | Lương ngày |             |        | 18 |
| 19 | Ma         | 1           | 2      | 10 |
| 20 | Т          | 200000      | 150000 | 19 |
| 21 | Р          | 120000      | 100000 | 20 |
| 22 | Ν          | 80000       | 75000  | 21 |
| 23 | В          | 60000       | 55000  | 22 |

|    | С   | D       | E     |  |
|----|-----|---------|-------|--|
| 17 | BẢN | G MÃ ĐỘ | C HẠI |  |
| 10 | Mã  | PC độc  | Tầng  |  |
| 10 | đầu | hại     | Tong  |  |
| 19 | Т   | 400000  | ?     |  |
| 20 | Р   | 350000  | ?     |  |
| 21 | Ν   | 250000  | ?     |  |
| 22 | В   | 200000  | ?     |  |

Yêu cầu: Sử dụng công thức tính toán và các hàm trong Excel để hoàn thành bảng tính trên. Thực hiện các công việc sau:

- Chèn sau cột Ngày công các cột sau: Lương ngày, PC chức vụ, PC độc hại, PC thâm niên, Lương, Thuế TN, Thực lĩnh, Tạm ứng, Còn lại.
- 2. Nhập cột STT tự động
- 3. Tính Lương ngày dựa vào ký tự đầu và ký tự thứ 2 của MãNV và Bảng mã lương.
- 4. Điền dữ liệu côt PC chức vụ (PCCV) như sau:
  - Nếu Mã NV bắt đầu là T thì PCCV là 500000.
  - Nếu Mã NV bắt đầu là P1 hoặc P2 thì PCCV là 350000.
  - Nếu Mã NV bắt đầu là N1 hoặc B1 thì PCCV là 200000.
  - Còn lại thì PCCV là 100000
- 5. Tính PC độc hại dựa vào ký tự đầu của Mã NV và Bảng mã độc hại.
- 6. Tính cột PC Thâm niên như sau: nếu kí tự cuối của Mã NV là A hoặc B thì được hưởng 500000, ngược lại thì không được.
- Tính cột Lương = Lương ngày \* Ngày công + PC chức vụ + PC Độc hại + PC thâm niên, với số ngày công < 25, ngược lại với số ngày công >25 thì những ngày làm vượt sẽ được tính lương gấp đôi.
- Tính cột Thuế TN theo phương pháp lũy tiến từng phần (Lương trong khoảng nào thì Thuế TN được tính theo tỷ lệ thuế của phần đó) như sau:

| Luong     | Thuế |
|-----------|------|
| <=1000000 | 0%   |
| <=2500000 | 3%   |
| >2500000  | 5%   |

- 9. Tính cột Thực Lãnh
- 10. Dữ liệu cột Tạm ứng được tính như sau: nếu chức vụ là GD hoặc PGD thì sẽ được tạm ứng 1/2 thực lĩnh, nếu không phải là TP và PP thì được tạm ứng 2/3 thực lĩnh, còn lại chỉ được tạm ứng 1/3 thực lĩnh.
- 11. Tính cột Còn lại
- 12. Tính tổng lương của những người là NV
- 13. Tính tổng thực lĩnh của những người có ngày công >25
- 14. Tính tổng lương của những người có mã là 2
- 15. Tính tổng PC độc hại của nhưng người có mã là NV và có số ngày công >=25
- 16. Đếm xem có bao nhiêu người không được PC thâm niên
- 17. Đếm xem có bao nhiêu người có mã là 1
- 18. Đếm xem có bao nhiêu người có mã NV phải nộp thuế TN
- 19. Trong Bảng mã độc hại, thống kê tổng PC Độc hại theo Mã độc hại.
- 20. Sắp xếp bảng tính tăng dần theo cột Thực lĩnh

- 21. Trích lọc những người mà trong họ tên có chữ Thị.
- 22. Trích lọc những người có chức vụ là TP hoặc PP.

## □ <u>BÀI THỰC HÀNH SỐ 10</u>

#### Nhập bảng tính sau:

|    | А    | В                | С          | D           | Е                  | F          | G       |
|----|------|------------------|------------|-------------|--------------------|------------|---------|
| 1  | Ngân | Hàng Công Thươn  | ng         |             |                    |            |         |
| 2  | Số T | HANH TOÁN LÃI    | ÐĮNH KÌ    |             |                    |            |         |
| 3  | STT  | Họ và tên        | Ngày gửi   | Số tiền gửi | Định kỳ<br>(tháng) | Ngày rút   | Mã loại |
| 4  | 1    | Lê Nam Phương    | 12/04/2004 | 6000000     | 12                 | 25/10/2006 | Rút     |
| 5  | 2    | Trần Chí Thiện   | 10/05/2000 | 8000000     | 3                  | 10/05/2004 |         |
| 6  | ?    | Nguyễn Trung     | 12/03/2003 | 15000000    | 3                  | 12/11/2005 | Rút     |
| 7  | ?    | Hồ Chí Nam       | 05/08/2000 | 22000000    | 6                  | 05/02/2003 |         |
| 8  | ?    | Nguyễn Thị Cúc   | 09/07/2000 | 4000000     | 9                  | 25/01/2003 | Rút     |
| 9  | ?    | Lý Đăng Khoa     | 20/09/2000 | 1000000     | 6                  | 20/09/2000 | Rút     |
| 10 | ?    | Trần Việt Phúc   | 26/01/2004 | 5000000     | 12                 | 27/08/2004 |         |
| 11 | ?    | Vũ Minh Tấn      | 27/03/2005 | 4500000     | 9                  | 30/08/2005 | Rút     |
| 12 | ?    | Lý Văn Trung     | 10/06/2002 | 17000000    | 3                  | 19/07/2004 |         |
| 13 | ?    | Quách Hải Đăng   | 05/02/2001 | 20000000    | 6                  | 15/07/2002 |         |
| 14 |      | Lãi suất 1 tháng | 0.014      |             |                    |            |         |

|    | А       | В           |
|----|---------|-------------|
| 17 | BẢN     | NG LÃI SUẤT |
| 18 | Định kỳ | Lãi suất    |
| 19 | 12      | 0.025       |
| 20 | 9       | 0.014       |
| 21 | 6       | 0.012       |
| 22 | 3       | 0.009       |

<u>Yêu cầu:</u> Sử dụng công thức tính toán và các hàm trong Excel để hoàn thành bảng tính trên. Thực hiện các công việc sau:

- Chèn sau cột Mã loại các cột sau: Số ngày gửi, Số tháng gửi, Số kỳ gửi, Số tháng lẻ, Lãi kỳ, Lãi tháng, Số tiền rút, Lãi lĩnh.
- 2. Nhập cột STT tự động
- 3. Tính cột Số Ngày gửi biết rằng: nếu Ngày rút trùng Ngày gửi thì Số ngày gửi = 1.
- 4. Số Tháng gửi = Phần nguyên (Số ngày gửi/30), ta coi 1 tháng có 30 ngày.
- 5. Tính cột Số kỳ gửi = Phần nguyên của (Số tháng gửi/ Định kỳ).
- 6. Tính cột Số Tháng lẻ = Phần dư của (Số tháng gửi/ Định kỳ).
- Tính cột Lãi kỳ = Số Tiền gửi \* Lãi suất định kỳ \* Số kỳ gửi. Lãi suất định kỳ được cho trong Bảng lãi suất.

8. Tính cột Lãi tháng = Số Tiền gửi \* Lãi xuất 1 tháng \* Số tháng lẻ

Biết rằng: nếu khách gửi chưa tới 1 kỳ mà rút tiền thì không có Lãi tháng.

- Tính cột Số Tiền rút = Số tiền gửi + Lãi kỳ + Lãi tháng và chỉ tính cho khách có Mã loại là Rút.
- 10. Tính cột Lãi lĩnh = Lãi kỳ + Lãi tháng, và chỉ cho khách nào không rút tiền.
- 11. Tính tổng số tháng gửi cho những khách hàng có Mã loại là Rút
- 12. Đếm xem có bao nhiêu khách hàng có Mã loại là Rút
- 13. Sắp xếp lại bảng tính theo thứ tự Định kỳ tăng dần.
- 14. Hãy trích lọc ra những người rút tiền trước ngày 30/04/2005

## 🗖 <u>bài thực hành số 11</u>

## • <u>Nhập bảng tính sau:</u>

|   | А        | В           | С          |
|---|----------|-------------|------------|
| 1 | В        | ẢNG ĐIỂM CH | IUÂN       |
| 2 | Mã ngành | Ngành học   | Điểm chuẩn |
| 3 | С        | Tin học     | 28         |
| 4 | Т        | Toán học    | 26         |
| 5 | L        | Vật lý      | 24         |
| 6 | Н        | Hóa học     | 25         |

|    | А     | В           | С                    | D            | Е            | F          | G           |
|----|-------|-------------|----------------------|--------------|--------------|------------|-------------|
| 7  | SBD   | Họ và tên   | Đối tượng<br>ưu tiên | Ngành<br>học | Điểm<br>toán | Điểm<br>lý | Điểm<br>hóa |
| 8  | TC001 | Trương Hùng | ?                    | ?            | 8            | 6          | 10          |
| 9  | HB002 | Lưu Hằng    | ?                    | ?            | 9            | 7          | 8           |
| 10 | TC003 | Nguyễn Tú   | ?                    | ?            | 6.5          | 8.5        | 8           |
| 11 | CA004 | Nguyễn Yến  | ?                    | ?            | 9            | 9          | 0           |
| 12 | LB005 | Nguyễn Á    | ?                    | ?            | 8            | 6          | 6           |
| 13 | TA006 | Lý Hùng     | ?                    | ?            | 6.5          | 5          | 4.5         |
| 14 | LC007 | Trần Trinh  | ?                    | ?            | 8            | 5          | 6           |
| 15 | HC008 | Trần Hùng   | ?                    | ?            | 7            | 7          | 6.5         |
| 16 | CB009 | Hồ Nga      | ?                    | ?            | 9            | 7.5        | 4.5         |
| 17 | CC010 | Nguyễn Thế  | ?                    | ?            | 7            | 0          | 8           |

|    | А         | В         | С           |
|----|-----------|-----------|-------------|
| 19 | BA        | ÅNG THÔN( | G KÊ        |
| 20 | Ngành học | Tổng số   | Số người đỗ |
| 21 | Tin học   | ?         | ?           |
| 22 | Toán học  | ?         | ?           |
| 23 | Vật lý    | ?         | ?           |
| 24 | Hóa học   | ?         | ?           |

Yêu cầu: Sử dụng công thức tính toán và các hàm trong Excel để hoàn thành bảng tính trên. Thực hiện các công việc sau:

- 1. Dữ liệu cho cột Đối tượng ưu tiên dựa vào ký tự thứ 2 của SBD như sau:
  - Nếu là kí tự A thì là Đối tượng ưu tiên 1.
  - Nếu là kí tự B thì là Đối tượng ưu tiên 2.
  - Còn lại là Đối tượng không ưu tiên
- Điền dữ liệu cho cột Ngành học dựa vào Mã ngành (ký tự đầu tiên của SBD) và Bảng điểm chuẩn.
- Chèn vào sau cột Điểm hóa các cột sau: Điểm ưu tiên, Tổng điểm, Xếp thứ, Kết quả, Học bổng
- 4. Tính cột Điểm ưu tiên dựa vào Đối tượng như sau:
  - Nếu là Đối tượng ưu tiên 1 thì được 2 Điểm ưu tiên
  - Nếu Đối tượng ưu tiên 2 thì được 1 Điểm ưu tiên
  - Còn lại thì không được điểm ưu tiên
- Tổng điểm = Tổng điểm 3 môn (với môn chính nhân hệ số 2) + Điểm ưu tiên Biết rằng: môn chính được xác định dựa vào Mã ngành như sau:
  - Nếu Mã ngành là T hoặc C thì môn Toán nhân hệ số 2.
  - Nếu Mã ngành là L thì môn Vật lý được nhân hệ số 2.
  - Nếu Mã ngành là H thì môn Hóa học được nhân hệ số 2.
- 6. Xếp thứ theo thứ tự tăng dần dựa vào Tổng điểm
- 7. Điền dữ liệu cho cột Kết quả như sau:
  - Kết quả là Đỗ nếu Tổng điểm >= Điểm chuẩn và không có môn nào = 0.
  - Ngược lại kết quả là Trượt

Trong đó: Điểm chuẩn được tìm dựa vào Bảng điểm chuẩn.

- Đữ liệu cột Học bổng như sau: nếu Kết quả là Đỗ và Tổng điểm >30 thì được nhận học bổng 350000, nếu xếp thứ 4 thì được nhận học bổng 150000, còn lại thì không được học bổng.
- 9. Đếm xem có bao nhiêu người đỗ, bao nhiêu người Trượt
- 10. Tính tổng Học bổng của những người Đỗ
- 11. Dùng các hàm thống kê để điền vào Bảng thống kê.
- 12. Trích lọc và ghi vào những vùng trống phía dưới các mẫu tin thỏa mãn những tiêu chuẩn sau:
  - Có họ là Nguyễn.
  - Có tên là Hùng.
  - Có ngành học là Hóa học hoặc Tin học.
  - Có Điểm toán >= 7 và < 9.

# □ <u>BÀI THỰC HÀNH SỐ 12</u>

## • <u>Nhập bảng tính sau:</u>

|   | А                 | В                  |  |
|---|-------------------|--------------------|--|
| 1 | DANH MỤC HÀNG HÓA |                    |  |
| 2 | Mã Hàng           | Tên Hàng           |  |
| 3 | TV1               | TV Sanyo 14"       |  |
| 4 | TV2               | TV Sanyo 21"       |  |
| 5 | TL1               | Tủ lạnh Sanyo 100L |  |
| 6 | TL2               | Tủ lạnh Sanyo 150L |  |
| 7 | MG1               | Máy giặt Sanyo 4K  |  |
| 8 | MG2               | Máy giặt Sanyo 8K  |  |

|   | С         | D        | Е       |
|---|-----------|----------|---------|
| 1 | BÅNG      | GIÁ HÀNG | 5 HÓA   |
| 2 | M≈ 4k.4 1 | Mã tl    | hứ 2    |
| 3 | Ma thư 1  | 1        | 2       |
| 4 | TV        | 2500000  | 4100000 |
| 5 | TL        | 2450000  | 4000000 |
| 6 | MG        | 3000000  | 4200000 |

|    | А                                            | В   | С | D | Е  |          | F          |  |  |
|----|----------------------------------------------|-----|---|---|----|----------|------------|--|--|
| 10 | BẢNG KÊ TÌNH HÌNH TIÊU THỤ HÀNG HÓA          |     |   |   |    |          |            |  |  |
| 11 | STT Mã hàng Tên hàng Đơn giá Số lượng Giảm g |     |   |   |    | Giảm giá | Thành tiền |  |  |
| 12 | 1                                            | TV1 | ? | ? | 15 | ?        | ?          |  |  |
| 13 | ?                                            | MG1 | ? | ? | 10 | ?        | ?          |  |  |
| 14 | ?                                            | TV2 | ? | ? | 25 | ?        | ?          |  |  |
| 15 | ?                                            | TL1 | ? | ? | 22 | ?        | ?          |  |  |
| 16 | ?                                            | MG2 | ? | ? | 30 | ?        | ?          |  |  |
| 17 | ?                                            | TV2 | ? | ? | 15 | ?        | ?          |  |  |
| 18 | ?                                            | TV1 | ? | ? | 23 | ?        | ?          |  |  |
| 19 | ?                                            | MG1 | ? | ? | 14 | ?        | ?          |  |  |
| 20 | ?                                            | TL2 | ? | ? | 21 | ?        | ?          |  |  |
| 21 | ?                                            | TL1 | ? | ? | 25 | ?        | ?          |  |  |

|    | А                               | В        | С        | D          |
|----|---------------------------------|----------|----------|------------|
| 23 | BẢNG TỔNG HỢP DOANH SỐ BÁN HÀNG |          |          |            |
| 24 | Mã Hàng                         | Tên Hàng | Số Lượng | Thành Tiền |
| 25 | TV                              | ?        | ?        | ?          |
| 26 | TL                              | ?        | ?        | ?          |
| 27 | MG                              | ?        | ?        | ?          |

<u>Yêu cầu:</u> Sử dụng công thức tính toán và các hàm trong Excel để hoàn thành bảng tính trên. Thực hiện các công việc sau:

- 1. Nhập cột STT tự động
- 2. Dữ liệu cho cột Tên hàng dựa vào Mã hàng và Bảng danh mục hàng hóa.
- 3. Tính cột Đơn giá dựa vào Bảng giá hàng hóa
- Dữ liệu cột Giảm giá như sau: Nếu Số lượng <15 thì không giảm giá, nếu 15 <= Số lượng <=25 thì giảm giá 10%, còn lại thì giảm giá 15%</li>
- 5. Điền dữ liệu cho cột Thành tiền
Từ Bảng kê tình hình tiêu thụ hàng hóa, hãy lập Bảng tổng hợp doanh số bán hàng ở trên.

# BÀI THỰC HÀNH SỐ 13

#### Nhập bảng tính sau:

|    | А   | В        | С          | D    | Е    | F    | G   | Н   |
|----|-----|----------|------------|------|------|------|-----|-----|
| 1  | STT | Họ tên   | Ngày sinh  | Tuổi | Phái | Toán | Tin | ÐTB |
| 2  | 1   | Lý Hưng  | 30/01/1978 | ?    | Nam  | 4    | 7   | ?   |
| 3  | ?   | Lê Bình  | 21/08/1974 | ?    | Nữ   | 7    | 8   | ?   |
| 4  | ?   | Ngô Văn  | 21/11/1970 | ?    | Nữ   | 7    | 9   | ?   |
| 5  | ?   | Triệu An | 16/08/1977 | ?    | Nam  | 9    | 10  | ?   |
| 6  | ?   | Lý Doanh | 12/05/1976 | ?    | Nam  | 7    | 8   | ?   |
| 7  | ?   | Lê Loan  | 18/09/1978 | ?    | Nữ   | 5    | 4   | ?   |
| 8  | ?   | Ma Anh   | 23/04/1968 | ?    | Nam  | 9    | 6   | ?   |
| 9  | ?   | Trần Thu | 05/01/1973 | ?    | Nữ   | 8    | 9   | ?   |
| 10 | ?   | Lê Khánh | 26/02/1978 | ?    | Nam  | 6    | 7   | ?   |
| 11 | ?   | Lã Hưng  | 05/09/1975 | ?    | Nữ   | 10   | 8   | ?   |

<u>Yêu cầu:</u> Sử dụng công thức tính toán và các hàm trong Excel để hoàn thành bảng tính trên. Thực hiện các công việc sau:

- 1. Nhập cột STT tự động.
- 2. Định dạng lại Ngày sinh theo dạng dd/mm/yy.
- 3. Điền dữ liệu cho cột Tuổi
- 4. Tính cột ĐTB như sau: Toán hệ số 2, Tin hệ số 3
- 5. Chèn vào sau cột ĐTB các cột sau: Xếp thứ, Xếp loại, Học bổng
- 6. Xếp thứ tăng dần theo ĐTB
- 7. Xếp loại như sau:
  - Nếu ĐTB >= 9.0 thì xếp loại Xuất sắc
  - Nếu 9.0 < ĐTB <=8.0 và không môn nào dưới 8 thì xếp loại Giỏi
  - Nếu 8.0 < ĐTB <=7.0 và không môn nào dưới 7 thì xếp loại Khá
  - Nếu 7.0 < ĐTB <= 5.0 thì xếp loại Trung bình
  - Nếu ĐTB < 5.0 thì xếp loại Yếu
- 8. Dữ liệu cột Học bổng như sau: nếu xếp loại Xuất sắc thì được nhận 350000, nếu xếp loại Giỏi thì được nhận 200000, nếu Xếp loại Khá và đứng thứ 4 thì được nhận 150000, còn lại thì không được nhận học bổng.
- 9. Đếm xem có bao nhiêu học sinh ở bảng trên
- 10. Đếm xem có bao nhiêu người là Nam giới.
- 11. Đếm xem có bao nhiêu người có Học bổng

- 12. Đếm xem có bao nhiêu người sinh năm 1978
- 13. Đếm xem có bao nhiêu người sinh vào tháng 9
- 14. Đếm xem có bao nhiêu người có họ Lê
- 15. Tính tổng Học bổng của những người là Nữ giới.
- 16. Sắp xếp CSDL tăng dần theo Tên và giảm dần theo ĐTB
- 17. Trích lọc những người có điểm Toán < 5 hoặc điểm Tin < 5
- 18. Thống kê theo bảng sau:

|    | А        | В         | С    |
|----|----------|-----------|------|
| 14 | B        | SẢNG THỐN | G KÊ |
| 15 | Xếp loại | Số lượng  | ÐTB  |
| 16 | Yếu      | ?         | ?    |
| 17 | TB       | ?         | ?    |
| 18 | Khá      | ?         | ?    |
| 19 | Giỏi     | ?         | ?    |
| 20 | Xuất sắc | ?         | ?    |

# □ <u>BÀI THỰC HÀNH SỐ 14</u>

Mhập bảng tính sau:

|    | А     | В          | С             |      | D        | Е      | F        |
|----|-------|------------|---------------|------|----------|--------|----------|
| 1  | Mã hô | Chủ bô     | Địa chỉ       | H    | ình thức | Chỉ số | Chỉ số   |
| 1  |       | Chu họ     | Dia Cili      |      | SD       | trước  | sau      |
| 2  | A001  | Lê Vân     | P.Đồng Quang  |      | ?        | 500    | 700      |
| 3  | B002  | Thanh An   | P.Quang Trung |      | ?        | 200    | 300      |
| 4  | C003  | An Khánh   | P.Đồng Quang  |      | ?        | 150    | 400      |
| 5  | A004  | Quốc Oai   | P.Trưng Vương |      | ?        | 600    | 670      |
| 6  | C005  | Lê Lan     | P.Quang Trung |      | ?        | 100    | 300      |
| 7  | B006  | Hoài Thu   | P.Trung Vuong |      | ?        | 50     | 200      |
| 8  | C007  | Ngô Quý    | P.Đồng Quang  | ?    |          | 300    | 450      |
|    | А     | В          | С             | C D  |          |        | Е        |
| 10 |       | В          | ẢNG GIÁ ĐỊNH  | ΜÚ   | C ĐIỆN   |        |          |
| 11 | Mã SD | HTSD       | Điện định mứ  | ŕc   | Giá định | mức    | Giá vượt |
| 12 | A     | Sản xuất   | 60            |      | 1200     | )      | 1500     |
| 13 | В     | Kinh doanl | n 80          | 1000 |          | )      | 1200     |
| 14 | C     | Tiêu dùng  | 120           |      | 650      |        | 1000     |

Yêu cầu: Sử dụng công thức tính toán và các hàm trong Excel để hoàn thành bảng tính trên. Thực hiện các công việc sau:

- 1. Chèn vào sau cột Chỉ số sau các cột: Điện tiêu thụ, Số vượt định mức, Thành tiền
- Dữ liệu cho cột hình thức sử dụng dựa vào kí tự đầu của Mã hộ và Bảng giá định mức điện

- 3. Tính cột Điện tiêu thụ
- 4. Tính cột Số vượt định mức = Điện tiêu thụ Định mức

Biết rằng số điện Định mức được lấy ở Bảng giá điện định mức

Tính cột Thành tiền = (Điện tiêu thụ - Số vượt định mức)\* Giá định mức + Số vượt định mức \* Giá vượt

Biết rằng: Giá định mức và Giá vượt được lấy ở Bảng giá điện định mức

- 6. Tính tổng số điện tiêu thụ của từng hình thức sử dụng.
- 7. Tính Số điện mà từng phường tiêu thụ
- 8. Tính tổng thành tiền của P.Đồng Quang có điện tiêu thụ >=200 số
- 9. Đưa ra hộ tiêu thụ điện nhiều nhất, ít nhất.
- 10. Đếm xem có bao nhiêu gia đình là hộ Kinh doanh.
- 11. Đếm xem có bao nhiêu hộ Tiêu dùng dùng điện quá 150 số.
- 12. Sắp xếp lại bảng tính trên theo chiều tăng dần của các hình thức sử dụng.
- 13. Trích lọc ra những hộ có hình thức sử dụng là Sản xuất.
- 14. Trích lọc ra những hộ có HTSD là Kinh doanh và có số điện tiêu thụ > 100.

### □ <u>BÀI THỰC HÀNH SỐ 15</u>

#### Nhập bảng tính sau:

|    | А      |     | В     | C          | D           |   |    | E              | F       | G            | Н      |
|----|--------|-----|-------|------------|-------------|---|----|----------------|---------|--------------|--------|
| 1  | STT    | Má  | ă CLB | Tên<br>CLB | Tên<br>nước |   | S  | ố lượng<br>CĐV | Giá vé  | Doanh<br>thu | Lãi-Lỗ |
| 2  | 1      | Ι   | AC1   | ?          | ?           |   |    | 7500           | ?       | ?            | ?      |
| 3  | ?      | E   | MU2   | ?          | ?           |   |    | 6000           | ?       | ?            | ?      |
| 4  | ?•     | S   | RE2   | ?          | ?•          |   |    | 5000           | ?       | ?            | ?      |
| 5  | ?      | S   | BA1   | ?          | ?           |   |    | 10000          | ?       | ?            | ?      |
| 6  | ?      | ]   | JU1   | ?          | ?           |   |    | 8000           | ?       | ?            | ?      |
| 7  | ?      | E   | CH1   | ?          | ?           |   |    | 7000           | ?       | ?            | ?      |
| 8  | ?      | Ι   | AC2   | ?          | ?           |   |    | 4000           | ?       | ?            | ?      |
| 9  | ?      | E   | MU1   | ?          | ?           |   |    | 12000          | ?       | ?            | ?      |
| 10 | ?      | S   | RE1   | ?          | ?           |   |    | 15000          | ?       | ?            | ?      |
| 11 | ?      | S   | BA2   | ?          | ?           |   |    | 6500           | ?       | ?            | ?      |
| 12 | ?      | E   | CH2   | ?          | ?           |   |    | 4500           | ?       | ?            | ?      |
| 13 | ?      | ]   | JU2   | ?          | ?           |   |    | 3000           | ?       | ?            | ?      |
|    | A      |     | В     | С          | D           |   |    | Е              |         | F            | G      |
| 14 |        | BA  | ÅNG T | TÊN NƯỚC   | ·           | 1 | 14 | B              | ẢNG TÊN | CLB-GIÁ V    | É      |
| 15 | Mã nư  | ю́с | Ι     | S          | E           | 1 | 15 | Mã CLB         | Tê      | n CLB        | Giá vé |
| 16 | Tên nu | rớc | Ý     | Tây Ban Nh | a Anh       | 1 | 16 | MU             | Manche  | ester United | 14000  |
|    |        |     |       |            |             | 1 | 17 | CH             | Chelsea | L            | 12000  |
|    |        |     |       |            |             | 1 | 18 | RE             | Real M  | adrid        | 15000  |
|    |        |     |       |            |             | 1 | 19 | BA             | Barcelo | na           | 17000  |
|    |        |     |       |            |             | 2 | 20 | AC             | AC Mil  | an           | 11000  |
|    |        |     |       |            |             | 2 | 21 | $\mathbf{JU}$  | Juventu | S            | 10000  |

Yêu cầu: Sử dụng công thức tính toán và các hàm trong Excel để hoàn thành bảng tính trên. Thực hiện các công việc sau:

- 1. Nhập cột STT tự động
- 2. Dữ liệu cột Tên CLB dựa vào 2 ký tự giữa của Mã CLB và Bảng tên CLB-Giá vé
- 3. Dữ liệu cột Tên nước dựa vào kí tự đầu của Mã CLB và Bảng tên nước
- 4. Giá vé dựa vào kí tự cuối của Mã CLB và Bảng tên CLB-Giá vé như sau: nếu là đội hình 1 thì tăng 10%, nếu là đội hình 2 thì giảm 10%
- 5. Điền dữ liệu cho cột Doanh thu
- 6. Dữ liệu cho cột Lãi-Lỗ như sau: nếu là đội hình 1 và đạt doanh thu ít nhất là 90000000 thì mới có Lãi, nếu là đội hình 2 và đạt doanh thu ít nhất là 60000000 thì mới có Lãi, ngược lại thì là Lỗ
- 7. Đếm xem có bao nhiêu CLB có Lãi
- 8. Tính tổng Doanh thu của các CLB đến từ Tây Ban Nha
- 9. Tính tổng số lượng CĐV đến từ các CLB của nước Anh
- 10. Tính tổng Doanh thu của các CLB có Lãi
- 11. Trích lọc các CLB đến từ Ý
- 12. Trích lọc các CLB đến từ Anh mà có Lãi

# □ <u>BÀI THỰC HÀNH SỐ 16</u>

#### • <u>Nhập bảng tính sau:</u>

|    | А   | В     | С      | D           | Е           | F       | G          | Н             | Ι             |
|----|-----|-------|--------|-------------|-------------|---------|------------|---------------|---------------|
| 1  | STT | Mã SP | Tên SP | Tên<br>hãng | Số<br>lượng | Đơn giá | Ngày mua   | Khuyến<br>mại | Thành<br>tiền |
| 2  | 1   | C01SH | ?      | ?           | 20          | ?       | 12/01/2007 | ?             | ?             |
| 3  | 2   | G01SH | ?      | ?           | 17          | ?       | 20/01/2007 | ?             | ?             |
| 4  | ?   | G02HQ | ?      | ?           | 18          | ?       | 10/01/2007 | ?             | ?             |
| 5  | ?   | C02SH | ?      | ?           | 21          | ?       | 25/01/2007 | ?             | ?             |
| 6  | ?.  | G02SH | ?      | ?           | 25          | ?       | 15/01/2007 | ?             | ?             |
| 7  | ?.  | C01HQ | ?      | ?           | 16          | ?       | 19/01/2007 | ?             | ?             |
| 8  | ?   | G01HQ | ?      | ?           | 10          | ?       | 11/01/2007 | ?             | ?             |
| 9  | ?   | C02SH | ?      | ?           | 30          | ?       | 16/01/2007 | ?             | ?             |
| 10 | ?   | C01HQ | ?      | ?           | 14          | ?       | 09/01/2007 | ?             | ?             |
| 11 | ?   | G01SH | ?      | ?           | 12          | ?       | 30/01/2007 | ?             | ?             |

|    | А                   | В      | С        | D         |    | Е        | F         | G         |
|----|---------------------|--------|----------|-----------|----|----------|-----------|-----------|
| 13 | BẢNG TÊN SP-ĐƠN GIÁ |        |          |           |    | BÅ       | NG TÊN HÂ | NG        |
| 14 | Mã SD               | Tên CD | Đơn      | ı giá     | 14 | Mã hãng  | HQ        | SH        |
| 15 | Ma SP               | Ten SP | Hàn Quốc | Sông Hồng | 15 | Tên hãng | Hàn Quốc  | Sông Hồng |
| 16 | С                   | Chăn   | 650000   | 850000    |    |          |           |           |
| 17 | G                   | Ga     | 350000   | 450000    |    |          |           |           |

<u>Yêu cầu:</u> Sử dụng công thức tính toán và các hàm trong Excel để hoàn thành bảng tính trên. Thực hiện các công việc sau:

- 1. Nhập cột STT tự động
- 2. Tên SP dựa vào ký tự đầu của Mã SP và Bảng tên SP-Đơn giá
- 3. Tên hãng dựa vào 2 ký tự cuối của Mã SP và Bảng tên hãng
- 4. Dữ liệu cột Đơn giá được lấy dựa vào Bảng tên SP-Đơn giá
- 5. Dữ liệu cột Khuyến mại như sau: nếu mua sau ngày 15/01 và số lượng mua > 15 thì được Khuyến mại 10% của Thành tiền, ngược lại thì không được Khuyến mại
- 6. Tính cột Thành tiền
- 7. Đếm xem có bao nhiêu sản phẩm không được khuyến mại
- 8. Đếm xem có bao nhiêu sản phẩm là Chăn mà được khuyến mại
- 9. Tính tổng Thành tiền của hãng Sông Hồng
- 10. Tính tổng Thành tiền của sản phẩm Ga hãng Hàn Quốc
- 11. Tính tổng Khuyến mại của sản phẩm là Chăn hoặc Ga
- 12. Trích lọc những sản phẩm có ngày bán trước ngày 15/01
- 13. Trích lọc những sản phẩm là Chăn mà không được khuyến mại
- 14. Sắp xếp lại bảng tính theo thứ tự giảm dần của cột Thành tiền

## □ <u>BÀI THỰC HÀNH SỐ 17</u>

### • <u>Nhập bảng tính sau:</u>

|    | А       | В        | С          | D        | Е       | F         | G          |
|----|---------|----------|------------|----------|---------|-----------|------------|
| 1  | Mã hàng | Tên hàng | Ngày bán   | Số lượng | Đơn giá | Tiền giảm | Thành tiền |
| 2  | Fe      | ?        | 19/01/2007 | 300      | ?       | ?         | ?          |
| 3  | Cu      | ?        | 14/02/2007 | 444      | ?       | ?         | ?          |
| 4  | Al      | ?        | 15/02/2007 | 70       | ?       | ?         | ?          |
| 5  | Fe      | ?        | 17/03/2007 | 120      | ?       | ?         | ?          |
| 6  | Cu      | ?        | 22/01/2007 | 500      | ?       | ?         | ?          |
| 7  | Al      | ?        | 28/03/2007 | 50       | ?       | ?         | ?          |
| 8  | Fe      | ?        | 20/02/2007 | 150      | ?       | ?         | ?          |
| 9  | Cu      | ?        | 15/03/2007 | 75       | ?       | ?         | ?          |
| 10 | Al      | ?        | 30/01/2007 | 450      | ?       | ?         | ?          |

|    | А             | В    | C    | D   |  |  |  |  |
|----|---------------|------|------|-----|--|--|--|--|
| 11 | BẢNG TÊN HÀNG |      |      |     |  |  |  |  |
| 12 | Mã hàng       | Al   | Cu   | Fe  |  |  |  |  |
| 13 | Tên hàng      | Nhôm | Đồng | Sắt |  |  |  |  |

|    | E                      | F    | G     | Н     |  |  |  |  |
|----|------------------------|------|-------|-------|--|--|--|--|
| 11 | BẢNG ĐƠN GIÁ MÕI THÁNG |      |       |       |  |  |  |  |
| 12 | Mã hàng                |      | Tháng |       |  |  |  |  |
| 13 | Ma nang                | 1    | 2     | 3     |  |  |  |  |
| 14 | Al                     | 5000 | 6000  | 55000 |  |  |  |  |
| 15 | Cu                     | 7000 | 8000  | 9000  |  |  |  |  |
| 16 | Fe                     | 3000 | 4000  | 3500  |  |  |  |  |

Yêu cầu: Sử dụng công thức tính toán và các hàm trong Excel để hoàn thành bảng tính trên. Thực hiện các công việc sau:

- 1. Dữ liệu cột Tên hàng dựa vào 2 ký tự đầu của Mã hàng và Bảng tên hàng
- 2. Đơn giá được lấy dựa vào Bảng đơn giá mỗi tháng
- Dữ liệu cột Tiền giảm như sau: nếu bán sau ngày 15 và số lượng > 100 thì được giảm giá 10% của Thành tiền, ngược lại thì không được giảm
- 4. Tính cột Thành tiền
- 5. Tính tổng Thành tiền của mặt hàng Nhôm bán trong tháng 1
- 6. Đếm xem có bao nhiêu mặt hàng Đồng bán sau ngày 15
- 7. Trích lọc những mặt hàng là Sắt và có số lượng >120

|    | А   | В        | С              | D       | Е            | F            | G          | Н           |
|----|-----|----------|----------------|---------|--------------|--------------|------------|-------------|
| 1  | STT | Mã ngành | Họ tên         | Dân tộc | Khu vực      | Điểm<br>toán | Điểm<br>lý | Điểm<br>bóa |
| 2  | 1   | A001     | Lù A Dính      | Cao Lan | 01MN         | 8            | 1 <b>y</b> | 8           |
| 3  | 2   | B102     | Sùng Sang Seo  | Khơ Mú  | 03TT         | 6            | 6          | 6           |
| 4  | ?   | C111     | Lê Anh Tuấn    | Kinh    | 01TT         | 6            | 8          | 9           |
| 5  | ?   | C102     | Trần Văn Thịnh | Kinh    | 02VS         | 5            | 7          | 3           |
| 6  | ?   | B007     | Lò Mí Tỏa      | H'Mông  | 01NT         | 7            | 8          | 7           |
| 7  | ?   | B205     | Vừng A Ho      | Cờ Ho   | 02TT         | 4            | 7          | 9           |
| 8  | ?   | A102     | Lý Thị Kiều    | Kinh    | 03TT         | 5            | 4          | 5           |
| 9  | ?   | A006     | Sùng A Páo     | H'Mông  | 01VS         | 7            | 6          | 6           |
| 10 | ?   | B008     | Lùa A Sún      | Khơ Mú  | 03TT         | 2            | 3          | 4           |
| 11 | ?   | C112     | Đỗ Thị Lan     | Kinh    | 03TT         | 7            | 7          | 6           |
| 12 | ?   | B009     | Lèo Tà Phỉ     | Cờ Ho   | 01NT         | 5            | 7          | 8           |
| 13 | ?   | A123     | Lèng A Pháo    | H'Mông  | 02TT         | 4            | 6          | 8           |
| 14 | ?   | C121     | Lù A Sính      | Cao Lan | 03VS         | 7            | 7          | 7           |
| 15 | ?   | A007     | Ngô Mai Hương  | Kinh    | 01 <b>VS</b> | 9            | 8          | 9           |

### □ <u>BÀI THỰC HÀNH SỐ 18</u>

#### • <u>Nhập bảng tính sau:</u>

<u>Yêu cầu:</u> Sử dụng công thức tính toán và các hàm trong Excel để hoàn thành bảng tính trên. Thực hiện các công việc sau:

- 1. Nhập cột STT tự động
- Chèn vào sau cột Điểm hóa các cột sau: Tên ngành, Điểm TB, Điểm ưu tiên, Tổng điểm, Xếp thứ, Xếp loại, Học bổng, Kết quả
- Dữ liệu cột Tên ngành dựa vào ký tự đầu của Mã ngành như sau: nếu là A thì đó là ngành Toán, là B thì đó là ngành Lý, là C thì đó là ngành Hóa

- 4. Tính Điểm TB như sau: nếu thí sinh thi vào chuyên ngành nào thì điểm chuyên ngành đó được tính hệ số 2
- 5. Điểm ưu tiên như sau:
  - Nếu là dân tộc ít người thì ưu tiên 1 điểm
  - Nếu ở khu vực 01 hoặc ở VS thì ưu tiên 0.5 điểm
  - Còn lại thì không được điểm ưu tiên
- 6. Tính cột Tổng điểm
- 7. Xếp thứ theo thứ tự tăng dần dựa vào cột Tổng điểm
- 8. Xếp loại dựa vào Tổng điểm như sau:
  - Nếu Tổng điểm >= 9.0 thì xếp loại Xuất sắc
  - Nếu 8.0 <= Tổng điểm < 9.0 và không môn nào dưới 7 thì xếp loại Giỏi</li>
  - Nếu 7.0 <= Tổng điểm < 8.0 và không môn nào dưới 5 thì xếp loại Khá
  - Nếu 5.0 <= Tổng điểm < 7.0 thì xếp loại Trung bình
  - Nếu dưới 5.0 thì xếp loại Yếu
- 9. Học bổng như sau:
  - Nếu xếp loại Xuất sắc hoặc Giỏi thì nhận học bổng là 350000
  - Nếu xếp loại Khá và là dân tộc ít người thì nhận học bổng là 200000
  - Còn lại thì không được nhận học bổng.
- 10. Dữ liệu cột Kết quả như sau: nếu điểm các môn >=5 và không xếp loại Yếu thì kết quả là Được lên lớp, ngược lại thì là Ở lại lớp.
- 11. Đếm xem có bao nhiêu người không phải là dân tộc Kinh
- 12. Đếm xem có bao nhiêu người là dân tộc ít người và xếp loại Khá
- 13. Đếm xem có bao nhiêu người bị ở lại lớp
- 14. Đếm xem có bao nhiêu người là Dân tộc Kinh và được lên lớp
- 15. Đếm xem có bao nhiêu người là dân tộc ít người và không có học bổng
- 16. Đếm xem có bao nhiêu người không phải là dân tộc kinh và học ngành Toán
- 17. Tính tổng Học bổng của những người là dân tộc ít người
- 18. Tính tổng ĐTB của ngành Hóa
- 19. Tính tổng Điểm ưu tiên của những người không phải là dân tộc Kinh
- 20. Tìm điểm môn Toán cao nhất của những người là dân tộc Kinh
- 21. Tìm ĐTB thấp nhất của người là dân tộc ít người
- 22. Trích lọc những người là dân tộc Kinh và không được lên lớp
- 23. Trích lọc những người là dân tộc ít người và được lên lớp
- 24. Sắp xếp lại bảng tính theo thứ tự tăng dần của Xếp thứ